Palm Beach County

# **Vendor Portal**

# **Community Services Department**

The Vendor Portal is an Internet Application that is used by Community Services and all of their prescription Vendors to manage client services.

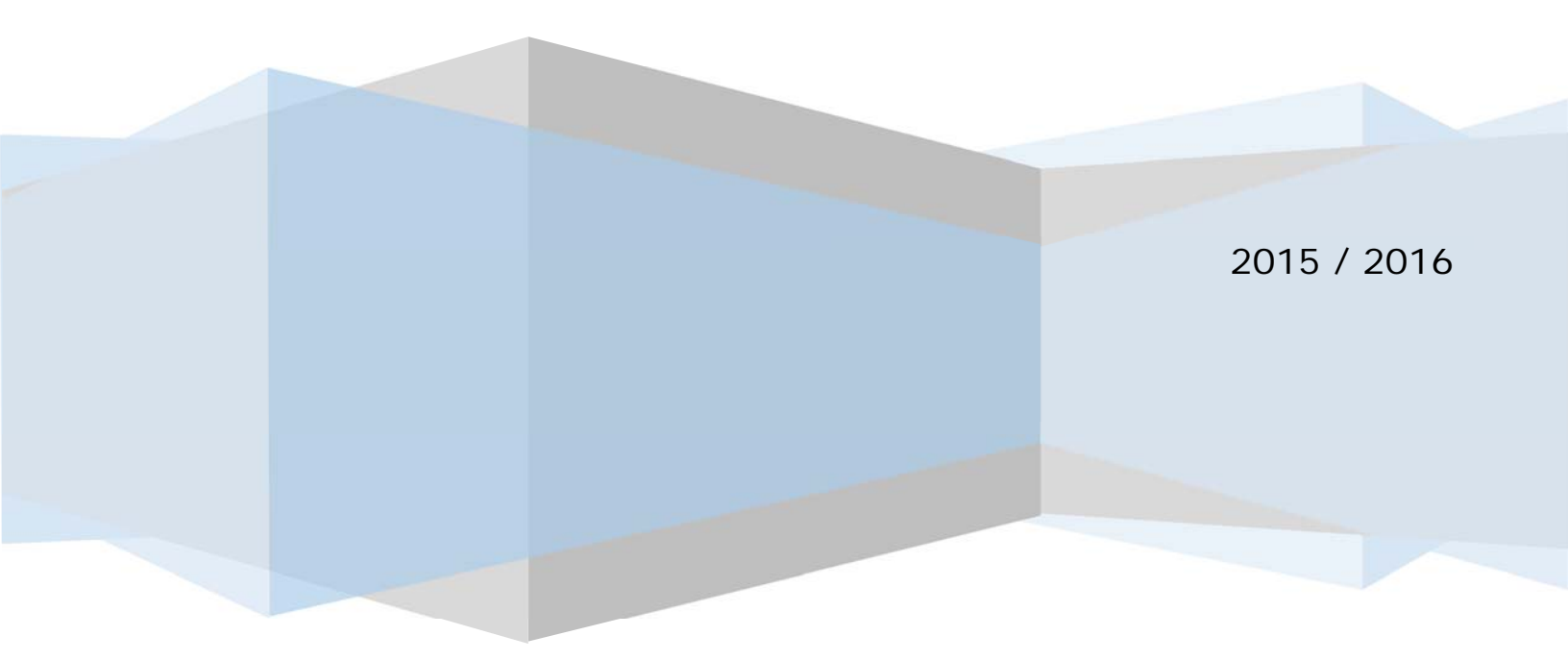

# Table of Contents

| ENDOR PORTAL FOR COMMUNITY SERVICES          | 4  |
|----------------------------------------------|----|
| VENDOR PORTAL APPLICATION OVERVIEW:          | 4  |
| External Vendors Login                       | 5  |
| Login Details                                | 5  |
| CS Portal Landing Page                       | 5  |
| Welcome Screen                               | 6  |
| Vendors – Print Time Sheet                   | 6  |
| Requirements                                 | 7  |
| Rules                                        | 7  |
| Type = Service "S"                           | 8  |
| Type = Product "P"                           | 11 |
| Type = Meal "M"                              |    |
| Vendors – Time Entry                         | 15 |
| Requirements                                 | 15 |
| Rules                                        |    |
| Type = Service "S"                           |    |
| Type = Product "P"                           | 22 |
| Vendors – Upload Files                       |    |
| Requirements                                 | 27 |
| Rules                                        | 27 |
| Vendors – Generate Invoice                   | 27 |
| Requirements                                 | 28 |
| Rules                                        |    |
| Automated Error Check                        | 29 |
| Print Service Invoice                        |    |
| Print Product Invoice                        |    |
| Vendors – Invoice Status                     |    |
| Requirements                                 |    |
| Rules                                        |    |
| Time Sheet List                              |    |
| Time Sheet Status                            | 35 |
| VENDORS – APPROVED INVOICES                  | 35 |
| Vendors – Print/Export Grid to Excel         |    |
| Vendors – Print Center                       |    |
| Vendors – HDM Active Rx List                 |    |
| Requirements                                 |    |
| Rules                                        |    |
| HDM Define Route                             | 40 |
| HDM Assign Route                             | 40 |
| HDM Print Timesheet                          | 41 |
| HDM Printed Timesheet                        | 42 |
| HDM Export to Excel the Active Prescriptions |    |
| Vendors – HDM Time Entry                     | 43 |

| VENDORS – HDM GENERATE INVOICES | 46 |
|---------------------------------|----|
| DOSS – VERIFY OVERRIDE REQUEST  | 49 |
| Rules                           | 49 |
| DOSS – VERIFY INVOICES          | 50 |
| Rules                           | 50 |
| DOSS – FINANCE TRANSMITTAL      | 52 |
| DOSS – VERIFY MONTHLY INVOICES  | 53 |
| DOSS – REVIEW INVOICE FISCAL    | 53 |
| DOSS – REVIEW INVOICE FINAL     | 54 |
| DOSS – CMA COMMODITY DOSS SETUP | 54 |
| DOSS PRINT CENTER - INVOICES    | 55 |
| DOSS FINALIZED MONTHLY INVOICES | 56 |
| DOSS FINALIZED INVOICES         | 56 |
| FINANCE TRANSMITTAL             | 57 |
| FINANCE PRINT CENTER            | 58 |

# Vendor Portal for Community Services

# Vendor Portal Application Overview:

The Vendor Portal application is designed to provide the Vendors with an application for printing client In Home Service work Time Sheets and Product Delivery Product Sheets for the active prescriptions provide by Community Services. This application will allow the Vendors to enter the service and product tracking data, upload the filled in Time Sheet for verification and generate invoices for their services. The application will allow the Vendors to request an override for services delivered in a manor other than that prescribed by the prescription. It will not allow the Vendors to provide more than the total units prescribed in the frequency of the prescribed number of The application will allow the Vendors to upload their units in the units. previously used method by Community Services in their screens prior to the invoice generation. The application will provide Community Services' Staff with an interface to review the submitted invoices along with the backup documentation and accept or reject the individual client Time Sheets. Any Time Sheet rejection will cause the entire invoice to be rejected. The Vendors will have a screen to review the rejected invoices and correct and resubmit. They will also be able to hold a rejected Time Sheet to invoice at a later date. The system will provide various reporting as needed and requested by the Vendors and/or Community Services.

# **External Vendors Login**

External Vendors will access the Vendor Portal from the following secure website link on the Internet:

<u>https://secure.co.palm-beach.fl.us/CommSvcLogin/Main/MLogin.aspx</u>

| 🔶 🕘 📀 https://secure.co.palm-bea                                                             | ch.fl.us/CommSvcLogin/Main/MLogin.am 🔎 👻 🔒 🗟 🔿 🗙 🚺 Home 🦪 Palm Beach County 🔮 Main Login                             | × 6 ☆ 8 |
|----------------------------------------------------------------------------------------------|----------------------------------------------------------------------------------------------------|---------|
| File Edit View Favorites Tools H                                                             | lp                                                                                                    |         |
| 👍 🚯 Home - Applications Servi 🧏 HP                                                           | MSN 🗿 httpwebdev7- 🗿 Microsoft Expression Stud 🗿 Microsoft Expression Stud 👂 Suggested Sites 🔻 🗿 Web Slice Gallery 💌 |         |
| Palm I                                                                                       | Beach County Community Services<br>ing People Build Better Communities                                               |         |
| Community<br>Services<br><u>Mission</u>                                                      | Welcome to Community Services                                                                                        |         |
| To enhance and improve<br>the health, welfare<br>and quality of life in<br>Palm Beach County | Please enter your User ID and Password                                                                               |         |
| by investing in the potentials of families                                                   | User ID:* mgomme@commsvc                                                                                             |         |
| and individuals in need                                                                      | Password:*                                                                                                    |         |
| 810 Datura Street<br>West Palm Beach, FL 33401<br>Tel: 561-335-4700<br>Fax: 561-355-3863     | Login                                                                                                    |         |
| Director: Channell Wilkins<br>www.pbcgov.com/communityservices                               | Forgot User ID   Forgot Password   Need to Register<br>Privacy Policy   HIPAA Agreement                              |         |
| ©2014 - Palm Beach County ISS. All Rights Re                                                 | sserved.                                                                                                    |         |

#### Login Details

If you previously have accessed a Community Services application such as the HIPAA application; you already have login details to access the Community Services Portal. If you have not accessed other Community Services applications, you will be sent login details via your email.

User ID: Email Address Password: first

#### CS Portal Landing Page

Once the user's credentials have been validated the user will see the Community Services Landing Page that will display buttons for all of the applications that they have been granted security access to use.

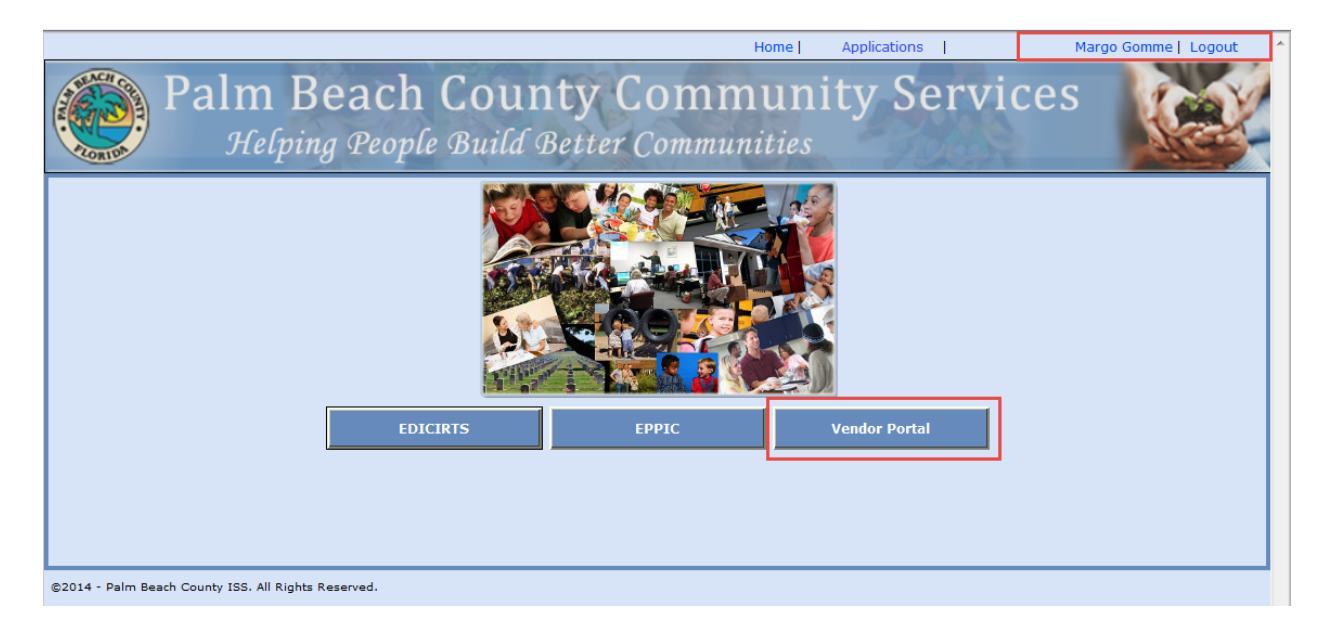

• Click on the Vendor Portal button

#### Welcome Screen

The Vendor Portal Welcome screen will display. The application menu is located in the upper left-hand corner of the screen.

| Vendors DOSS User | Home Applications                    | Margo Gomme Logout |
|-------------------|--------------------------------------|--------------------|
| Print Time Sheet  | Palm Beach County Community Services | 1000               |
| Time Entry        | Community Services Vendor Portal     | Acres -            |
| Upload Files      |                                      |                    |
| Generate Invoice  |                                      |                    |
| Invoice Status    |                                      |                    |
| Approved Invoices |                                      |                    |
| Print Center      |                                      |                    |
|                   | Welcome to the                       |                    |
|                   |                                      |                    |
|                   |                                      |                    |
|                   | Vendor Portal for Community Services |                    |

• Select "Print Time Sheet" from the Menu

#### Vendors – Print Time Sheet

The Print Time Sheet screen will list all of the Active Prescriptions for the logged in user's vendor. This screen has filters that allow the users to see a select group based on the filter selected.

| Print Time Sh | eet    |                 |              |                 |              |             |             |                        |                     |                       |
|---------------|--------|-----------------|--------------|-----------------|--------------|-------------|-------------|------------------------|---------------------|-----------------------|
| Time Entry    |        | Palm            | Beach        | n Coun          | tv Coi       | mmun        | itv S       | ervices                |                     |                       |
| L L L EU      | - 2    |                 | Com          | munity S        | ervices      | Vendor      | Portal      |                        |                     | 1                     |
| Jpioad Files  |        | and the set     | Active       | Drescriptio     | ans For M    |             | SING IN     | C                      |                     |                       |
| Generate Invo | ice    | Filt            | er   Client# | Client Nar      | ne OStar     | t Date OP   | rescription | © Service              |                     |                       |
| nvoice Status | ;      |                 | Plea         | ase type at lea | ist 3 Charac | ters/Number | s to filter | Close                  |                     |                       |
| Approved Invo | ices   |                 |              |                 |              |             |             | Clear                  |                     |                       |
| Print Center  | ient#  | Client Name     |              | Start Date      | Service      | Program     | Туре        | Last Print End<br>Date | Latest Hold<br>Date | Latest Resume<br>Date |
|               | 123506 | ALGIE KOON      | CHB12762     | 10/01/2013      | нмк          | OA3B        | s           | 11/16/2014             |                     | <u>^</u>              |
|               | 123506 | ALGIE KOON      | CPB1095      | 06/10/2013      | PECA         | OA3B        | s           | 06/20/2014             |                     |                       |
|               | 123506 | ALGIE KOON      | CHB12761     | 10/01/2013      | нмк          | OA3B        | s           | 11/16/2014             |                     | =                     |
|               | 93176  | CARRIE PRICE    | NHB15655     | 08/04/2003      | нмк          | OA3B        | s           | 06/20/2014             | 10/06/2003          |                       |
|               | 171153 | DAISY BONILLA   | MSE1         | 12/10/2013      | SCSM         | OA3E-1      | P           | 03/15/2014             |                     |                       |
|               | 243195 | DARIO PAMPLONA  | CRB344       | 12/13/2013      | RESP         | OA3B        | S           | 06/20/2014             |                     |                       |
|               | 222160 | DOROTHY DUNKLIN | CMSE415      | 12/01/2012      | SCSM         | OA3E-1      | P           | 03/15/2014             |                     |                       |
|               | 134141 | EDYTHE PHILLIPS | CMSE423      | 11/20/2013      | SCSM         | OA3E-1      | P           | 03/15/2014             |                     |                       |
|               | 134141 | EDYTHE PHILLIPS | CRE130       | 10/11/2013      | RESP         | OA3E-1      | s           | 06/20/2014             |                     |                       |
|               | 113616 | ELNORA WILLIAMS | WHB11045     | 02/16/2006      | нмк          | OA3B        | s           | 06/20/2014             |                     |                       |
|               | 113616 | ELNORA WILLIAMS | WFB95        | 06/11/2012      | COMP         | OA3B        | s           | 06/20/2014             |                     |                       |
|               | 113616 | ELNORA WILLIAMS | WPB254       | 11/17/2006      | PECA         | OA3B        | s           | 06/20/2014             |                     |                       |
|               | 161998 | EMMA MCALEER    | WMSE392      | 12/01/2012      | SCSM         | OA3E-1      | Р           | 03/15/2014             |                     |                       |
|               | 20751  | GISELA BASANTE  | WFB129       | 11/18/2013      | СОМР         | OA3B        | s           | 06/20/2014             |                     | -                     |
|               |        |                 |              |                 |              |             |             |                        | Record              | ls: 1 - 50 of 50      |

#### Requirements

- 1. System will not allow a user to see another Vendor's Client Prescriptions
- 2. System will display all Active Clients Prescriptions based on the Signed In User's Vendor
- 3. System will provide the following filters:
  - a. Client #
  - b. Client Name
  - c. Start Date
  - d. Prescription
  - e. Service
- 4. System will provide the ability to Print/Export Client Prescription Grid data to an Excel Spreadsheet
- System will identify the three types of prescriptions; S = Service, M = Meal and P = Product
  - a. Services "S" are performed by a worker in a client's home as tasks
  - b. Meals "M" are either frozen delivered in bulk to the client weekly, bi-weekly, monthly or hot delivered daily
  - c. Products "P" are multiple prescriptions for products that are delivered to the client monthly
- 6. System will provide the ability to select one or more Client Prescriptions to Print
- 7. System will assign a unique Time Sheet # to all printed Time Sheets and keep track of any data that may have been entered and saved via Time Entry

#### Rules

- 1. System will display the End Date of the last printed Time Sheet
- 2. System will display Client (Rx) Latest On-Hold Date for a prescription

- 3. System will display Client (Rx) Latest Resume Date of an On-Hold prescription
- 4. System will control Time Sheet print gaps automatically
  - a. User selects client (Rx); system checks for Rx on Hold
- 5. System will automatically handle Contract Splits by printing two separate Time Sheets; "End of Contract" will print the days from the start of the service period till the end of the Contract Period and "Start of New Contract" will print the days from the start of New Contract Period till the end of the service period. Each Time Sheet will have a unique Time Sheet #
- 6. System will automatically handle Grant Splits by printing two separate Time Sheets; "End of Grant" will print the days from the start of the service period till the end of the Grant Period and "Start of New Grant" will print the days from the start of New Grant Period till the end of the service period. Each Time Sheet will have a unique Time Sheet #
- 7. System will automatically check the print service period for an already Printed Time Sheet or an already Invoiced Time Sheet and recall that Time Sheet with any data that may have been entered previously for that period
- 8. System will group all Product Prescriptions for the Program/Service on one Product Delivery Sheet for each client
- 9. System will determine which Time Sheet to print based on the Type
  - a. Type "S" = Service Two Week; Time In, Time Out
  - b. Type "P" = Product Line for each prescription for the client
  - c. Type "M" = Meal Product; Frequency determines the number of lines

#### Type = Service "S"

Service Time Sheets are noted as a Type of "S". Service Time Sheets will generally have a list of Tasks that are to be performed by the client's case worker as defined by the client's prescription. These Tasks will be printed on the bottom of the Time Sheet with a two-week grid that gives the case worker a place to check what day the service was provided to the client. This time sheet will have two sets of time in and time out that will be filled in by the case worker when they arrive and leave a client's home. There is also a place for the client to sign acknowledging that the case worker was there on that day. This completed Time Sheet will become the uploaded backup documentation for the case worker to submit billing to Community Services.

| Vendors DOSS | User |        |                 |                              |                      |                |                          |                          |                      |                       |                   | Home Ap                         | plications             |             | Margo Gomme           | Logout |
|--------------|------|--------|-----------------|------------------------------|----------------------|----------------|--------------------------|--------------------------|----------------------|-----------------------|-------------------|---------------------------------|------------------------|-------------|-----------------------|--------|
| 0            |      |        | Palm            | n Beac<br>Com                | h (                  | Cou<br>mit     | ın<br>y S                | ty<br>ervi               | Co                   | mi<br>Ve              | mu<br>md          | inity S<br>or Portal            | ervices                |             |                       |        |
|              |      |        | Filt            | Activ<br>er ® Client#<br>Ple | e Pr<br>e (C)<br>ase | Clien<br>Clien | iptic<br>t Nar<br>it lea | ons F<br>ne (<br>ist 3 ( | or N<br>Sta<br>Chara | NEG<br>rt Da<br>cters | A N<br>te<br>/Num | OPrescription<br>bers to filter | C.<br>Service<br>Clear |             |                       |        |
|              |      |        |                 |                              |                      |                |                          |                          |                      |                       |                   |                                 | Last Print End         | Latest Hold | Latest Resume<br>Date |        |
|              |      | 123506 | ALGIE KOON      | CHB12762                     | 10                   | /01/20         | 13                       | нм                       | <                    | 0                     | DA3B              | s                               | 11/16/2014             |             | *                     |        |
|              |      | 123506 | ALGIE KOON      | CPB1095                      | 06                   | 6/10/20        | 13                       | PEC                      | A                    | c                     | DA3B              | s                               | 06/20/2014             |             |                       |        |
|              |      | 123506 | ALGIE KOON      | CHB12761                     | 10                   | /01/20         | 13                       | нм                       | <                    | 0                     | DA3B              | s                               | 11/16/2014             |             | =                     |        |
|              |      | 93176  | CARRIE PRICE    | NHB15655                     | 08                   | /04/20         | 03                       | нм                       | <                    | (                     | DAGB              | S                               | 06/20/2014             | 10/06/2003  |                       |        |
|              |      | 171153 | DAISY BONILLA   | MSE1                         | 12                   | 2/10/20        | 13                       | SCS                      | м                    | 0                     | DASE-1            | Р                               | 03/15/2014             |             |                       |        |
|              |      | 243195 | DARIO PAMPLONA  | CRB344                       | 13                   | 2/13/20        | 13                       | RES                      | p                    | c                     | DASB              | s                               | 06/20/2014             |             |                       |        |
|              |      | 222160 | DOROTHY D       |                              |                      |                |                          |                          |                      |                       |                   |                                 |                        |             |                       |        |
|              |      | 134141 | EDYTHE PHII     | se Select Mo                 | onth                 | or Ent         | er D                     | ate R                    | ange                 |                       |                   |                                 | ×                      |             |                       |        |
|              |      | 134141 | EDYTHE PHI      |                              |                      |                | _                        |                          |                      |                       |                   |                                 | _                      |             |                       |        |
|              |      | 113616 | ELNORA WIL Star | t Date:                      | 11/17                | /2014          | _                        |                          | End                  | Date                  | :                 | 11/30/2014                      |                        |             |                       |        |
|              |      | 113616 | ELNORA WIL      |                              |                      | Nov            |                          | • 20                     | 14                   |                       |                   |                                 |                        |             |                       |        |
|              |      | 113616 | ELNORA WIL      |                              | Su                   | Mo             | Tu                       | We                       | Th                   | Fr                    | Sa                |                                 |                        |             | _                     |        |
|              |      | 161998 | EMMA MCALL      |                              |                      |                |                          |                          |                      |                       | 1                 |                                 |                        |             |                       |        |
|              |      | 20751  | GISELA BASANTE  | WFB129                       | 2                    | 2              | 4                        | 6                        | 6                    | 7                     |                   | S                               | 06/20/2014             |             | •                     |        |
|              |      |        |                 |                              | 4                    | 10             |                          | 43                       | 42                   |                       | 15                |                                 |                        | Recor       | ds: 1 - 50 of 50      |        |
|              |      |        |                 |                              | 40                   | 10             | 10                       | 12                       | 20                   | 14                    | 15                | 1                               |                        |             |                       |        |
|              |      |        | Pri             | it/Export Gri                | 16                   | 1/             | 18                       | 19                       | 20                   | 21                    | 22                | Print                           | Imesheet               |             |                       |        |
|              |      |        |                 |                              | 23                   | 24             | 20                       | 26                       | -21                  | 28                    | 29                |                                 |                        |             |                       |        |
|              |      |        |                 |                              | 30                   |                |                          |                          |                      |                       |                   |                                 |                        |             |                       |        |

#### Rules

- 1. Provide a Start Date and End Date in two week intervals always starting on a Monday and ending on a Sunday
  - a. If Vendor selects a start date other than a Monday, system will automatically correct the date selected to the previous Monday

#### Print Time Sheet – Service

A printed Service Time Sheet will have 14 days starting on a Monday with 2 sets of Time In, Time Out and Customer (Client) Signature for each day. The bottom of the Time Sheet will list the assigned Tasks for the client that will allow the caseworker to check each task on the day that the task is completed for the client.

| vendor Code:         | MEGA0001         |      |                                                                        |         |     | ME    | GA      | NURS      | ING I   | NC.    |       |      | Provider/Worker : |          |          |           |               |
|----------------------|------------------|------|------------------------------------------------------------------------|---------|-----|-------|---------|-----------|---------|--------|-------|------|-------------------|----------|----------|-----------|---------------|
| S Time Shee          | t#: 722          |      |                                                                        |         |     |       | Prog/Se | rvice: O/ | A3B/PEC | A      |       |      | Serv              | ice Peri | od: 11/1 | 0/2014    | to 11/23/2014 |
| Clien                | t#: 123506       |      | Prescription #: CPB1094 2x07xWK Contract Period: 12/01/2012 to 11/30/2 |         |     |       |         |           |         |        |       |      | 11/30/2014        |          |          |           |               |
| Client Nar           | me: ALGIE KO     | NO   |                                                                        |         |     |       | CN      | 1A # 12   | 087     |        |       |      | Gra               | ant Peri | od: 01/0 | 1/2014 to | 12/31/2014    |
|                      |                  |      |                                                                        |         |     | FDU:  | 1006-1  | 44-1457-  | -3401   | 3B12-G | Y14   |      |                   |          |          |           |               |
| Day                  | Date             |      | Time                                                                   | e In    | Tim | e Out |         | Sian      | ature   |        | Time  | e In | Time              | Out      |          | Total     | Signature     |
| Monday               | 11/10/201        | 4    |                                                                        |         |     |       |         |           |         |        |       |      |                   |          |          |           |               |
| Tuesday              | 11/11/201        | 4    |                                                                        |         |     |       |         |           |         |        |       |      |                   |          |          |           |               |
| Wednesday            | 11/12/201        | 4    |                                                                        |         |     |       |         |           |         |        |       |      |                   |          |          |           |               |
| Thursday             | 11/13/201        | 4    |                                                                        |         |     |       |         |           |         |        |       |      |                   |          |          |           |               |
| Friday               | 11/14/201        | 4    |                                                                        |         |     |       |         |           |         |        |       |      |                   | _        |          |           |               |
| Saturday             | 11/15/201        | 4    |                                                                        |         |     |       |         |           |         |        |       |      |                   |          |          |           |               |
| Sunday               | 11/16/201        | 4    |                                                                        |         |     |       |         |           |         |        |       |      |                   |          |          |           |               |
| Monday               | 11/17/201        | 4    |                                                                        |         |     |       |         |           |         |        |       |      |                   |          |          |           |               |
| Tuesday              | 11/18/201        | 4    |                                                                        |         |     |       |         |           |         |        |       |      |                   |          | _        |           |               |
| Wednesday            | 11/19/201        | 4    |                                                                        |         |     |       |         |           |         |        |       |      |                   |          |          |           |               |
| Thursday             | 11/20/201        | 4    |                                                                        |         |     |       |         |           |         |        |       |      |                   |          | -        |           |               |
| Friday               | 11/21/201        | 4    |                                                                        |         |     |       |         |           |         |        |       |      |                   |          | _        |           |               |
| Saturday             | 11/22/2014       | 4    |                                                                        |         |     |       |         |           |         |        |       |      |                   |          | -        |           |               |
| Sunday               | 11/25/201        | 4    |                                                                        |         |     |       |         |           |         |        |       |      | T                 | TAL .    |          |           |               |
|                      |                  |      |                                                                        |         |     |       |         |           |         |        |       |      | 10                | JIAL:    |          |           |               |
| Provider/V           | Vorker Signature | e: . |                                                                        |         |     |       |         | _         |         |        |       |      |                   | Date:    |          |           |               |
|                      |                  |      | W                                                                      | eek - 1 |     |       |         |           |         | Weel   | k - 2 |      |                   |          |          |           |               |
| Activity (Tasl       | ()               | Мо   | Tu                                                                     | We      | Th  | Fr    | Sa      | Su        | Мо      | Tu     | We    | Th   | Fr                | Sa       | Su       |           | Memo          |
| Assist Bathroom Or I | Bedpan           |      |                                                                        |         |     |       |         |           |         |        | ľ     |      |                   |          |          |           |               |
| Assistance Reading/  | Writing          |      |                                                                        |         |     |       |         |           |         |        |       |      |                   |          |          |           |               |
| Bathe Client         |                  |      |                                                                        |         |     |       |         |           |         |        |       |      |                   |          |          |           |               |
| Clean Bathroom       |                  |      |                                                                        |         |     |       |         |           |         |        |       |      |                   |          |          |           |               |
| Clean Bedroom        |                  |      |                                                                        |         |     |       |         |           |         |        |       |      |                   |          |          |           |               |
| Change Incontinent I | Diapers          |      |                                                                        |         |     |       |         |           |         |        |       |      |                   |          |          |           |               |
| Clean Up After Feed  | ing Client       |      |                                                                        |         |     |       |         |           |         |        |       |      |                   |          |          |           |               |
| Empty Colostomy Ba   | a                |      |                                                                        |         |     |       |         |           |         |        |       |      |                   |          |          |           |               |
| Ling iy concentry De | .9               |      | 1                                                                      | 1       |     |       |         |           | -       | -      |       |      |                   |          | L        |           |               |

- 2. Printed Service Time Sheets will show the following information:
  - a. Vendor Code
  - b. Provider/Worker To be entered
  - c. Time Sheet # System Generated
  - d. Prog/Service
  - e. Service Period
  - f. Client #
  - g. Prescription # and Frequency
  - h. Contract Period
  - i. Client Name
  - j. CMA #
  - k. Grant Period
  - I. FDU
  - m. Contract and/or Grant Splits will be identified here in Red
- 3. Printed Time Sheets will have the following information to be filled out as service is provided:
  - a. Day and Date with two sets of Time In, Time Out and Client Signature
  - b. Provider/Worker Signature line and Date
  - c. All Tasks associated with the Prescription with a place to check off when each is provided for each day of the two-week period

# Type = Product "P"

Product Delivery Time Sheets are noted as a Type of "P". Product Time Sheets will be printed for a Month and will list each product line. Each product line will be a single prescription for the client.

| Margo Gomm |                          |                                          |       | Latest Resume<br>Date  |                   |              | 3 07/17/2015 | щ            |                |                |               |                |            |              | 3 09/18/2013 |             |            | ,              | cords: 1 - 50 of 50 |  |
|------------|--------------------------|------------------------------------------|-------|------------------------|-------------------|--------------|--------------|--------------|----------------|----------------|---------------|----------------|------------|--------------|--------------|-------------|------------|----------------|---------------------|--|
|            |                          |                                          |       | Latest Hold<br>Date    |                   |              | 06/11/201    |              |                |                |               |                |            |              | 09/06/201    |             |            |                | Re                  |  |
| lications  | rvices                   | Service                                  | Clear | Last Print End<br>Date | H102/51/50        | 03/15/2014   | 03/15/2014   | 03/15/2014   | 03/15/2014     | 03/15/2014     | 03/15/2014    | ×              |            |              |              |             |            | 03/15/2014     |                     |  |
| ome App    | iity S€<br><i>Portal</i> | SING INC<br>prescription<br>rs to filter |       |                        | r                 | d            | a            | a            | đ              | d              | d             |                | ſ          | -            |              |             |            | ٩              |                     |  |
| Ŧ          | Vendor                   | TEGA NUR<br>t Date OF<br>ters/Number     |       |                        | UASE-1            | OA3E-1       | OA3E-1       | OA3E-1       | OA3E-1         | OA3E-1         | OA3E-1        |                |            | p1//2014     | F            |             | 1          | OA3E-1         |                     |  |
|            | ty Co                    | ons For M<br>me Ostar<br>ast 3 Charac    |       |                        | SUSIM             | SCSM         | SCSM         | SCSM         | SCSM           | SCSM           | SCSM          | late Range     | 1000       | onth:        |              | Print       |            | SCSM           |                     |  |
|            | Loun<br>Coun             | Prescripti<br>O Client Na                |       |                        | 11/20/2013        | 12/01/2012   | 12/01/2012   | 12/01/2012   | 12/01/2012     | 11/07/2013     | 12/01/2012    | ith or Enter D |            | ase select m |              |             |            | 11/26/2013     |                     |  |
|            | 1 Beach<br>Com           | Active<br>er   Client#                   |       |                        | UM5E423           | WMSE392      | C@E5         | C@E5         | C@E16          | CMSE421        | W@E4          | se Select Mon  | 1          | Plea         |              |             |            | WMSE426        |                     |  |
|            | Palm                     | Filt                                     |       |                        | ED'NI HE PHILLIPS | EMMA MCALEER | DNNOY YNNHOL | DNNOK KNNHCE | LEMORIA LESTER | LILAH WAYDELIS | LOUISE POWELL | LYDIA DE GL    | MARIA ALEM | MARY GRACI   | MARY GRACI   | MARYALICE : | NOEMA GUEF | RAFAELA CAMPOS |                     |  |
|            |                          |                                          |       |                        | 141451            | 161998       | 182660       | 182660       | 114314         | 85972          | 144046        | 242634         | 191860     | 117232       | 117232       | 116991      | 243022     | 243020         |                     |  |
| ss user    | atte.                    |                                          |       |                        | 1                 |              | Þ            | Þ            | Þ              |                |               |                |            |              |              |             |            |                |                     |  |

# Print Time Sheet – Product

| -                                                    | MEGA0001                                                      |                                                               | MEGA NURSING INC. Provider/Worker:                          |                          |             |               |  |  |  |
|------------------------------------------------------|---------------------------------------------------------------|---------------------------------------------------------------|-------------------------------------------------------------|--------------------------|-------------|---------------|--|--|--|
| P Time Sh                                            | eet #: 27622                                                  |                                                               | Prog/Service: OA3E-1/SCSM Services Period:                  | 07/2014                  | 4           |               |  |  |  |
| Cli                                                  | ent #: 182660                                                 |                                                               | Prescription #: See below Contract Period:                  | 12/01/2012 to 11/30/2014 |             |               |  |  |  |
| Client N                                             | lame: JOHNNY YOU                                              | JNG<br>FDU                                                    | CMA: 12087 Grant Period: 0 J: 1006-144-146134013E12-GY12    | 01/01/2                  | 014 to 12/3 | 1/2014        |  |  |  |
| elivery Date                                         | Rx#                                                           | ID#                                                           | Product Type and Description                                | То                       | tal Units   | Cost Per Unit |  |  |  |
|                                                      | C@E11                                                         | 40333100 MINIMUM 23X36                                        | McKesson Underpad With Super Polymer 23 x 36" 150/PK        |                          | /1          | \$31.50       |  |  |  |
|                                                      | C@E5                                                          | 50464                                                         | Ensure Plus/Vanilla 24/CS                                   |                          | /1          | \$33.60       |  |  |  |
|                                                      | C@E6                                                          | 50466                                                         | Ensure Plus/Chocolate 24/CS                                 |                          | /1          | \$33.60       |  |  |  |
|                                                      | C@E7                                                          | 50646                                                         | Ensure Plus/Strawberry 24/CS                                |                          | /1          | \$33.60       |  |  |  |
|                                                      | C@E8                                                          | 51894                                                         | Ensure Plus/Butter Pecan 24/CS                              |                          | /1          | \$33.60       |  |  |  |
|                                                      | CMSE412                                                       | PUM-512 M/HEAVY/SM                                            | Prevail Underwear Pull-up Heavy-Loss Men/SM 18/PK           |                          | /8          | \$15.30       |  |  |  |
|                                                      | CMSE413                                                       | WW-710                                                        | Cleansing Wipes Disp Pre-Moistened Alcohol/Latex Free 48/PK |                          | /4          | \$2.88        |  |  |  |
|                                                      | CMSE414                                                       | 14-201 100/BOX                                                | Disposable Latex Gloves, Powder Free, Genesis/MED           |                          | /2          | \$8.00        |  |  |  |
| horoby occo                                          | et the items listed                                           | ahaya                                                         |                                                             |                          |             |               |  |  |  |
| hereby accep<br>All items listed<br>All items listed | pt the items listed<br>I were received in<br>I above have bee | above.<br>good condition.<br>n received unless listed below   | Customer/Representative:                                    |                          |             |               |  |  |  |
| hereby accep<br>All items listed<br>All items listed | pt the items listed<br>I were received in<br>I above have bee | above.<br>good condition.<br>n received unless listed below   | Customer/Representative:<br>Date:                           |                          |             |               |  |  |  |
| hereby acce<br>All items listed<br>All items listed  | pt the items listed<br>I were received in<br>I above have bee | above.<br>I good condition.<br>n received unless listed below | Customer/Representative:<br>Date:                           |                          |             |               |  |  |  |
| hereby acce <sub>l</sub>                             | pt the items listed<br>d were received in<br>d above have bee | above.<br>I good condition.<br>n received unless listed below | Customer/Representative:<br>Date:                           |                          | -           |               |  |  |  |
| hereby accej<br>All items listed<br>All items listed | pt the items listed<br>d were received in<br>d above have bee | above.<br>I good condition.<br>n received unless listed below | Customer/Representative:<br>Date:                           |                          |             |               |  |  |  |
| hereby acce<br>All items listed<br>All items listed  | pt the items listed<br>d were received in<br>d above have bee | above.<br>good condition.<br>n received unless listed below   | Customer/Representative:<br>Date:                           |                          |             |               |  |  |  |
| hereby acce<br>All items listed<br>All items listed  | pt the items listed<br>I were received in<br>I above have bee | above.<br>good condition.<br>n received unless listed below   | Customer/Representative:<br>Date:                           |                          |             |               |  |  |  |
| hereby accep<br>All items listed<br>All items listed | pt the items listed<br>d were received in<br>d above have bee | above.<br>I good condition.<br>n received unless listed below | Customer/Representative:<br>Date:                           |                          |             |               |  |  |  |
| hereby accep<br>All items listed<br>All items listed | pt the items listed<br>I were received in<br>I above have bee | above.<br>I good condition.<br>n received unless listed below | Customer/Representative:<br>Date:                           |                          |             |               |  |  |  |

- 1. Printed Product Delivery Sheets will show the following information:
  - a. Vendor Code
  - b. Provider/Worker To be entered
  - c. Time Sheet # System Generated
  - d. Prog/Service
  - e. Service Period
  - f. Client #
  - g. Prescription: See below
  - h. Contract Period
  - i. Client Name
  - j. CMA #
  - k. Grant Period
  - I. FDU
  - m. Contract and/or Grant Splits will be identified here in Red
- 2. Printed Delivery Sheets will have the following information to be filled out as service is provided:
  - n. Delivery Date and Total Units for each Product to be delivered

#### o. Customer/Representative Signature line and Date

| Type = Meal           | "M"      |                |                                       |                                                    |                         |                    |                       |          |                 |     |
|-----------------------|----------|----------------|---------------------------------------|----------------------------------------------------|-------------------------|--------------------|-----------------------|----------|-----------------|-----|
| Vendors DOSS User Pro | oto Type |                |                                       |                                                    | Home                    | Applications       | 1                     | Kat      | hie Brannen Log | out |
| <b>()</b>             | -        | Pal            | m Beach<br>Com                        | n County (<br>munity Servio                        | Commun<br>ces Vendor    | nity Ser<br>Portal | vices                 |          |                 | Y   |
|                       |          | Activ<br>Filte | e Prescripti<br>r © Client#<br>Please | ONS FOR HEALT<br>Client Name<br>type at least 3 Ch | H "E" HOM<br>Start Date | E DELIVER          | ED MEALS<br>C Service | 5        |                 |     |
|                       |          |                |                                       |                                                    |                         |                    |                       |          |                 |     |
|                       | <b>V</b> | 131361         | CLAUDIA LEE                           | CNW2296                                            | 08/09/2007              | HDM                | OA3B                  | м        |                 |     |
|                       |          | 140031         | MELVIN LONG                           | CNW2264                                            | 10/16/2007              | HDM                | OA3B                  | м        |                 |     |
|                       |          | 140031         | MELVIN LONG                           | CNW2280                                            | 10/16/2007              | ном                | OA3B                  | м        |                 |     |
|                       |          | Please         | e Select Month                        | n or Enter Date Rai                                | nge                     |                    | 1                     | - 3 of 3 |                 |     |
|                       |          | Meal           | Start Date:                           | 8/4/2014                                           | End Date:               | 8/17/2014          |                       |          | I               |     |
|                       |          |                |                                       | P1111                                              |                         |                    |                       |          |                 |     |
|                       |          | Print          | /Export Grid to                       | Excel Cle                                          | ar Selection            | Print Ti           | imesheet              |          |                 |     |

- 1. Provide a Start Date and End Date in two week intervals always starting on a Monday and ending on a Sunday
  - a. If Vendor selects a start date other than a Monday, system will automatically correct the date selected to the previous Monday

# Print Time Sheet – Meal

| Vendor Code:<br>Time Sheet #:<br>Client #:<br>Client Name: | MEGA0001<br>27397<br>131361<br>CLAUDIA LEE | IEALTH "E" HC<br>Prog<br>Presor<br>FDU | OME D<br>/Service:<br>iption #:<br>CMA:<br>: | ELIVERED MEAL:<br>OA3B/HDM<br>CNW2296 | Provider/Worker:<br>Services Period:<br>Contract Period:<br>Grant Period: | 08/04/2014 | to   | 08/17/2014    |
|------------------------------------------------------------|--------------------------------------------|----------------------------------------|----------------------------------------------|---------------------------------------|---------------------------------------------------------------------------|------------|------|---------------|
| Delivery Date                                              | Rx#                                        | ID#                                    | Produ                                        | ct Type and Description               |                                                                           | Total Ur   | nits | Cost Per Unit |
|                                                            | CNW2296                                    | BKFST                                  | Breakfa                                      | ast                                   |                                                                           | /5         |      | \$7.00        |
|                                                            |                                            |                                        |                                              | Customer/Representativ                | re:<br>Date:                                                              |            |      |               |
|                                                            |                                            |                                        |                                              |                                       |                                                                           |            |      |               |

- 2. Printed Meal Delivery Sheets will show the following information:
  - p. Vendor Code
  - q. Provider/Worker To be entered
  - r. Time Sheet # System Generated
  - s. Prog/Service
  - t. Service Period
  - u. Client #
  - v. Prescription
  - w. Contract Period
  - x. Client Name
  - y. CMA #
  - z. Grant Period
  - aa. FDU
  - bb. Contract and/or Grant Splits will be identified here in Red
- 3. Printed Delivery Sheets will have the following information to be filled out as service is provided:
  - cc. Delivery Date and Total Units for each Meal to be delivered
  - dd. Customer/Representative Signature line and Date

# Vendors – Time Entry

The Vendors Time Entry screen will be built from the Printed Time Sheets and will show the various stages of the status of the Time Sheets as they are being entered and prepared for invoicing.

| Vendors DO                                           | SS User         | Proto Type |                      |                                                    |                                            | Но                                           | me Apr                         | olications                   | 1                         | Kat         | hie Brannen  | Logout |
|------------------------------------------------------|-----------------|------------|----------------------|----------------------------------------------------|--------------------------------------------|----------------------------------------------|--------------------------------|------------------------------|---------------------------|-------------|--------------|--------|
| Prescription Tin<br>Generate Invoi<br>Invoice Status | ne Sheet<br>ice | 2          | Pal                  | m Beach C                                          | ounty<br>aity Servi                        | Comi<br>ces Ve                               | nunit<br>ndor Pc               | y Sei<br>ortal               | vices                     |             |              | 0      |
| Prescriptic                                          | on Time         | e Entry    | nt# <sup>O</sup> Cli | Active List For<br>ent Name C Time S<br>Please typ | Time Entr<br>Sheet # O p<br>e at least 3 C | <b>y For M</b><br>Prescription<br>Tharacters | EGA NU<br>on OSer<br>s/Numbers | RSING<br>vice C<br>to filter | INC.<br>Service Date F    | Range C     | Status       |        |
|                                                      | Selec           |            | Client#              | Client Name                                        |                                            | Service                                      | Program                        | Units                        | Service Date              | Attach      | Comments     |        |
|                                                      |                 | 348        | 123506               | ALGIE KOON                                         | CHB12761                                   | нмк                                          | OA3B                           | 3.00                         | 07/07/2014-<br>07/20/2014 | <u>View</u> | <u>View</u>  |        |
|                                                      | 0               | 382        | 123506               | ALGIE KOON                                         | CPB1094                                    | PECA                                         | OA3B                           |                              | 07/07/2014-<br>07/20/2014 |             |              |        |
|                                                      |                 | 344        | 123506               | ALGIE KOON                                         | CPB1094                                    | PECA                                         | OA3B                           | 28.00                        | 01/06/2014-<br>01/19/2014 | View        | View         |        |
|                                                      | 0               | 374        | 123506               | ALGIE KOON                                         | CHB12761                                   | нмк                                          | OA3B                           |                              | 05/05/2014-<br>05/18/2014 |             |              |        |
|                                                      |                 | 376        | 243195               | DARIO PAMPLONA                                     | CRB344                                     | RESP                                         | OA3B                           | 24.00                        | 07/07/2014-<br>07/20/2014 | View        | View         |        |
|                                                      | 0               | 27158      | 222160               | DOROTHY DUNKLIN                                    | CMSE415                                    | SCSM                                         | OA3E-1                         | 1.00                         | 07/2014                   |             |              |        |
|                                                      | 0               | 27146      | 134141               | EDYTHE PHILLIPS                                    | CMSE423                                    | SCSM                                         | OA3E-1                         | 9.00                         | 05/2014                   | View        | <u>View</u>  |        |
|                                                      | 0               | 27160      | 134141               | EDYTHE PHILLIPS                                    | CMSE423                                    | SCSM                                         | OA3E-1                         |                              | 07/2014                   |             |              |        |
|                                                      |                 | 364        | 113616               | ELNORA WILLIAMS                                    | WHB11045                                   | нмк                                          | OA3B                           | 4.00                         | 05/05/2014-<br>05/18/2014 | View        | <u>View</u>  |        |
|                                                      | 0               | 368        | 118835               | GLORIA CHUEY                                       | WPB329                                     | PECA                                         | OA3B                           | 2.00                         | 05/05/2014-<br>05/18/2014 | View        |              |        |
|                                                      |                 | 360        | 118835               | GLORIA CHUEY                                       | WHB11013                                   | нмк                                          | OA3B                           | 4.00                         | 05/12/2014-<br>05/25/2014 | View        | View         |        |
|                                                      |                 | 358        | 118835               | GLORIA CHUEY                                       | WHB11013                                   | нмк                                          | OA3B                           | 4.00                         | 06/16/2014-<br>06/29/2014 | View        | <u>View</u>  |        |
|                                                      |                 |            |                      |                                                    |                                            |                                              |                                |                              |                           | Records: 3  | 1 - 31 of 31 |        |
|                                                      | с               | - Start TI | me Entry             | Finalized TIme                                     | e Entry 0 -<br>Print/Export                | - Draft<br>Grid to E                         | Content Over                   | ride Requ                    | ested 🚺 I                 | Rejected    |              |        |

#### Requirements

- 1. System will not allow a user to see another Vendor's Client Time Sheets
- System will display all Printed Clients Time Sheets based on the Signed In User's Vendor
- 3. System will provide the following filters:
  - a. Client #
  - b. Client Name
  - c. Time Sheet #
  - d. Prescription
  - e. Service
  - f. Service Date Range
  - g. Status
- 4. System will provide the ability to Print/Export Client Prescription Grid data to Excel spreadsheet
- 5. System will identify the data entry status of each Time Sheet as follows:
  - a. 🔍 -- Start TIme Entry
  - b. 🖸 -- Finalized TIme Entry
  - c. 🖸 -- Draft

- d. 🔍 -- Override Requested
- e. 🖸 -- Rejected
- 6. System will provide the ability to view any attached document for each Time Sheet
- 7. System will provide the ability to view any attached comments for each Time Sheet

#### **Rules**

- 10. System will automatically compare the time entered to the prescription frequency and handled as specified below:
  - a. Never allow the time entered to exceed the maximum total hours prescribed per week
  - b. Allow the Vendor to Request an Override if days exceed the prescribed number of days
    - i. Any Override will require a Comment
  - c. A Time Sheet marked "As Needed" will only check for total hours per week maximum
  - d. A Time Sheet with a prescription of Every Other Week will use all 14 days for a total maximum
    - i. If days are exceeded when providing the service an Override must be requested
- 11. System will check and restrict time entry for a client whose prescription has been placed on hold during the "On Hold Period"
  - a. Days on hold should be disabled and not allow time to be entered
- 12. System will retrieve each Time Sheet as it was printed; therefore, Contract Splits will restrict time entry for only the days valid for the previously printed Time Sheet for the split
- 13. System will retrieve each Time Sheet as it was printed; therefore, Grant Splits will restrict time entry for only the days valid for the previously printed Time Sheet for the split
- 14. System will not allow a Time Sheet/Delivery Sheet to be finalized until the following:
  - a. Provider/Worker has be entered
  - b. Verification Box has been checked
  - c. Backup (Time Sheet) Attachment has been uploaded
- 15. System will provide the ability to partial deliver a product
  - a. When Product entry is partial, the system will allow the duplication of the product line for a later delivery date
  - b. System will not allow the total number of products to exceed the prescribed number
- 16. System will automatically populate data entry lines based on the frequency in the Meal Prescriptions and use the Product Delivery style
  - a. 1 x 7 x wkly = "Hot Meals delivered daily"
    - i. 14 data entry lines will be displayed for the two-week period
  - b. 7 x 1 x wkly = "Cold Meals delivered once a week"
    - i. 2 data entry lines will be displayed for the two-week period

| Type = Service "S |
|-------------------|
|-------------------|

| Reset        |
|--------------|
|              |
| Reset        |
| Reset        |
| Reset        |
| Reset        |
| Reset        |
| Reset        |
| <u>Reset</u> |
| Reset        |
| Reset        |
| Reset        |
| Reset        |
| Reset        |
| Reset        |
| Reset        |
|              |

Vendors will be entering the time from the printed time sheet that has been filled in by the case worker and signed by the client.

| Vendor C<br>Time Shee<br>Clien<br>Client Na<br>As Nee | Vendor Code:       MEGA NURSING INC.       Provider/Worker:         Time Sheet #:       382       Program/Service:       OA3B/PECA       Service Period         Client #:       123506       Prescription #:       CPB1094 2x07xWK       Contract Period         Client Name:       ALGIE KOON       CMA #:       12046RRA       Grant Period         As Needed:        FDU:       1006-144-145734013B12-GY       Service |                                 |                |                     | <ul> <li>Kathie Brannen</li> <li>i: 07/07/2014 to 07/20/2014</li> <li>i: 12/01/2013 to 11/30/2014</li> <li>i: 01/01/2014 to 12/31/2014</li> </ul> |         |         |                |
|-------------------------------------------------------|----------------------------------------------------------------------------------------------------|---------------------------------|----------------|---------------------|----------------------------------------------------------------------------------------------------|---------|---------|----------------|
| Day                                                   | Date                                                                                                    | Time In                         | Time Out       | Time In             | Time Out                                                                                                    |         | Total   | Reset          |
| MONDAY                                                | 07/07/2014                                                                                                    | 10:00 AM 💌                      | 12:00 PM 💌     |                     | •                                                                                                    | -       | 2.00    | Reset          |
| TUESDAY                                               | 07/08/2014                                                                                                    | 10:00 AM 💌                      | 12:00 PM 💌     |                     | •                                                                                                    | -       | 2.00    | Reset          |
| WEDNESDAY                                             | 07/09/2014                                                                                                    | 10:00 AM 💌                      | 12:00 PM 💌     |                     | •                                                                                                    | -       | 2.00    | Reset          |
| THURSDAY                                              | 07/10/2014                                                                                                    | 10:00 AM 💌                      | 12:00 PM 💌     |                     | -                                                                                                    | -       | 2.00    | Reset          |
| FRIDAY                                                | 07/11/2014                                                                                                    | 10:00 AM 💌                      | 12:00 PM 💌     |                     | -                                                                                                    | -       | 2.00    | Reset          |
| SATURDAY                                              | 07/12/2014                                                                                                    | 10:00 AM 💌                      | 12:00 PM 💌     |                     | •                                                                                                    | -       | 2.00    | Reset          |
| SUNDAY                                                | 07/13/2014                                                                                                    | 10:00 AM 💌                      | 12:00 PM 💌     |                     | •                                                                                                    | -       | 2.00    | Reset          |
| MONDAY                                                | 07/14/2014                                                                                                    | 10:00 AM 💌                      | 12:00 PM 💌     |                     | -                                                                                                    | •       | 2.00    | Reset          |
| TUESDAY                                               | 07/15/2014                                                                                                    | 10:00 AM 👻                      | 12:00 PM 👻     |                     | -                                                                                                    | -       | 2.00    | Reset          |
| WEDNESDAY                                             | 07/16/2014                                                                                                    | 10:00 AM 💌                      | 12:00 PM 💌     |                     | -                                                                                                    | -       | 2.00    | Reset          |
| THURSDAY                                              | 07/17/2014                                                                                                    | 10:00 AM 💌                      | 12:00 PM 💌     |                     | -                                                                                                    | •       | 2.00    | Reset          |
| FRIDAY                                                | 07/18/2014                                                                                                    | 10:00 AM 🗨                      | 12:00 PM 👻     |                     | -                                                                                                    | -       | 2.00    | Reset          |
| SATURDAY                                              | 07/19/2014                                                                                                    | 10:00 AM 💌                      | 12:00 PM 💌     |                     | -                                                                                                    | -       | 2.00    | Reset          |
| SUNDAY                                                | 07/20/2014                                                                                                    | 10:00 AM 💌                      | 12:00 PM 💌     |                     | -                                                                                                    | -       | 2.00    | Reset          |
| Total                                                 | Days Entered:                                                                                                    | 14 Total<br>fied and believe th | Units Entered: | 28.00<br>be correct | to the best of r                                                                                                    | ny knov | Records | s: 1 - 14 of 1 |

After entering the time sheet information, the printed time sheet must be uploaded to the Time Entry record as backup documentation.

# Attach Hard Copy of Time Sheet

| 🥔 Attach File - Wi | ndows Internet Explorer           |                              |                     | _ 🗆 🗙 |
|--------------------|-----------------------------------|------------------------------|---------------------|-------|
| http://webdevi     | 1/CSDVendorPortal/Main/AttachFile | eUpload.aspx                 |                     |       |
|                    | Time Sh                           | eet Attachment #             | ±382                |       |
|                    | Attachment(s):*                   | Attach                       | (PDF Only)          |       |
|                    | File Name                         | <b>Doc Туре</b>              | Delete              |       |
|                    | The                               | re are no records available. |                     |       |
|                    |                                   |                              | Records: 0 - 0 of 0 |       |
|                    |                                   | Close                        |                     |       |

Page 18 of 58

| Select file(s) to uploa | ad by webdev11                | ×                            |
|-------------------------|-------------------------------|------------------------------|
| Look in: 🔒 V            | endor Portal Requirements     | - G 🗊 📂 🛄-                   |
| Nam                     | e 🔺                           | ▼   Date modified   ▼   Type |
| S 12                    | 'S # 382 Algie Koon.pdf       | 7/15/2014 12:05 PM Adobe Ac  |
| Recent Places 🔁         | S # 27160 Edythe Phillips.pdf | 7/15/2014 12:04 PM Adobe Ac  |
|                         |                               |                              |
| Desktop                 |                               |                              |
| Libraries               |                               |                              |
| <b>N</b>                |                               |                              |
| Computer<br>Network     |                               |                              |
| 4                       |                               | •                            |
| File na                 | me: TS # 382 Algie Koon.pdf   | Open                         |
| Files o                 | f type: PDF Files             | Cancel                       |

| 🥃 Attach File - W | indows Internet Explorer             |                |                     | _ 🗆 🗙 |
|-------------------|--------------------------------------|----------------|---------------------|-------|
| Mttp://webdev     | 11/CSDVendorPortal/Main/AttachFileUp | iload.aspx     |                     |       |
|                   | Time Shee                            | t Attachment : | #382                |       |
|                   | Attachment(s):*                      | Attach         | (PDF Only)          |       |
|                   | File Name                            | Doc Type       | Delete              |       |
|                   | TS#382 Algie Koon.pdf                | PDF            | <u>Delete</u>       |       |
|                   |                                      |                | Records: 1 - 1 of 1 |       |
| T                 | ]                                    | Close          |                     |       |

| Automated | Verification | Process |
|-----------|--------------|---------|
|-----------|--------------|---------|

| Vendor C<br>Time Shee<br>Clier<br>Client Na<br>As Nee | ode: MEGA0001<br>et #: 382<br>it #: 123506<br>ime: ALGIE KOON<br>ded: | MEGA I<br>Program/Se<br>Prescripti<br>Cl<br>FDU: 1006-14 | NURSING IN<br>rvice: OA3B/PECA<br>on #: CPB1094 2x0<br>MA #: 12046RRA<br>4-145734013 | C. Provider,<br>Servi<br>D7xWK Contra<br>Gra<br>B12-GY | /Worker:* Kathi<br>ce Period: 07/07<br>act Period: 12/03<br>nt Period: 01/01 | Kathie Brannen<br>07/07/2014 to 07/20/2014<br>12/01/2013 to 11/30/2014<br>01/01/2014 to 12/31/2014 |                              |  |
|-------------------------------------------------------|-----------------------------------------------------------------------|----------------------------------------------------------|--------------------------------------------------------------------------------------|--------------------------------------------------------|------------------------------------------------------------------------------|----------------------------------------------------------------------------------------------------|------------------------------|--|
| Day                                                   | Date                                                                  | Time In                                                  | Time Out                                                                             | Time In                                                | Time Out                                                                     | Total                                                                                              | Reset                        |  |
| MONDAY                                                | 07/07/2014                                                            | 10:00 AM 💌                                               | 12:00 PM 💌                                                                           | <b>_</b>                                               | •                                                                            | 2.00                                                                                               | <u>Reset</u>                 |  |
| TUESDAY                                               | 07/08/2014                                                            | 10:00 AM 💌                                               | 12:00 PM 💌                                                                           | <b>_</b>                                               | <b>_</b>                                                                     | 2.00                                                                                               | Reset                        |  |
| WEDNESDAY                                             | 07/09/2014                                                            | 10:00 AM 💌                                               | 12:00 PM 💌                                                                           | •                                                      | <b>•</b>                                                                     | 2.00                                                                                               | Reset                        |  |
| THURSDAY                                              | 07/10/2014                                                            | 10:00 AM 💌                                               | 12:00 PM 💌                                                                           | -                                                      | -                                                                            | 2.00                                                                                               | Reset                        |  |
| FRIDAY                                                | 07/11/2014                                                            | 10:00 AM 💌                                               | 12:00 PM 💌                                                                           | -                                                      | -                                                                            | 2.00                                                                                               | Reset                        |  |
| SATURDAY                                              | 07/12/2014                                                            | 10:00 AM 💌                                               | 12:00 PM 👻                                                                           | -                                                      | <b>•</b>                                                                     | 2.00                                                                                               | Reset                        |  |
| SUNDAY                                                | 07/13/2014                                                            | 10:00 AM 💌                                               | 12:00 PM 💌                                                                           | <b>_</b>                                               | <b>•</b>                                                                     | 2.00                                                                                               | Reset                        |  |
| MONDAY                                                | 07/14/2014                                                            | 10:00 AM 💌                                               | 12:00 PM 💌                                                                           | •                                                      | -                                                                            | 2.00                                                                                               | Reset                        |  |
| TUESDAY                                               | 07/15/2014                                                            | 10:00 AM 👻                                               | 12:00 PM 👻                                                                           | -                                                      | -                                                                            | 2.00                                                                                               | Reset                        |  |
| WEDNESDAY                                             | 07/16/2014                                                            | 10:00 AM 💌                                               | 12:00 PM 💌                                                                           | -                                                      | -                                                                            | 2.00                                                                                               | Reset                        |  |
| THURSDAY                                              | 07/17/2014                                                            | 10:00 AM 💌                                               | 12:00 PM 💌                                                                           | -                                                      | -                                                                            | 2.00                                                                                               | Reset                        |  |
| FRIDAY                                                | 07/18/2014                                                            | 10:00 AM 💌                                               | 12:00 PM 👻                                                                           | -                                                      | -                                                                            | 2.00                                                                                               | Reset                        |  |
| SATURDAY                                              | 07/19/2014                                                            | 10:00 AM 💌                                               | 12:00 PM 💌                                                                           | -                                                      | -                                                                            | 2.00                                                                                               | Reset                        |  |
| SUNDAY                                                | 07/20/2014                                                            | 10:00 AM 💌                                               | 12:00 PM 💌                                                                           | -                                                      | -                                                                            | 2.00                                                                                               | <u>Reset</u>                 |  |
| Total I                                               | Days Entered:                                                         | 14 Tota                                                  | Units Entered:                                                                       | 28.00                                                  | View: <u>TS#</u>                                                             | Record<br>382 Algie Koor                                                                           | ls: 1 - 14 of 1<br><u>n.</u> |  |
|                                                       | I have veri                                                           | fied and believe th<br>Draft                             | e entered time to                                                                    | be correct to th                                       | e best of my kno<br>Cancel                                                   | owledge                                                                                            |                              |  |

Clicking the Done button will run a verification check to make sure requirements and rules are met.

| Day         Date         Time In         Time Out         Time In         Time Out           MONDAY         07/07/2014         10:00 AM •         12:00 PM •         •         • |                   |
|----------------------------------------------------------------------------------------------------|-------------------|
| MONDAY 07/07/2014 10:00 AM 👻 12:00 PM 👻                                                                                                    | Total Res         |
|                                                                                                    | ▼ 2.00 <u>Res</u> |
| TUESDAY 07/08/2014 10:00 AM 💌 12:00 PM 💌                                                                                                    | ▼ 2.00 <u>Res</u> |
| WEDNESDAY 07/09/2014 10:00 AM 💌 12:00 PM 💌                                                                                                    | ▼ 2.00 Res        |
| THURSDAY 07/10/2014 10:00 AM 💌 12:00 PM 💌                                                                                                    | ▼ 2.00 Res        |
| FRIDAY 07/11/2014 10:00 AM 💌 12:00 PM 💌                                                                                                    | ▼ 2.00 Res        |
| SATURDAY 07/12/2014 10:00 AM 💌 12:00 PM 💌                                                                                                    | ▼ 2.00 <u>Res</u> |
| SUNDAY 07/13/2014 10:00 AM 💌 12:00 PM 💌                                                                                                    | ▼ 2.00 Res        |
| MONDAY 07/14/2014 10:00 AM 💌 12:00 PM 💌                                                                                                    | ▼ 2.00 <u>Res</u> |
| TUESDAY 07/15/2014 10:00 AM 🗸 12:00 PM 🗸                                                                                                    | ▼ 2.00 Res        |
| WEDNESDAY 07/16/2014 10:00 AM 💌 12:00 PM 💌                                                                                                    | ▼ 2.00 Res        |
| THURSDAY 07/17/2014 10:00 AM 🔹 12:00 PM 💌                                                                                                    | • 2.00 Res        |
| FRIDAY 07/18/2014 10:00 AM 💌 12:00 PM 💌                                                                                                    |                   |
| SATURDAY 07/19/2014 10:00 AM 🔹 12:00 PM 💌                                                                                                    | ▼ 2.00 Res        |
| SUNDAY 07/20/2014 10:00 AM 🔹 12:00 PM 💌                                                                                                    | ▼ 2.00 <u>Res</u> |

Once the verification is acceptable the Finalize button will make the Time Entry record available to be invoiced.

| adors DOSS | Filte | roto Type<br>r • Clier | Pal      | m Beach C<br>Commun<br>Active List For<br>ent Name C Time :<br>Please typ | ounty<br>nity Servi<br>Time Entr<br>Sheet # C F<br>e at least 3 C | Ho<br>Comi<br>ices Ve<br>Y For M<br>Prescriptio<br>characters | me App<br>munit<br>ndor Po<br>IEGA NU<br>on Ser<br>s/Numbers | vice C<br>to filter | <b>Vices</b><br>INC.<br>Service Date F | Kat<br>Range C         | thie Brannen   Log |
|------------|-------|------------------------|----------|---------------------------------------------------------------------------|-------------------------------------------------------------------|---------------------------------------------------------------|--------------------------------------------------------------|---------------------|----------------------------------------|------------------------|--------------------|
|            | Selec | TS#                    | Client#  | Client Name                                                               | Rx                                                                | Service                                                       | Program                                                      | Units               | Service Date                           | Attach                 | Comments           |
| ľ          |       | 348                    | 123506   | ALGIE KOON                                                                | CHB12761                                                          | нмк                                                           | OA3B                                                         | 3.00                | 07/07/2014-<br>07/20/2014              | <u>View</u>            | <u>View</u>        |
|            |       | 382                    | 123506   | ALGIE KOON                                                                | CPB1094                                                           | PECA                                                          | OA3B                                                         | 28.00               | 07/07/2014-<br>07/20/2014              | <u>View</u>            |                    |
|            |       | 344                    | 123506   | ALGIE KOON                                                                | CPB1094                                                           | PECA                                                          | OA3B                                                         | 28.00               | 01/06/2014-<br>01/19/2014              | View                   | View               |
|            | 0     | 374                    | 123506   | ALGIE KOON                                                                | CHB12761                                                          | нмк                                                           | OA3B                                                         |                     | 05/05/2014-<br>05/18/2014              |                        |                    |
|            |       | 376                    | 243195   | DARIO PAMPLONA                                                            | CRB344                                                            | RESP                                                          | OA3B                                                         | 24.00               | 07/07/2014-<br>07/20/2014              | View                   | View               |
|            | 0     | 27158                  | 222160   | DOROTHY DUNKLIN                                                           | CMSE415                                                           | SCSM                                                          | OA3E-1                                                       | 1.00                | 07/2014                                |                        |                    |
|            | 0     | 27146                  | 134141   | EDYTHE PHILLIPS                                                           | CMSE423                                                           | SCSM                                                          | OA3E-1                                                       | 9.00                | 05/2014                                | View                   | View               |
|            | 0     | 27160                  | 134141   | EDYTHE PHILLIPS                                                           | CMSE423                                                           | SCSM                                                          | OA3E-1                                                       |                     | 07/2014                                |                        |                    |
|            |       | 364                    | 113616   | ELNORA WILLIAMS                                                           | WHB11045                                                          | нмк                                                           | OA3B                                                         | 4.00                | 05/05/2014-<br>05/18/2014              | View                   | View               |
|            | 0     | 368                    | 118835   | GLORIA CHUEY                                                              | WPB329                                                            | PECA                                                          | OA3B                                                         | 2.00                | 05/05/2014-<br>05/18/2014              | View                   |                    |
|            |       | 360                    | 118835   | GLORIA CHUEY                                                              | WHB11013                                                          | нмк                                                           | OA3B                                                         | 4.00                | 05/12/2014-<br>05/25/2014              | View                   | View               |
|            |       | 358                    | 118835   | GLORIA CHUEY                                                              | WHB11013                                                          | нмк                                                           | OA3B                                                         | 4.00                | 06/16/2014-<br>06/29/2014              | View                   | <u>View</u>        |
|            |       |                        |          |                                                                           |                                                                   |                                                               |                                                              |                     |                                        | Records: :             | 1 - 31 of 31       |
| l          | o     | Start TI               | me Entry | Finalized TIme                                                            | e Entry 🚺 -<br>Print/Export                                       | - Draft<br>Grid to E                                          | Over                                                         | ride Requ           | ested 🚺 F                              | Records: :<br>Rejected | 1 - 31 of 31       |

The Time Entry is now ready to invoice.

# Type = Product "P"

| Vendor Code:     MEGA       Time Sheet #:     27160     Program/S       Client #:     134141     Prescrip       Client Name:     EDYTHE PHILLIPS     FDU: 1006-1 |                |                             | bgram/Service: OA3E-1/SCSM<br>Prescription #: See below<br>CMA #: 12087<br>J: 1006-144-146134013E12- | A NUKSING INC.         Provide the second second secon |          |                  | 07/2014<br>12/01/2012 to 11/30/2014<br>01/01/2014 to 12/31/2014 |                  |  |
|----------------------------------------------------------------------------------------------------|----------------|-----------------------------|----------------------------------------------------------------------------------------------------|----------------------------------------------------------------------------------------------------|----------|------------------|-----------------------------------------------------------------|------------------|--|
| Service Date                                                                                                    | Rx#            | ID#                         | Service Type & Description                                                                           | Units                                                                                                    | Rx To    | Cost Per<br>Unit | Total                                                           | Delivery         |  |
|                                                                                                    | CMSE423        | NU-514 W/                   | Prevail Underwear Pull-up Moderate-Lo                                                                |                                                                                                    | 2        | \$51.00          | \$102.00                                                        | Add Delete Re    |  |
|                                                                                                    | CMSE424        | 40333100 /                  | McKesson Underpad With Super Polyme                                                                  |                                                                                                    | 1        | \$31.50          | \$31.50                                                         | Add Delete Re    |  |
|                                                                                                    | CMSE425        | WW-710                      | Cleansing Wipes Disp Pre-Moistened Al                                                                |                                                                                                    | 1        | \$2.88           | \$2.88                                                          | Add Delete Re    |  |
|                                                                                                    | CMSE426        | 752440091                   | Body Wash and Shampoo, 16 OZ                                                                         |                                                                                                    | 1        | \$7.20           | \$7.20                                                          | Add Delete Re    |  |
|                                                                                                    | CMSE427        | 00205                       | Barrier Cream For Incontinence, Peri G                                                               |                                                                                                    | 1        | \$4.55           | \$4.55                                                          | Add Delete Re    |  |
|                                                                                                    | CMSE428        | 54328                       | Glucerna Drink Diabetic/Vanilla 24/CS                                                                |                                                                                                    | 2        | \$50.40          | \$100.80                                                        | Add Delete Re    |  |
|                                                                                                    | CMSE430        | 54328                       | Glucerna Drink Diabetic/Vanilla 24/CS                                                                |                                                                                                    | 1        | \$50.40          | \$50.40                                                         | Add Delete Re    |  |
|                                                                                                    |                |                             |                                                                                                    |                                                                                                    |          |                  |                                                                 | Records: 1 - 7 ( |  |
| Total F                                                                                                    | Products Enter | ed:<br>r <b>erified and</b> | 0 Total Units E<br>believe the entered time to be                                                    | ntered:<br>correc                                                                                                    | t to the | best of m        | 0<br>by knowled                                                 | ge               |  |

Vendors will be entering the time from the printed time sheet that has been filled in by the case worker and signed by the client.

| Time Sheet<br>Client<br>Client Nar | #: 27160<br>#: 134141<br>ne: EDYTHE P | Pro<br>HILLIPS<br>FDL | ogram/Service:         OA3E-1/SCSM           Prescription #:         See below           CMA #:         12087           I:         1006-144-146134013E12- | GY                 | Servic<br>Contrac<br>Gran | e Period:<br>t Period:<br>t Period: | 07/2014<br>12/01/2012<br>01/01/2014 | 2 to 11/30/2014<br>to 12/31/2014 |
|------------------------------------|---------------------------------------|-----------------------|----------------------------------------------------------------------------------------------------|--------------------|---------------------------|-------------------------------------|-------------------------------------|----------------------------------|
| Service Date                       | Rx#                                   | ID#                   | Service Type & Description                                                                                                    | Units              | Rx To                     | Cost Per<br>Unit                    | Total                               | Delivery                         |
| 07/01/2014                         | CMSE423                               | NU-514 W/             | Prevail Underwear Pull-up Moderate-Lo                                                                                                    | 2                  | 2                         | \$51.00                             | \$102.00                            | Add Delete Rese                  |
| 07/01/2014                         | CMSE424                               | 40333100 /            | McKesson Underpad With Super Polyme                                                                                                    | 1                  | 1                         | \$31.50                             | \$31.50                             | Add Delete Rese                  |
| 07/01/2014                         | CMSE425                               | WW-710                | Cleansing Wipes Disp Pre-Moistened Al                                                                                                    | 1                  | 1                         | \$2.88                              | \$2.88                              | Add Delete Rese                  |
| 07/01/2014                         | CMSE426                               | 752440091             | Body Wash and Shampoo, 16 OZ                                                                                                    | 1                  | 1                         | \$7.20                              | \$7.20                              | Add Delete Rese                  |
| 07/01/2014                         | CMSE427                               | 00205                 | Barrier Cream For Incontinence, Peri G                                                                                                    | 1                  | 1                         | \$4.55                              | \$4.55                              | Add Delete Rese                  |
| 07/01/2014                         | CMSE428                               | 54328                 | Glucerna Drink Diabetic/Vanilla 24/CS                                                                                                    | 2                  | 2                         | \$50.40                             | \$100.80                            | Add Delete Rese                  |
| 07/01/2014                         | CMSE430                               | 54328                 | Glucerna Drink Diabetic/Vanilla 24/CS                                                                                                    | 1                  | 1                         | \$50.40                             | \$50.40                             | Add Delete Rese                  |
|                                    |                                       |                       |                                                                                                    |                    |                           |                                     |                                     | Records: 1 - 7 of 7              |
| Total P                            | roducts Enter                         | ed:<br>verified and   | 7 Total Units Er<br>believe the entered time to be                                                                                                    | ntered:<br>correct | to the                    | best of m                           | 9<br>ny knowled                     | ge                               |

After entering the time sheet information, the printed time sheet must be uploaded to the Time Entry record as backup documentation.

Attach Hard Copy of Time Sheet

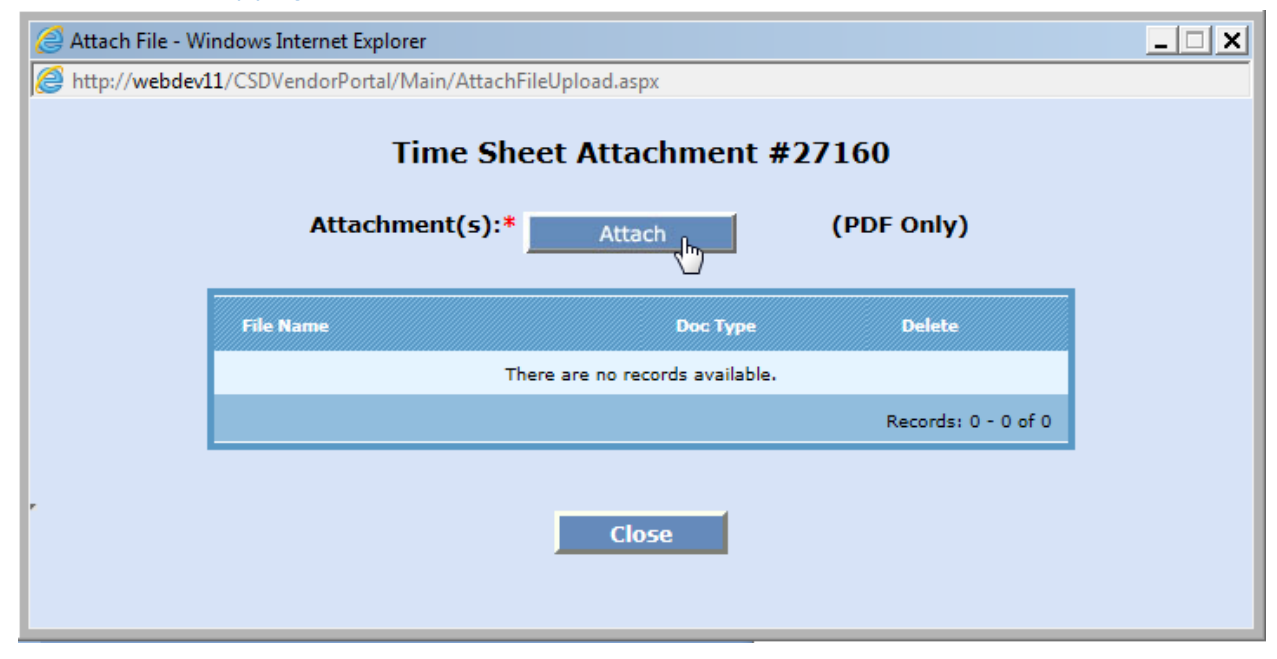

| Look in:                        | Vendor Port  | al Requirements            | - 🕝 🤌 📂 🖽 -         |       |
|---------------------------------|--------------|----------------------------|---------------------|-------|
| dia                             | Name 🔺       |                            | ▼ Date modified ▼ 1 | Гуре  |
| 100 m                           | TS # 382 A   | lgie Koon.pdf              | 7/15/2014 12:05 PM  | Adobe |
| cent Places                     | TS # 27160   | Edythe Phillips.pdf        | 7/15/2014 12:04 PM  | Adobe |
|                                 |              |                            |                     |       |
| Dealater                        |              |                            |                     |       |
| Desktop                         |              |                            |                     |       |
|                                 |              |                            |                     |       |
| Libraries                       |              |                            |                     |       |
|                                 |              |                            |                     |       |
|                                 |              |                            |                     |       |
|                                 |              |                            |                     |       |
| Computer                        |              |                            |                     |       |
| Computer                        |              |                            |                     |       |
| Computer                        |              |                            |                     |       |
| Computer<br>Computer<br>Network |              |                            |                     |       |
| Computer<br>Computer<br>Network | •            |                            |                     |       |
| Computer<br>Computer<br>Network | ✓ File name: | TS # 27160 Edythe Phillips | .pdf 💽              | Open  |

| 🦪 Attach File - W | findows Internet Explorer                  |           |                     | _ 🗆 🗙 |
|-------------------|--------------------------------------------|-----------|---------------------|-------|
| Attp://webdev     | 11/CSDVendorPortal/Main/AttachFileUpload.a | spx       |                     |       |
|                   | Time Sheet Atta<br>Attachment(s):*         | achment # | 27160<br>(PDF Only) |       |
|                   | File Name                                  | Doc Type  | Delete              |       |
|                   | TS # 27160 Edythe Phillips.pdf             | PDF       | Delete              |       |
|                   |                                            |           | Records: 1 - 1 of 1 |       |
|                   | C                                          | lose 🔓    |                     |       |

| Vendor Coo<br>Time Sheet<br>Client<br>Client Nan | ie: MEGA0001<br>#: 27160<br>#: 134141<br>ne: EDYTHE PI | Program/Service:         0.43E-1/SCSM           1         Prescription #: See below           E PHILLIPS         CMA #: 12087           FDU:         1006-144-146134013E12-0 |                                                          |              | vider/N<br>Servic<br>Contrac<br>Gran | Worker:*<br>e Period:<br>t Period:<br>t Period: | 07/2014<br>12/01/2012 to 11/30/2014<br>01/01/2014 to 12/31/2014 |                       |  |  |
|--------------------------------------------------|--------------------------------------------------------|----------------------------------------------------------------------------------------------------|----------------------------------------------------------|--------------|--------------------------------------|-------------------------------------------------|-----------------------------------------------------------------|-----------------------|--|--|
| Service Date                                     | Rx#                                                    | ID#                                                                                                    | Service Type & Description                               | Units        | Rx To                                | Cost Per<br>Unit                                | Total                                                           | Delivery              |  |  |
| 07/01/2014                                       | CMSE423                                                | NU-514 W/                                                                                                    | Prevail Underwear Pull-up Moderate-Lo                    | 2            | 2                                    | \$51.00                                         | \$102.00                                                        | Add Delete Rese       |  |  |
| 07/01/2014                                       | CMSE424                                                | 40333100 1                                                                                                    | McKesson Underpad With Super Polyme                      | 1            | 1                                    | \$31.50                                         | \$31.50                                                         | Add Delete Rese       |  |  |
| 07/01/2014                                       | CMSE425                                                | WW-710                                                                                                    | Cleansing Wipes Disp Pre-Moistened Al                    | 1            | 1                                    | \$2.88                                          | \$2.88                                                          | Add Delete Rese       |  |  |
| 07/01/2014                                       | CMSE426                                                | 752440091                                                                                                    | Body Wash and Shampoo, 16 OZ                             | 1            | 1                                    | \$7.20                                          | \$7.20                                                          | Add Delete Rese       |  |  |
| 07/01/2014                                       | CMSE427                                                | 00205                                                                                                    | Barrier Cream For Incontinence, Peri G                   | 1            | 1                                    | \$4.55                                          | \$4.55                                                          | Add Delete Rese       |  |  |
| 07/01/2014                                       | CMSE428                                                | 54328                                                                                                    | Glucerna Drink Diabetic/Vanilla 24/CS                    | 2            | 2                                    | \$50.40                                         | \$100.80                                                        | Add Delete Rese       |  |  |
| 07/01/2014                                       | CMSE430                                                | 54328                                                                                                    | Glucerna Drink Diabetic/Vanilla 24/CS                    | 1            | 1                                    | \$50.40                                         | \$50.40                                                         | Add Delete Rese       |  |  |
|                                                  |                                                        |                                                                                                    |                                                          |              |                                      |                                                 |                                                                 | Records: 1 - 7 of     |  |  |
| Total P                                          | oducts Enter                                           | ed:<br>erified and                                                                                                    | 7 Total Units Entered:<br>believe the entered time to be | 9<br>correct | to the                               | View:<br>best of m                              | View TS # 2<br>y knowledg                                       | <u>7160 Edy</u><br>ge |  |  |
|                                                  |                                                        | Draft                                                                                                    | Done . Att                                               | ach(1)       |                                      | Cancel                                          |                                                                 |                       |  |  |

Clicking the Done button will run a verification check to make sure requirements and rules are met.

| Entry Webpage Dialo Vendor Co      | g<br><b>de:</b> MEGA0001               |                                                                                                    | MEGA NURSING INC.                                        | Pro          | vider/V                    | Vorker:*                          | Kathie Bran                                              | nen                   |  |  |
|------------------------------------|----------------------------------------|----------------------------------------------------------------------------------------------------|----------------------------------------------------------|--------------|----------------------------|-----------------------------------|----------------------------------------------------------|-----------------------|--|--|
| Time Sheet<br>Client<br>Client Nar | #: 27160<br>#: 134141<br>ne: EDYTHE PH | Program/Service: 0A3E-1/SCSM<br>Prescription #: See below<br>HILLIPS CMA #: 12087<br>FDU: 1006-144-146134013E12-C |                                                          |              | Service<br>Contrac<br>Gran | Period:<br>t Period:<br>t Period: | : 12/01/2012 to 11/30/2014<br>: 01/01/2014 to 12/31/2014 |                       |  |  |
| Service Date                       | Rx#                                    | ID#                                                                                                    | Service Type & Description                               | Units        | Rx To                      | Cost Per<br>Unit                  | Total                                                    | Delivery              |  |  |
| 07/01/2014                         | CMSE423                                | NU-514 W/                                                                                                    | Prevail Underwear Pull-up Moderate-Lo                    | 2            | 2                          | \$51.00                           | \$102.00                                                 | Add Delete Reset      |  |  |
| 07/01/2014                         | CMSE424                                | 40333100 /                                                                                                    | McKesson Underpad With Super Polyme                      | 1            | 1                          | \$31.50                           | \$31.50                                                  | Add Delete Reset      |  |  |
| 07/01/2014                         | CMSE425                                | WW-710                                                                                                    | Cleansing Wipes Disp Pre-Moistened Ale                   | 1            | 1                          | \$2.88                            | \$2.88                                                   | Add Delete Reset      |  |  |
| 07/01/2014                         | CMSE426                                | 752440091                                                                                                    | Body Wash and Shampoo, 16 OZ                             | 1            | 1                          | \$7.20                            | \$7.20                                                   | Add Delete Reset      |  |  |
| 07/01/2014                         | CMSE427                                | 00205                                                                                                    | Barrier Cream For Incontinence, Peri G                   | 1            | 1                          | \$4.55                            | \$4.55                                                   | Add Delete Reset      |  |  |
| 07/01/2014                         | CMSE428                                | 54328                                                                                                    | Glucerna Drink Diabetic/Vanilla 24/CS                    | 2            | 2                          | \$50.40                           | \$100.80                                                 | Add Delete Reset      |  |  |
| 07/01/2014                         | CMSE430                                | 54328                                                                                                    | Glucerna Drink Diabetic/Vanilla 24/CS                    | 1            | 1                          | \$50.40                           | \$50.40                                                  | Add Delete Reset      |  |  |
|                                    |                                        |                                                                                                    |                                                          |              |                            |                                   |                                                          | Records: 1 - 7 of 7   |  |  |
| Total P                            | roducts Entere                         | ed:<br>erified and                                                                                                | 7 Total Units Entered:<br>believe the entered time to be | 9<br>correct | to the                     | View:<br>best of n                | <u>View TS # 2</u><br>ny knowledg                        | <u>7160 Edy</u><br>ge |  |  |
|                                    | 1                                      | Draft                                                                                                    | Finalize Att                                             | tach(1)      |                            | Cancel                            |                                                          |                       |  |  |

Once the verification is acceptable the Finalize button will make the Time Entry record available to be invoiced.

| ndors DOSS | User Pr | oto Type  |                      |                                                    |                              | Но                                           | me Ap                                       | plications                              |                           | Kat         | thie Brannen L |
|------------|---------|-----------|----------------------|----------------------------------------------------|------------------------------|----------------------------------------------|---------------------------------------------|-----------------------------------------|---------------------------|-------------|----------------|
|            |         |           | Pal                  | m Beach C                                          | ounty<br>nity Servi          | Com<br>ices Ve                               | nunit<br>ndor Pa                            | y Sei<br>ortal                          | vices                     |             |                |
|            | Filte   | r 🦲 Clier | nt# <sup>O</sup> Cli | Active List For<br>ent Name C Time S<br>Please typ | Sheet # Or<br>e at least 3 C | <b>Y For M</b><br>Prescription<br>Characters | IEGA NU<br>on <sup>C</sup> Ser<br>s/Numbers | RSING<br>vice <sup>O</sup><br>to filter | INC.<br>Service Date F    | Range C     | Status         |
|            | Selec   |           | Client#              | Client Name                                        | Rx                           | Service                                      | Program                                     | Units                                   | Service Date              | Attach      | Comments       |
|            |         | 348       | 123506               | ALGIE KOON                                         | CHB12761                     | нмк                                          | OA3B                                        | 3.00                                    | 07/07/2014-<br>07/20/2014 | <u>View</u> | <u>View</u>    |
|            |         | 382       | 123506               | ALGIE KOON                                         | CPB1094                      | PECA                                         | OA3B                                        | 28.00                                   | 07/07/2014-<br>07/20/2014 | View        |                |
|            |         | 344       | 123506               | ALGIE KOON                                         | CPB1094                      | PECA                                         | OA3B                                        | 28.00                                   | 01/06/2014-<br>01/19/2014 | View        | View           |
|            | 0       | 374       | 123506               | ALGIE KOON                                         | CHB12761                     | нмк                                          | OA3B                                        |                                         | 05/05/2014-<br>05/18/2014 |             |                |
|            |         | 376       | 243195               | DARIO PAMPLONA                                     | CRB344                       | RESP                                         | OA3B                                        | 24.00                                   | 07/07/2014-<br>07/20/2014 | View        | View           |
|            | 0       | 27158     | 222160               | DOROTHY DUNKLIN                                    | CMSE415                      | SCSM                                         | OA3E-1                                      | 1.00                                    | 07/2014                   |             |                |
|            | 0       | 27146     | 134141               | EDYTHE PHILLIPS                                    | CMSE423                      | SCSM                                         | OA3E-1                                      | 9.00                                    | 05/2014                   | <u>View</u> | View           |
|            |         | 27160     | 134141               | EDYTHE PHILLIPS                                    | CMSE423                      | SCSM                                         | OA3E-1                                      | 9.00                                    | 07/2014                   | View        |                |
|            |         | 364       | 113616               | ELNORA WILLIAMS                                    | WHB11045                     | нмк                                          | OA3B                                        | 4.00                                    | 05/05/2014-<br>05/18/2014 | View        | <u>View</u>    |
|            | 0       | 368       | 118835               | GLORIA CHUEY                                       | WPB329                       | PECA                                         | OA3B                                        | 2.00                                    | 05/05/2014-<br>05/18/2014 | View        |                |
|            |         | 360       | 118835               | GLORIA CHUEY                                       | WHB11013                     | нмк                                          | OA3B                                        | 4.00                                    | 05/12/2014-<br>05/25/2014 | View        | <u>View</u>    |
|            |         | 358       | 118835               | GLORIA CHUEY                                       | WHB11013                     | нмк                                          | OA3B                                        | 4.00                                    | 06/16/2014-<br>06/29/2014 | View        | <u>View</u>    |
|            |         |           |                      |                                                    |                              |                                              |                                             |                                         |                           | Records:    | 1 - 31 of 31   |
| l          | o       | Start TI  | me Entry             | Finalized TIme                                     | e Entry 🧕 -<br>Print/Export  | - Draft<br>Grid to E                         | Over                                        | ride Requ                               | ested 🖸 F                 | Rejected    | 1 - 51 07 31   |

The Time Entry is now ready to invoice.

## Vendors – Upload Files

Upload Files has been added to the Vendor Portal to accommodate the vendors who use other service tracking and billing systems for all of their clients. This will help the Vendors to avoid double entry of the data after they have provided the services and help prepare them for the invoicing. The client's time sheet must be attached to the Time Entry for the clients in order to create the Invoice for payment reimbursements.

| Vendors DOSS User |                              |                          | Home           | Applications  | s                     |
|-------------------|------------------------------|--------------------------|----------------|---------------|-----------------------|
| Print Time Sheet  | Palm Beac                    | h County Com             | munity         | Servi         | ces                   |
| Time Entry        | Cor                          | nmunity Services V       | lendor Port    | al            |                       |
| Upload Files      |                              | and the sources of       | chiller 10m    |               |                       |
| Generate Invoice  | Te                           | xt File Upload For MEGA  | A NURSING II   | IC.           |                       |
| Invoice Status    |                              |                          |                |               |                       |
| Approved Invoices | Attachr                      | nent(s):* Attach         | (T <b>X</b> T) | Dnly)         |                       |
| Print Center      |                              |                          |                |               |                       |
|                   | File Name                    | Uploaded Time            | Uploaded By    | Delete        | FileName              |
|                   | Primrose123_MEG_01071408.txt | 11/13/2014 15:10:05      | KBRANNEN       | <b>Delete</b> | Primrose123_M         |
|                   | Primrose_MEG_01071408.txt    | 11/07/2014 14:33:16      | KBRANNEN       | <b>Delete</b> | Primrose_MEG_ ;       |
|                   | Primrose_MEG_01071408.txt    | 11/06/2014 09:37:37      | PWILLIAM       | Delete        | Primrose_MEG_         |
|                   | MEG_01071408.txt             | 11/06/2014 09:31:25      | PWILLIAM       | <b>Delete</b> | MEG_01071408          |
|                   | MEG_01071408.txt             | 11/05/2014 13:55:48      | KBRANNEN       | <b>Delete</b> | MEG_01071408          |
|                   |                              |                          |                |               | Records: 1 - 10 of 10 |
|                   |                              |                          |                |               |                       |
|                   |                              |                          | Time Fature 1  | . 1           |                       |
|                   | Pr                           | Int/Export Grid to Excel | Time Entry Li  |               |                       |

- Select "Upload Files" from the Vendors menu
- Click the Attach button
  - Prior to this step; the Vendor will export the data from their existing system like they have always done in the past
  - This data file will be saved on their computer so that it can be located for upload

#### Requirements

- 1. System must have a matching Printed Time Sheet for the client data that is being uploaded
- 2. System will locate the Printed Time Sheet and load the Time In and Time Out from the uploaded file
- 3. System will load the uploaded file in txt format in a Grid
  - a. The file Name will be a link to allow the user to view the uploaded data
  - b. The file will have a Delete to allow the user to delete if incorrect
- 4. System will overwrite the Time Entry of all matching Time Entry forms if there is already an entry existing for that time sheet
- System will identify this Time Entry with an Uploaded type as "U" in order to identify to the user that this Time Entry must be verified and the Signed Time Sheet must be attached prior to invoicing
- 6. System will insert the data if the time sheet is available or else give an error message for the missing times sheets

#### Rules

- 1. System must find the matching Printed Time Sheet for the client data that is being uploaded
  - a. As soon as one does
- 2. System will not validate against the prescription during the upload

# Vendors – Generate Invoice

| Vendors DOSS      | User Proto | о Туре  |         |                 |              | н          | lome    | Applications         | s                         | Ka          | athie Brannei |
|-------------------|------------|---------|---------|-----------------|--------------|------------|---------|----------------------|---------------------------|-------------|---------------|
| Prescription Time | e Sheet    | 728     | Pali    | m Beach C       | ounty        | Com        | mur     | nity Se              | rvices                    |             |               |
| Generate Ir       | nvoice     | 1000    | 32.     | Commu           | iity Ser     | vices V    | endor   | Portal               | 2421                      |             |               |
| nvoice Status     | 0          |         | 100 -1  | Generate I      | nvoices      | For MEG    |         | DSTNG TN             | C                         |             |               |
| rescription Time  | e Entry    | _       | Filt    | er  Client#     | Client Name  | Date       | Range   | <sup>O</sup> Service | C Program                 |             |               |
| rint Center Vend  | dor        |         |         | Please type     | e at least 3 | 3 Characte | rs/Numb | ers to filter        |                           |             |               |
|                   |            |         |         |                 |              |            |         |                      |                           |             |               |
|                   |            |         | Client# | Client Name     | Service      | Program    | Units   | Total                | Date Range                | Attach      | Comments      |
|                   | <b>–</b> 3 | 358     | 118835  | GLORIA CHUEY    | нмк          | OA3B       | 4.00    | \$59.80              | 06/16/2014-<br>06/29/2014 | <u>View</u> | <u>View</u>   |
|                   | <b>–</b> 3 | 344     | 123506  | ALGIE KOON      | PECA         | OA3B       | 28.00   | \$418.60             | 01/06/2014-<br>01/19/2014 | <u>View</u> | <u>View</u>   |
|                   | <b>–</b> : | 382     | 123506  | ALGIE KOON      | PECA         | OA3B       | 28.00   | \$418.60             | 07/07/2014-<br>07/20/2014 | View        |               |
|                   | <b>–</b> 3 | 376     | 243195  | DARIO PAMPLONA  | RESP         | OA3B       | 24.00   | \$358.80             | 07/07/2014-<br>07/20/2014 | View        | View          |
|                   |            | 27160   | 134141  | EDYTHE PHILLIPS | SCSM         | OA3E-1     | 9.00    | \$299.33             | 07/2014                   | View        |               |
|                   |            |         |         |                 |              |            |         |                      |                           |             |               |
|                   |            |         |         |                 |              |            |         |                      |                           |             |               |
|                   |            | Total 1 | Items S | elected:        | Total Un     | its:       |         | Total Amo            | ount Selected             | :           |               |
|                   |            |         |         |                 |              |            |         |                      |                           |             |               |
|                   |            |         |         | Export To E     | xcel         | General    | e/Print | Invoice              |                           |             |               |

#### Requirements

- 1. System will allow invoicing for all Time Sheets/Delivery Sheets that have been finalized
- 2. System will allow the Vendors to select from the finalized Time Sheets/Delivery Sheets
- 3. System will allow one or more Time Sheets/Delivery Sheets to be Invoiced at once
- 4. System will provide the following filters:
  - a. Client #
  - b. Client Name
  - c. Date Range
  - d. Service
  - e. Program
- 5. System will provide the ability to Print/Export Client Time Sheet/Delivery Sheet Grid data to Excel spreadsheet
- 6. System will generate a unique Invoice # for each invoice generated

#### Rules

- 1. System will automatically separate Service Time Sheets from Product Delivery Sheets on the Invoices
- 2. System will automatically separate Program/Service on the invoices
- 3. System will not allow a skip in service provided or product delivery unless the client prescription is "On Hold" for the entire period
- 4. System will automatically separate Contract Splits on invoices
- 5. System will automatically separate Grant Splits on invoices

| ) | 8     | Pal         | m Beach C<br>Commun<br>Generate I | ounty<br>nity Ser           | r Com<br>vices V<br>For MEG | mun<br>lendor<br>GA NUR | ity Se<br>Portal<br>SING IN | rvices                    |             |             |
|---|-------|-------------|-----------------------------------|-----------------------------|-----------------------------|-------------------------|-----------------------------|---------------------------|-------------|-------------|
|   |       | Filt        | er Client# C (<br>Please type     | Client Name<br>e at least : | e ODate<br>3 Characte       | Range<br>rs/Numbe       | © Service<br>ers to filter  | C Program                 |             |             |
|   |       |             |                                   |                             |                             |                         |                             |                           |             |             |
|   |       | Client#     | Client Name                       | Service                     | Program                     | Units                   | Total                       | Date Range                | Attach      | Comments    |
|   | 358   | 118835      | GLORIA CHUEY                      | нмк                         | OA3B                        | 4.00                    | \$59.80                     | 06/16/2014-<br>06/29/2014 | View        | View        |
|   | 344   | 123506      | ALGIE KOON                        | PECA                        | OA3B                        | 28.00                   | \$418.60                    | 01/06/2014-<br>01/19/2014 | View        | View        |
|   | 382   | 123506      | ALGIE KOON                        | PECA                        | OA3B                        | 28.00                   | \$418.60                    | 07/07/2014-<br>07/20/2014 | <u>View</u> |             |
|   | 376   | 243195      | DARIO PAMPLONA                    | RESP                        | OA3B                        | 24.00                   | \$358.80                    | 07/07/2014-<br>07/20/2014 | <u>View</u> | <u>View</u> |
|   | 27160 | 134141      | EDYTHE PHILLIPS                   | SCSM                        | OA3E-1                      | 9.00                    | \$299.33                    | 07/2014                   | View        |             |
|   |       |             |                                   |                             |                             |                         |                             |                           |             |             |
|   | Tota  | al Itoms S  | elected 5                         | Total Un                    | ite: 03                     | 00                      | Total Am                    | ount Selected             | •¢1 555 1   |             |
|   | 100   | ai itemis a | elected. J                        | Total on                    | 11.5. 35.                   | 00                      |                             | Juint Selected            | .,91,555.1  | •           |
|   |       |             |                                   |                             | (                           |                         |                             |                           |             |             |
|   |       |             | Export To E                       | xcel                        | Generat                     | e/Print I               | nvoice N                    |                           |             |             |

| Vendors DOSS | lser Pr      | oto Type |            |     |                                          |                                                 | F                           | lome                         | Application                         | s            |                   | Ka                  | athie Branner | Logout |
|--------------|--------------|----------|------------|-----|------------------------------------------|-------------------------------------------------|-----------------------------|------------------------------|-------------------------------------|--------------|-------------------|---------------------|---------------|--------|
|              |              |          | Pal        | m   | Beach C                                  | ounty<br>nity Ser                               | 7 Com<br>vices V            | mun<br>lendor                | ity Se<br>Portal                    | rvi          | ces               |                     |               | (C)    |
|              |              |          | Filt       | er  | Generate I<br>Client# C (<br>Please type | I <b>nvoices</b><br>Client Name<br>e at least 3 | For MEC<br>Date<br>Characte | GA NUR<br>Range<br>ers/Numbe | SING IN<br>Service<br>ors to filter | C Pr         | ogram             |                     |               |        |
|              | <b>V</b>     |          |            |     |                                          |                                                 |                             |                              |                                     |              |                   |                     | Comments      |        |
|              | <b>V</b>     | 358      | 118835     | GL  | DRIA CHUEY                               | нмк                                             | OA3B                        | 4.00                         | \$59.80                             | 06/1<br>06/2 | 6/2014-<br>9/2014 | <u>View</u>         | <u>View</u>   |        |
|              | <b>V</b>     | 344      | 123506     | AL  | SIE KOON                                 | PECA                                            | OA3B                        | 28.00                        | \$418.60                            | 01/0<br>01/1 | 6/2014-<br>9/2014 | <u>View</u>         | <u>View</u>   |        |
|              | <b>V</b>     | 382      | 123506     | AL  | SIE KOON                                 | PECA                                            | OA3B                        | 28.00                        | \$418.60                            | 07/0         | 7/2014-<br>0/2014 | View                |               |        |
|              |              | 376      | 243195     | D/  | Confirm                                  |                                                 |                             |                              |                                     | × 0          | 7/2014-<br>0/2014 | View                | <u>View</u>   |        |
|              | $\checkmark$ | 27160    | 134141     | EC  | You are going                            | to generate                                     | e Vendor In                 | voice.                       |                                     | 2            | 014               | <u>View</u>         |               |        |
|              |              |          |            |     | Do you want to                           | continue?                                       |                             |                              |                                     |              |                   |                     |               |        |
|              |              | Tat      | al Itama C | ala |                                          |                                                 |                             |                              |                                     |              | Coloctod          | A1 EEE 1            |               |        |
|              |              | TOL      | a nems s   | eie |                                          |                                                 | Generat                     | ОК                           | Cancel                              |              | serected          | .  <b>⊅1,</b> 333.1 |               |        |

#### Automated Error Check

The system will automatically check for requirement and rule validation errors during the invoice process.

|   | 358                    | 118835 | GLORIA CH     |                                                                                     |                                                    | 1.00                         | +=== | 10            | 06/16/2014-<br>06/29/2014 | View | <u>View</u> |
|---|------------------------|--------|---------------|-------------------------------------------------------------------------------------|----------------------------------------------------|------------------------------|------|---------------|---------------------------|------|-------------|
|   | 344                    | 123506 | ALGIE KOO     |                                                                                     |                                                    |                              | ×    | 0             | 01/06/2014-01/19/2014     | View | View        |
| ~ | 382                    | 123506 | ALGIE KOO     | ERROR: WEEKL                                                                        | Y TIMESHE                                          | ET 382 HA                    | AS   | 0             | 07/07/2014-<br>07/20/2014 | View |             |
|   | 376                    | 243195 | DARIO PAN     | CLIENT: ALGIE K                                                                     | COON HAS                                           | LAST                         |      | 0             | 07/07/2014-<br>07/20/2014 | View | View        |
| ~ | 27160                  | 134141 | EDYTHE PH     | TILL 07/07/2014                                                                     | IS NOT FIN                                         | 4<br>IALIZED YE              | ET.  | з             | 07/2014                   | View |             |
| s | 27160 134141 EDYTHE PH |        | MONTHLY TIMES | SHEET 271                                                                           | ORE<br>60 HAS DA                                   | ATE                          | ma   | ount Selected | : \$717.93                | 1    |             |
|   |                        |        | Ex            | CLIENT: EDYTHE<br>INVOICED MONT<br>TILL 07/2014 IS I<br>PLEASE FINALIZ<br>INVOICING | E PHILLIPS<br>'H 05/2014<br>NOT FINAL<br>ED IT BEF | HAS LAST<br>IZED YET.<br>ORE |      |               |                           |      |             |

# Print Service Invoice

| D<br>P<br>8<br>W | Bill To:<br>ivision Of Sen<br>alm Beach Co<br>10 Datura Stre<br>lest Palm Bear | ior Services Fisc:<br>unty Community<br>et<br>ch, FL 33401 | al Staff<br>Service Depa | rtment        |              |           |            | Make Checks<br>MEGA NURSI<br>4910 ,DYER<br>RIVIERA BEA | Payable to:<br>ING INC.<br>Blvd , R<br>ICH, FL- 33407 | MEG   |         | 112014   |
|------------------|--------------------------------------------------------------------------------|------------------------------------------------------------|--------------------------|---------------|--------------|-----------|------------|--------------------------------------------------------|-------------------------------------------------------|-------|---------|----------|
| #                | Date                                                                           | Client Name                                                | Client#                  | Worker Name   | Prescription | Time In 1 | Time out 1 | Time In 2                                              | Time Out 2                                            | Unit  | Rate    | Total    |
| 1                | 01/06/2014                                                                     | Algie Koon                                                 | 123506                   | Willie        | CPB1094      | 8:00 AM   | 12:00 PM   |                                                        |                                                       | 4.00  | \$14.95 | \$59.80  |
| 2                | 01/07/2014                                                                     | Algie Koon                                                 | 123506                   | Willie        | CPB1094      | 8:00 AM   | 12:00 PM   |                                                        |                                                       | 4.00  | \$14.95 | \$59.80  |
| 3                | 01/08/2014                                                                     | Algie Koon                                                 | 123506                   | Willie        | CPB1094      | 8:00 AM   | 12:00 PM   |                                                        |                                                       | 4.00  | \$14.95 | \$59.80  |
| 4                | 01/09/2014                                                                     | Algie Koon                                                 | 123506                   | Willie        | CPB1094      | 8:00 AM   | 10:00 AM   |                                                        |                                                       | 2.00  | \$14.95 | \$29.90  |
| 5                | 01/13/2014                                                                     | Algie Koon                                                 | 123506                   | Willie        | CPB1094      | 8:00 AM   | 4:00 PM    |                                                        |                                                       | 8.00  | \$14.95 | \$119.60 |
| 6                | 01/14/2014                                                                     | Algie Koon                                                 | 123506                   | Willie        | CPB1094      | 8:00 AM   | 2:00 PM    |                                                        |                                                       | 6.00  | \$14.95 | \$89.70  |
| 7                | 07/07/2014                                                                     | Algie Koon                                                 | 123506                   | Kathie Branne | CPB1094      | 10:00 AM  | 12:00 PM   |                                                        |                                                       | 2.00  | \$14.95 | \$29.90  |
| 8                | 07/08/2014                                                                     | Algie Koon                                                 | 123506                   | Kathie Branne | CPB1094      | 10:00 AM  | 12:00 PM   |                                                        |                                                       | 2.00  | \$14.95 | \$29.90  |
| 9                | 07/09/2014                                                                     | Algie Koon                                                 | 123506                   | Kathie Branne | CPB1094      | 10:00 AM  | 12:00 PM   |                                                        |                                                       | 2.00  | \$14.95 | \$29.90  |
| 0                | 07/10/2014                                                                     | Algie Koon                                                 | 123506                   | Kathie Branne | CPB1094      | 10:00 AM  | 12:00 PM   |                                                        |                                                       | 2.00  | \$14.95 | \$29.90  |
| 1                | 07/11/2014                                                                     | Algie Koon                                                 | 123506                   | Kathie Branne | CPB1094      | 10:00 AM  | 12:00 PM   |                                                        |                                                       | 2.00  | \$14.95 | \$29.90  |
| 2                | 07/12/2014                                                                     | Algie Koon                                                 | 123506                   | Kathie Branne | CPB1094      | 10:00 AM  | 12:00 PM   |                                                        |                                                       | 2.00  | \$14.95 | \$29.90  |
| 13               | 07/13/2014                                                                     | Algie Koon                                                 | 123506                   | Kathie Branne | CPB1094      | 10:00 AM  | 12:00 PM   |                                                        |                                                       | 2.00  | \$14.95 | \$29.90  |
| 4                | 07/14/2014                                                                     | Algie Koon                                                 | 123506                   | Kathie Branne | CPB1094      | 10:00 AM  | 12:00 PM   |                                                        |                                                       | 2.00  | \$14.95 | \$29.90  |
| 15               | 07/15/2014                                                                     | Algie Koon                                                 | 123506                   | Kathie Branne | CPB1094      | 10:00 AM  | 12:00 PM   |                                                        |                                                       | 2.00  | \$14.95 | \$29.90  |
| 6                | 07/16/2014                                                                     | Algie Koon                                                 | 123506                   | Kathie Branne | CPB1094      | 10:00 AM  | 12:00 PM   |                                                        |                                                       | 2.00  | \$14.95 | \$29.90  |
| 17               | 07/17/2014                                                                     | Algie Koon                                                 | 123506                   | Kathie Branne | CPB1094      | 10:00 AM  | 12:00 PM   |                                                        |                                                       | 2.00  | \$14.95 | \$29.90  |
| 8                | 07/18/2014                                                                     | Algie Koon                                                 | 123506                   | Kathie Branne | CPB1094      | 10:00 AM  | 12:00 PM   |                                                        |                                                       | 2.00  | \$14.95 | \$29.90  |
| 9                | 07/19/2014                                                                     | Algie Koon                                                 | 123506                   | Kathie Branne | CPB1094      | 10:00 AM  | 12:00 PM   |                                                        |                                                       | 2.00  | \$14.95 | \$29.90  |
| 20               | 07/20/2014                                                                     | Algie Koon                                                 | 123506                   | Kathie Branne | CPB1094      | 10:00 AM  | 12:00 PM   |                                                        |                                                       | 2.00  | \$14.95 | \$29.90  |
|                  |                                                                                | Algie Koon                                                 |                          |               |              |           |            |                                                        |                                                       | 56.00 |         | \$837.20 |
| 21               | 07/07/2014                                                                     | Dario Pamplona                                             | 243195                   | Tom Jones     | CRB344       | 8:00 AM   | 11:00 AM   |                                                        |                                                       | 3.00  | \$14.95 | \$44.85  |
| 22               | 07/08/2014                                                                     | Dario Pamplona                                             | 243195                   | Tom Jones     | CRB344       | 8:00 AM   | 11:00 AM   |                                                        |                                                       | 3.00  | \$14.95 | \$44.85  |
| 23               | 07/09/2014                                                                     | Dario Pamplona                                             | 243195                   | Tom Jones     | CRB344       | 8:00 AM   | 11:00 AM   |                                                        |                                                       | 3.00  | \$14.95 | \$44.85  |
|                  |                                                                                |                                                            |                          |               |              |           | 7/17/201   | 14                                                     | 1                                                     |       |         |          |

#### Program/Service : OA3B / PECA

Invoice Number: 624

Billing Date : 07/17/2014

Bill To: Division Of Senior Services Fiscal Staff Palm Beach County Community Service Department 810 Datura Street West Palm Beach, FL 33401

-

Make Checks Payable to: MEG MEGA NUR\$ING INC. 4910 ,DYER Blvd , R RIVIERA BEACH, FL- 33407

| #  | Date       | Client Name    | Client#       | Worker Name              | Prescription                                                                                                    | Time In 1     | Time out 1        | Time In 2 | Time Out 2 | Unit  | Rate       | Total    |
|----|------------|----------------|---------------|--------------------------|----------------------------------------------------------------------------------------------------|---------------|-------------------|-----------|------------|-------|------------|----------|
| 1  | 01/06/2014 | Algie Koon     | 123506        | Willie                   | CPB1094                                                                                                    | 8:00 AM       | 12:00 PM          |           |            | 4.00  | \$14.95    | \$59.80  |
| 2  | 01/07/2014 | Algie Koon     | 123506        | Willie                   | CPD1094                                                                                                    | 0:00 AM       | 12:00 PM          |           |            | 4.00  | \$14.95    | \$59.00  |
| 3  | 01/08/2014 | Algie Koon     | 123506        | Willie                   | CPB1094                                                                                                    | 8:00 AM       | 12:00 PM          |           |            | 4.00  | \$14.95    | \$59.80  |
| 4  | 01/09/2014 | Algie Koon     | 123506        | Willie                   | CPB1094                                                                                                    | 8:00 AM       | 10:00 AM          |           |            | 2.00  | \$14.95    | \$29.90  |
| 5  | 01/13/2014 | Algie Koon     | 123506        | Willie                   | CPB1094                                                                                                    | 8:00 AM       | 4:00 FM           |           |            | 8.00  | \$14.95    | \$119.60 |
| 6  | 01/14/2014 | Algie Koon     | 123506        | Willie                   | CPB1094                                                                                                    | 8:00 AM       | 2:00 FM           |           |            | 6.00  | \$14.95    | \$89.70  |
| 7  | 07/07/2014 | Algie Koon     | 123506        | Kathie Branne            | CPB1094                                                                                                    | 10:00 AM      | 12:00 PM          |           |            | 2.00  | \$14.95    | \$29.90  |
| 8  | 07/08/2014 | Algie Koon     | 123506        | Kathie Branne            | CPB1094                                                                                                    | 10:00 AM      | 12:00 PM          |           |            | 2.00  | \$14.95    | \$29.90  |
| 9  | 07/09/2014 | Algie Koon     | 123506        | Kathie Branne            | CPB1094                                                                                                    | 10:00 AM      | 12:00 PM          |           |            | 2.00  | \$14.95    | \$29.90  |
| 0  | 07/10/2014 | Algie Koon     | 123506        | Kathie Branne            | CPB1094                                                                                                    | 10:00 AM      | 12:00 PM          |           |            | 2.00  | \$14.95    | \$29.90  |
| 11 | 07/11/2014 | Algie Koon     | 123506        | Kathie Branne            | CPB1094                                                                                                    | 10:00 AM      | 12:00 PM          |           |            | 2.00  | \$14.95    | \$29.90  |
| 12 | 07/12/2014 | Algie Koon     | 123506        | Kathie Branne            | CPB1094                                                                                                    | 10:00 AM      | 12:00 PM          |           |            | 2.00  | \$14.95    | \$29.90  |
| 13 | 07/13/2014 | Algie Koon     | 123506        | Kathie Branne            | CPB1094                                                                                                    | 10:00 AM      | 12:00 PM          |           |            | 2.00  | \$14.95    | \$29.90  |
| 14 | 07/14/2014 | Algie Koon     | 123506        | Kathie Branne            | CPB1094                                                                                                    | 10:00 AM      | 12:00 PM          |           |            | 2.00  | \$14.95    | \$29.90  |
| 15 | 07/15/2014 | Algie Koon     | 123506        | Kathie Branne            | CPB1094                                                                                                    | 10:00 AM      | 12:00 PM          |           |            | 2.00  | \$14.95    | \$29.90  |
| 16 | 07/16/2014 | Algie Koon     | 123506        | Kathie Branne            | CPB1094                                                                                                    | 10:00 AM      | 12:00 PM          |           |            | 2.00  | \$14.95    | \$29.90  |
| 17 | 07/17/2014 | Algie Koon     | 123506        | Kathie Branne            | CPB1094                                                                                                    | 10:00 AM      | 12:00 PM          |           |            | 2.00  | \$14.95    | \$29.90  |
| 18 | 07/18/2014 | Algie Koon     | 123506        | Kathie Branne            | CPB1094                                                                                                    | 10:00 AM      | 12:00 PM          |           |            | 2.00  | \$14.95    | \$29.90  |
| 9  | 07/19/2014 | Algie Koon     | 123506        | Kathie Branne            | CPB1094                                                                                                    | 10:00 AM      | 12:00 PM          |           |            | 2.00  | \$14.95    | \$29.90  |
| 20 | 07/20/2014 | Algie Koon     | 123506        | Kathie Branne            | CPB1094                                                                                                    | 10:00 AM      | 12:00 PM          |           |            | 2.00  | \$14.95    | \$29.90  |
|    |            | Algie Koon     | Sector states | 2014 C 400 C 400 C 400 C | Composition of the second second seco | a teacoene en | 10.1722/0010.1019 |           |            | 56.00 | 2411319122 | \$837.20 |
| 21 | 07/07/2014 | Dario Pamplona | 243195        | Tom Jones                | CRB344                                                                                                    | 8:00 AM       | 11:00 AM          |           |            | 3.00  | \$14.95    | \$44.85  |
| 22 | 07/08/2014 | Dario Pamplona | 243195        | Tom Jones                | CRB344                                                                                                    | 8:00 AM       | 11:00 AM          |           |            | 3.00  | \$14.95    | \$44.85  |
| 23 | 07/09/2014 | Dario Pamplona | 243195        | Tom Jones                | CRB344                                                                                                    | 8:00 AM       | 11:00 AM          |           |            | 3.00  | \$14.95    | \$44.85  |
|    |            |                |               |                          |                                                                                                    |               | 7/17/201          | 4         | 4          |       |            |          |

# Print Product Invoice

| Date         Client #         Client Name         RX#         ID#         Product Type and Description         Unit         Rate         Total           07/01/2014         134141         Edythe Phillips         CMSE428         7524400910 NO         Body Wash and Shampoo. 16 OZ         1         \$7.20         \$7.20           07/01/2014         134141         Edythe Phillips         CMSE423         NU-514 W/MODI         Prevail Underwear Pull-up Moderate-Loss Women/X-LG 50         2         \$51.00         \$102.00           07/01/2014         134141         Edythe Phillips         CMSE424         40333100 MININ         McKesson Underpad With Super Polymer 23 x 36° 150/PK         1         \$31.50         \$31.50           07/01/2014         134141         Edythe Phillips         CMSE425         WW-710         Cleansing Wipes Disp Pre-Molstened Alcohol/Latex Free 41         \$2.88         \$2.88           07/01/2014         134141         Edythe Phillips         CMSE427         00205         Barrier Cream For Incontinence, Peri Guard 7 OZ         1         \$4.55         \$4.55           07/01/2014         134141         Edythe Phillips         CMSE427         00205         Barrier Cream For Incontinence, Peri Guard 7 OZ         1         \$4.55         \$4.55           07/01/2014         134141         Edythe Phillips                                                                                                    |    | Bill To :<br>Division Of<br>Palm Beach<br>810 Datura<br>West Palm / | Senior Servi<br>County Cor<br>Street<br>Beach, FL 33 | ices Fiscal Staff<br>nmunity Service De<br>1401 | epartment |                | Make Checks Payab<br>MEGA NURSING IN<br>4910 .DYER Blvd<br>RIVIERA BEACH, F | ile to:<br>C.<br>, R<br>L- 3340 | 7       |          |
|----------------------------------------------------------------------------------------------------|----|---------------------------------------------------------------------|------------------------------------------------------|-------------------------------------------------|-----------|----------------|-----------------------------------------------------------------------------|---------------------------------|---------|----------|
| 07/01/2014         134141         Edythe Phillips         CMSE426         7524400910 NO. Body Wash and Shampoo. 16 OZ         1         \$7.20         \$7.20           07/01/2014         134141         Edythe Phillips         CMSE423         NU-514 W/MODI Prevail Underwear Pull-up Moderate-Loss Women/X-LG 50         2         \$51.00         \$102.00           07/01/2014         134141         Edythe Phillips         CMSE424         40333100 MININ McKesson Underpad With Super Polymer 23 x 36° 150/PK         1         \$31.50         \$31.50           07/01/2014         134141         Edythe Phillips         CMSE428         54328         Glucema Drink Diabetic/Vanilla 24/CS         2         \$50.40         \$100.80           07/01/2014         134141         Edythe Phillips         CMSE425         WW-710         Cleansing Wipes Disp Pre-Moistened Alcohol/Latex Free 4i         1         \$2.88         \$2.88           07/01/2014         134141         Edythe Phillips         CMSE430         54328         Glucema Drink Diabetic/Vanilla 24/CS         1         \$50.40         \$50.40           07/01/2014         134141         Edythe Phillips         CMSE427         00205         Barrier Cream For Incontinence, Peri Guard 7 OZ         1         \$4.55         \$4.55           07/01/2014         134141         Edythe Phillips <td< th=""><th>ŧ</th><th>Date</th><th>Client#</th><th>Client Name</th><th>RX#</th><th>ID#</th><th>Product Type and Description</th><th>Unit</th><th>Rate</th><th>Total</th></td<> | ŧ  | Date                                                                | Client#                                              | Client Name                                     | RX#       | ID#            | Product Type and Description                                                | Unit                            | Rate    | Total    |
| 07/01/2014         134141         Edythe Phillips         CMSE423         NU-514 W/MODI Prevail Underwear Pull-up Moderate-Loss Women/X-LG 50         2         \$51.00         \$102.00           07/01/2014         134141         Edythe Phillips         CMSE424         40333100 MINIM McKesson Underpad With Super Polymer 23 x 36° 150/PK         1         \$31.50         \$31.50           07/01/2014         134141         Edythe Phillips         CMSE428         54328         Glucerna Drink Diabetio/Vanilla 24/CS         2         \$50.40         \$100.80           07/01/2014         134141         Edythe Phillips         CMSE425         WW-710         Cleansing Wipes Disp Pre-Moistened Alcohol/Latex Free 4i         1         \$2.88         \$2.88           07/01/2014         134141         Edythe Phillips         CMSE430         54328         Glucerna Drink Diabetio/Vanilla 24/CS         1         \$50.40         \$50.40           07/01/2014         134141         Edythe Phillips         CMSE427         00205         Barrier Cream For Incontinence, Peri Guard 7 OZ         1         \$4.55         \$4.55           07/01/2014         134141         Edythe Phillips         CMSE427         00205         Barrier Cream For Incontinence, Peri Guard 7 OZ         1         \$4.55         \$4.55                                                                                                    | n. | 07/01/2014                                                          | 134141                                               | Edythe Phillips                                 | CMSE426   | 7524400910 NO  | Body Wash and Shampoo, 16 OZ                                                | 1                               | \$7.20  | \$7.20   |
| 07/01/2014         134141         Edythe Phillips         CMSE424         40333100 MININ McKesson Underpad With Super Polymer 23 x 36° 150/PK         1         \$31.60         \$31.60           07/01/2014         134141         Edythe Phillips         CMSE428         54328         Glucerna Drink Diabetic/Vanilla 24/CS         2         \$50.40         \$100.80           07/01/2014         134141         Edythe Phillips         CMSE428         54328         Glucerna Drink Diabetic/Vanilla 24/CS         1         \$2.88         \$2.88           07/01/2014         134141         Edythe Phillips         CMSE430         54328         Glucerna Drink Diabetic/Vanilla 24/CS         1         \$50.40         \$50.40           07/01/2014         134141         Edythe Phillips         CMSE430         54328         Glucerna Drink Diabetic/Vanilla 24/CS         1         \$50.40         \$50.40           07/01/2014         134141         Edythe Phillips         CMSE427         002D5         Barrier Cream For Incontinence, Peri Guard 7 OZ         1         \$4.55         \$4.55           07/01/2014         134141         Edythe Phillips         CMSE427         002D5         Barrier Cream For Incontinence, Peri Guard 7 OZ         1         \$4.55         \$4299.33                                                                                                    |    | 07/01/2014                                                          | 134141                                               | Edythe Phillips                                 | CMSE423   | NU-514 W/MODI  | Prevail Underwear Pull-up Moderate-Loss Women/X-LG 50                       | 2                               | \$51.00 | \$102.00 |
| 07/01/2014         134141         Edythe Phillips         CMSE428         54328         Glucerna Drink Diabetic/Vanilla 24/CS         2         \$50.40         \$100.80           07/01/2014         134141         Edythe Phillips         CMSE425         WW-710         Cleansing Wipes Disp Pre-Moistened Alcohol/Latex Free 4i         1         \$2.88         \$2.88           07/01/2014         134141         Edythe Phillips         CMSE425         WW-710         Cleansing Wipes Disp Pre-Moistened Alcohol/Latex Free 4i         1         \$2.88         \$2.88           07/01/2014         134141         Edythe Phillips         CMSE427         00205         Barrier Cream For Incontinence, Peri Guard 7 OZ         1         \$4.55         \$4.55           07/01/2014         134141         Edythe Phillips         CMSE427         00205         Barrier Cream For Incontinence, Peri Guard 7 OZ         1         \$4.55         \$4.55           07/01/2014         134141         Edythe Phillips         CMSE427         00205         Barrier Cream For Incontinence, Peri Guard 7 OZ         1         \$4.55         \$4.55           Total :         9         \$299.33         \$299.33         \$299.33         \$100.80         \$100.80                                                                                                    | i. | 07/01/2014                                                          | 134141                                               | Edythe Phillips                                 | CMSE424   | 40333100 MININ | McKesson Underpad With Super Polymer 23 x 36" 150/PK                        | 1                               | \$31.50 | \$31.50  |
| 5         07/01/2014         134141         Edythe Phillips         CMSE425         WW-710         Cleansing Wipes Disp Pre-Moistened Alcohol/Latex Free 4:         1         \$2.88         \$2.88           1         07/01/2014         134141         Edythe Phillips         CMSE430         54328         Glucerna Drink Diabetic/Vanilla 24/CS         1         \$50.40         \$50.40           1         7/01/2014         134141         Edythe Phillips         CMSE427         00205         Barrier Cream For Incontinence, Peri Guard 7 OZ         1         \$4.55         \$4.55                                                                                                    |    | 07/01/2014                                                          | 134141                                               | Edythe Phillips                                 | CMSE428   | 54328          | Glucerna Drink Diabetic/Vanilla 24/CS                                       | 2                               | \$50.40 | \$100.80 |
| 0 07/01/2014         134141         Edythe Phillips         CMSE430         54328         Glucerna Drink Diabetic/Vanilla 24/CS         1         \$50.40         \$50.40           ' 07/01/2014         134141         Edythe Phillips         CMSE427         00205         Barrier Cream For Incontinence, Peri Guard 7 OZ         1         \$4.55         \$4.55           Total :         9         \$299.33                                                                                                    | 5  | 07/01/2014                                                          | 134141                                               | Edythe Phillips                                 | CMSE425   | WW-710         | Cleansing Wipes Disp Pre-Moistened Alcohol/Latex Free 4                     | 1                               | \$2.88  | \$2.88   |
| 07/01/2014 134141 Edythe Phillips CMSE427 00205 Barrier Cream For Incontinence, Peri Guard 7 OZ 1 \$4.55 \$4.55<br>Total : 9 \$299.33                                                                                                    |    | 07/01/2014                                                          | 134141                                               | Edythe Phillips                                 | CMSE430   | 54328          | Glucerna Drink Diabetic/Vanilla 24/CS                                       | 1                               | \$50.40 | \$50.40  |
| Total : 9 \$299.33                                                                                                    | 7  | 07/01/2014                                                          | 134141                                               | Edythe Phillips                                 | CMSE427   | 00205          | Barrier Cream For Incontinence, Peri Guard 7 OZ                             | 1                               | \$4.55  | \$4.55   |
|                                                                                                    |    |                                                                     |                                                      |                                                 |           |                | Total :                                                                     | 9                               |         | \$299.33 |
|                                                                                                    |    |                                                                     |                                                      |                                                 |           |                |                                                                             |                                 |         |          |

# Vendors – Invoice Status

| Vendors DOSS U      | ser Proto        | Туре      |               |            |                 | Home                    | Applica     | tions        | к            | athie Branne  |
|---------------------|------------------|-----------|---------------|------------|-----------------|-------------------------|-------------|--------------|--------------|---------------|
| Prescription Time S | heet             | 100       | Palm B        | each (     | County          | Comm                    | unity       | Service      | S            |               |
| Generate Invoice    |                  | and.      | i unin D      | Commu      | nity Servi      | ces Vend                | for Port.   | al           |              |               |
| Invoice Statu       | IS <sub>IL</sub> | 100       | and and the R | Commu      | Tawa            | ico List                | 01 2010     | **           |              |               |
| rescription Time E  | ntry             |           | Filter 🖲 Inv  | oice# Ve   | ndor Name       | ICE LISU<br>Invoice Dat | te O Serv   | vice C Progr | am           |               |
| rint Center Vendo   | ,                |           |               | Please typ | pe at least 3 C | haracters/N             | umbers to f | ilter        |              |               |
|                     |                  |           |               |            |                 |                         |             |              |              |               |
|                     | Selec            | Vendor    | Units         | Amount     | Invoice Date    | Service                 | Program     | Status       | Process Date | Process<br>By |
|                     |                  | MEG       | 9             | \$7.00     | 07/15/2014      | SCSM                    | OA3E-1      | APPROVED     | 07/15/2014   | kbrar 🔺       |
|                     |                  | MEG       | 18            | \$6.00     | 07/09/2014      | SCSM                    | OA3E-1      | APPROVED     | 07/09/2014   | dkom          |
|                     |                  | MEG       | 6             | \$2.00     | 07/09/2014      | нмк                     | OA3B        | APPROVED     | 07/09/2014   | dkom          |
|                     | 0                | MEG       | 0             | \$0.00     | 07/09/2014      | SCSM                    | OA3E-1      | SUBMITTED    | 07/09/2014   | dkom          |
|                     |                  | MEG       | 24            | \$8.00     | 07/09/2014      | PECA                    | OA3B        | APPROVED     | 07/09/2014   | dkom          |
|                     |                  | MEG       | з             | \$2.00     | 07/09/2014      | SCSM                    | OA3E-1      | APPROVED     | 07/09/2014   | dkom          |
|                     |                  | MEG       | 2             | \$2.00     | 07/09/2014      | нмк                     | OA3B        | REJECTED     |              |               |
|                     | 0                | MEG       | 11            | \$7.00     | 07/09/2014      | SCSM                    | OA3E-1      | SUBMITTED    |              |               |
|                     |                  | MEG       | 9             | \$7.00     | 07/09/2014      | SCSM                    | OA3E-1      | APPROVED     | 07/09/2014   | dkom          |
|                     |                  | MEG       | 4             | \$2.00     | 07/09/2014      | нмк                     | OA3B        | REJECTED     | 07/09/2014   | RNIU          |
|                     |                  | MEG       | 56            | \$15.00    | 07/09/2014      | нмк                     | OA3B        | REJECTED     | 07/09/2014   | RNIU          |
|                     |                  | MEG       | 16            | \$5.00     | 07/08/2014      | SCSM                    | OA3E-1      | APPROVED     | 07/08/2014   | dkom          |
|                     |                  | MEC       | <u></u>       | ÷12.00     | 07/00/2014      | DECA                    | 0430        |              | 07/00/2014   | <b>-</b>      |
|                     |                  |           |               |            |                 |                         |             |              | Records: 1 - | 15 of 15      |
|                     | 0                | Start Pro | cess 🖸 Ap     | proved 🤇   | 🖸 Draft 🧕       | Rejected                | t           |              |              |               |
|                     |                  |           |               |            | Print/Expo      | rt Grid to Exc          | el          |              |              |               |
|                     |                  |           |               |            |                 |                         |             |              |              |               |

#### Requirements

- 1. System will not allow a user to see another Vendor's Invoices
- 2. System will display all Invoices based on the Signed In User's Vendor
- 3. System will provide the following filters:
  - a. Invoice #
  - b. Invoice Date
  - c. Service
  - d. Program
  - e. Status
- 4. System will provide the ability to Print/Export Client Prescription Grid data to Excel spreadsheet
- 5. System will identify the data entry status of each Time Sheet as follows:
  - a. O -- Start Process
  - b. 🔍 -- Approved
  - c. 🖸 -- Draft
  - d. 🖸 -- Rejected
- 6. System will show the invoice status in real time as they are being processed by DOSS
- 7. System will provide the ability to Print/Export Client Time Sheet/Delivery Sheet Grid data to Excel spreadsheet

#### **Rules**

- 1. Invoice Status will show all Rejected and Submitted Invoices
  - a. Rejected Invoice will display first in Ascending Order by Process Date
  - b. Submitted Invoices will display under all Rejected Invoices in Ascending Order by Process Date
  - c. Approved Invoice will be displayed on a separate screen called "Vendor Approved Invoices"

#### **Time Sheet List**

| ivoice TS I | list Web | page Dialog |                      |                                           |                                                 |                                            |                                |                                |                |          |                 |
|-------------|----------|-------------|----------------------|-------------------------------------------|-------------------------------------------------|--------------------------------------------|--------------------------------|--------------------------------|----------------|----------|-----------------|
|             | Filt     | er Clie     | ent# C(              | Time Sh<br>Client Name C Tim<br>Please ty | eet List For<br>e Sheet # O<br>ype at least 3 O | r <b>Invoic</b><br>Prescripti<br>haracters | ceNumb<br>on © Ser<br>/Numbers | er: 622<br>vice O<br>to filter | Service Date F | Range Os | Status          |
|             | Selec    | TS#         | Client#              | Client Name                               | Rx                                              | Service                                    | Program                        | Units                          | Service Date   | Attach   | Comments        |
|             | 0        | 27146       | 134141               | EDYTHE PHILLIPS                           | CMSE423                                         | SCSM                                       | OA3E-1                         | 9.00                           | 05/2014        | View     | <u>View</u>     |
|             |          |             |                      |                                           |                                                 |                                            |                                |                                |                | Recor    | rds: 1 - 1 of 1 |
|             | o        | Start Revi  | iew <mark>C</mark> - | Draft 🚺 Accept                            | ted 🚺 Reje                                      | ected                                      |                                |                                |                |          |                 |
|             |          |             |                      |                                           |                                                 |                                            |                                |                                |                |          |                 |

- 1. System will provide the ability to view any attached document for each Time Sheet on each invoice
- 2. System will provide the ability to view any attached comments for each Time Sheet on each invoice
- 3. System will identify the data entry status of each Time Sheet as follows:
  - a. 🔍 -- Submitted
  - b. 🧧 -- Draft
  - c. 🖸 -- Accepted
  - d. 🖸 -- Rejected
- 4. System will provide the ability to Regenerate an Invoice excluding a rejected Time Sheet
- 5. System will provide the ability to Print/Export Client Time Sheet/Delivery Sheet Grid data to Excel spreadsheet

# Time Sheet Status

|              |         |            |                             |     | Cock Dee |          |          |                   |
|--------------|---------|------------|-----------------------------|-----|----------|----------|----------|-------------------|
| Service Date | Rx#     | ID#        | Service Type & Description  | Ut. | Unit     | Total    | STATUS   | REASON            |
| 05/05/2014   | CMSE423 | NU-514 W/  | Prevail Underwear Pull-up M | 2   | \$51.00  | \$102.00 | APPROVED | ACCEPT            |
| 05/05/2014   | CMSE424 | 40333100 / | McKesson Underpad With S    | 1   | \$31.50  | \$31.50  | APPROVED | ACCEPT            |
| 05/05/2014   | CMSE425 | WW-710     | Cleansing Wipes Disp Pre-N  | 1   | \$2.88   | \$2.88   | APPROVED | ACCEPT            |
| 05/05/2014   | CMSE426 | 752440091  | Body Wash and Shampoo,      | 1   | \$7.20   | \$7.20   | APPROVED | ACCEPT            |
| 05/05/2014   | CMSE427 | 00205      | Barrier Cream For Incontine | 1   | \$4.55   | \$4.55   | APPROVED | ACCEPT            |
| 05/05/2014   | CMSE428 | 54328      | Glucerna Drink Diabetic/Va  | 2   | \$50.40  | \$100.80 | APPROVED | ACCEPT            |
| 05/12/2014   | CMSE430 | 54328      | Glucerna Drink Diabetic/Va  | 1   | \$50.40  | \$50.40  | APPROVED | ACCEPT            |
|              |         |            |                             |     |          |          |          | Records: 1 - 7 of |

# Vendors – Approved Invoices

| endors DOSS User     | r Proto | Туре       |          |           |                 | Home        | Applica   | ations                  | К            | athie Bra     |
|----------------------|---------|------------|----------|-----------|-----------------|-------------|-----------|-------------------------|--------------|---------------|
| escription Time She  | et      | 2000       | Palm B   | leach (   | County (        | Comm        | unity     | Service                 | S            |               |
| anerate Invoice      |         | -          |          | Commu     | nity Corni      | cos Vond    | for Port  | al                      |              |               |
| escription Time Entr | у       | 100        | Mail and | Commu     | any Servi       | CES VEILL   | 101 2010  |                         |              |               |
| ndor Invoice Status  | ;       |            | © Ir     | voice# Ve | ndor Name C     | ICE LIST    | te O Sen  | vice <sup>O</sup> Progr | am           |               |
| endor Invoice        | Statu   | us - App   | proved   | Please ty | pe at least 3 C | haracters/N | umbers to | filter                  |              |               |
| ndor Print Center    |         | <u>d</u> ) |          |           |                 |             |           |                         |              |               |
|                      | Selec   | Vendor     | Units    | Amount    | Invoice Date    | Service     | Program   | Status                  | Process Date | Process<br>By |
|                      |         | MEG        | 68       | \$12.00   | 07/08/2014      | PECA        | OA3B      | APPROVED                | 07/08/2014   | dkomal        |
|                      |         | MEG        | 16       | \$5.00    | 07/08/2014      | SCSM        | OA3E-1    | APPROVED                | 07/08/2014   | dkomal        |
|                      |         | MEG        | 3        | \$2.00    | 07/09/2014      | SCSM        | OA3E-1    | APPROVED                | 07/09/2014   | dkomal        |
|                      |         | MEG        | 24       | \$8.00    | 07/09/2014      | PECA        | OA3B      | APPROVED                | 07/09/2014   | dkomal        |
|                      |         | MEG        | 18       | \$6.00    | 07/09/2014      | SCSM        | OA3E-1    | APPROVED                | 07/09/2014   | dkomal        |
|                      |         | MEG        | 6        | \$2.00    | 07/09/2014      | нмк         | OA3B      | APPROVED                | 07/09/2014   | dkomal        |
|                      |         | MEG        | 9        | \$7.00    | 07/09/2014      | SCSM        | OA3E-1    | APPROVED                | 07/09/2014   | dkomal        |
|                      |         | MEG        | 9        | \$7.00    | 07/15/2014      | SCSM        | OA3E-1    | APPROVED                | 07/15/2014   | kbranne       |
|                      |         |            |          |           |                 |             |           |                         | Records: 1   | l - 8 of 8    |

#### Vendors – Print/Export Grid to Excel

The Vendors can see the status of their invoices and export and print to an excel spreadsheet.

| nvoice#           | Units | Amount     | Invoice Dt | Service | Program | Status   | Process Dt | Process By | User Id Ent By       | User Id Chg By | Date Ent   | Date Chg   |
|-------------------|-------|------------|------------|---------|---------|----------|------------|------------|----------------------|----------------|------------|------------|
| P201701130013511  | 1     |            | 1/13/2017  | HDM     | CCE     | REJECTED | 1/24/2017  | dtscott    | kborders@gafoods.net | dtscott        | 1/13/2017  | 1/24/2017  |
| 201701110013361   | 3     | \$39.80    | 1/11/2017  | HDM     | O3C2    | APPROVED | 1/18/2017  | rkeliner   | kborders@gafoods.net | rkeliner       | 1/11/2017  | 1/18/2017  |
| 201701110013355   | 13    | \$558.17   | 1/11/2017  | HDM     | O3C2    | APPROVED | 1/18/2017  | rkeliner   | kborders@gafoods.net | rkeliner       | 1/11/2017  | 1/18/2017  |
| P201701110013354  | 16    | \$537.44   | 1/11/2017  | HDM     | O3C2    | APPROVED | 1/20/2017  | rmauricio  | kborders@gafoods.net | rmauricio      | 1/11/2017  | 1/20/2017  |
| P201701100013333  | 111   | \$3,343.30 | 1/10/2017  | HDM     | O3C2    | APPROVED | 1/20/2017  | rmauricio  | kborders@gafoods.net | rmauricio      | 1/10/2017  | 1/20/2017  |
| P201701100013327  | 2     |            | 1/10/2017  | HDM     | CCE     | REJECTED | 1/11/2017  | dtscott    | kborders@gafoods.net | dtscott        | 1/10/2017  | 1/11/2017  |
| P201612130012689  | 36    | \$1,023.00 | 12/13/2016 | HDM     | O3C2    | APPROVED | 12/16/2016 | Inew some  | kborders@gafoods.net | Inewsome       | 12/13/2016 | 12/16/2016 |
| P201612130012664  | 177   | \$5,327.65 | 12/13/2016 | HDM     | O3C2    | APPROVED | 12/16/2016 | Inew some  | kborders@gafoods.net | Inewsome       | 12/13/2016 | 12/16/2016 |
| P201612120012661  | 143   | \$4,301.95 | 12/12/2016 | HDM     | O3C2    | APPROVED | 12/16/2016 | Inew some  | kborders@gafoods.net | Inewsome       | 12/12/2016 | 12/16/2016 |
| P201612120012650  | 167   | \$5,171.65 | 12/12/2016 | HDM     | O3C2    | APPROVED | 12/16/2016 | Inew some  | kborders@gafoods.net | Inewsome       | 12/12/2016 | 12/16/2016 |
| P201611300012373  | 218   | \$6,642.00 | 11/30/2016 | HDM     | O3C2    | APPROVED | 12/7/2016  | hbui       | kborders@gafoods.net | hbui           | 11/30/2016 | 12/7/2016  |
| P201611180012227  | 3     | \$57.00    | 11/18/2016 | HDM     | O3C2    | APPROVED | 11/23/2016 | hbui       | rn iu                | hbui           | 11/18/2016 | 11/23/2016 |
| P201611020011800  | 69    | \$2,453.28 | 11/2/2016  | HDM     | O3C2    | APPROVED | 11/4/2016  | nguthrie   | kborders@gafoods.net | nguthrie       | 11/2/2016  | 11/4/2016  |
| P201610180011557  | 32    | \$949.16   | 10/18/2016 | HDM     | O3C2    | APPROVED | 10/19/2016 | hbui       | kborders@gafoods.net | hbui           | 10/18/2016 | 10/19/2016 |
| P201610180011530  | 154   | \$5,265.69 | 10/18/2016 | HDM     | O3C2    | APPROVED | 10/26/2016 | tsampedro  | kborders@gafoods.net | tsampedro      | 10/18/2016 | 10/26/2016 |
| /P201610180011525 | 141   | \$5,050.20 | 10/18/2016 | HDM     | O3C2    | APPROVED | 10/19/2016 | hbui       | kborders@gafoods.net | hbui           | 10/18/2016 | 10/19/2016 |
| /P201610040011315 | 86    | \$3,093.96 | 10/4/2016  | HDM     | O3C2    | APPROVED | 10/11/2016 | nguthrie   | kborders@gafoods.net | nguthrie       | 10/4/2016  | 10/11/2016 |
| /P201609200011045 | 8     | \$214.32   | 9/20/2016  | HDM     | O3C2    | APPROVED | 9/22/2016  | nguthrie   | kborders@gafoods.net | nguthrie       | 9/20/2016  | 9/22/2016  |
| /P201609200011037 | 18    | \$592.80   | 9/20/2016  | HDM     | O3C2    | APPROVED | 9/22/2016  | vyo uyoute | kborders@gafoods.net | vyouyoute      | 9/20/2016  | 9/22/2016  |
| /P201609200011036 | 154   | \$5,287.38 | 9/20/2016  | HDM     | O3C2    | APPROVED | 9/26/2016  | ajpierce   | kborders@gafoods.net | ajpierce       | 9/20/2016  | 9/26/2016  |
| /P201609200011033 | 155   | \$5,348.94 | 9/20/2016  | HDM     | 03C2    | APPROVED | 9/26/2016  | sfenton    | kborders@gafoods.net | sfenton        | 9/20/2016  | 9/26/2016  |
| /P201609200011027 | 99    | \$3,540.84 | 9/20/2016  | HDM     | O3C2    | APPROVED | 9/21/2016  | rkellner   | kborders@gafoods.net | rkeliner       | 9/20/2016  | 9/21/2016  |
| /P201609070010790 | 86    | \$2,831.76 | 9/7/2016   | HDM     | 03C2    | APPROVED | 9/15/2016  | tsampedro  | kborders@gafoods.net | tsampedro      | 9/7/2016   | 9/15/2016  |
| /P201609070010789 | 142   | \$4,676.34 | 9/7/2016   | HDM     | O3C2    | APPROVED | 9/15/2016  | Inewsome   | kborders@gafoods.net | Inewsome       | 9/7/2016   | 9/15/2016  |
| P201609070010784  | 145   | \$4,947.66 | 9/7/2016   | HDM     | 03C2    | APPROVED | 9/15/2016  | Inewsome   | kborders@gafoods.net | Inewsome       | 9/7/2016   | 9/15/2016  |
| /P201609060010776 | 84    | \$2,938.92 | 9/6/2016   | HDM     | 03C2    | APPROVED | 9/15/2016  | tsampedro  | kborders@gafoods.net | tsampedro      | 9/6/2016   | 9/15/2016  |
| /P201608250010492 | 7     | \$143.64   | 8/25/2016  | HDM     | 03C2    | APPROVED | 8/26/2016  | hbui       | kborders@gafoods.net | hbui           | 8/25/2016  | 8/26/2016  |
| /P201608230010446 | 136   | \$4,548.60 | 8/23/2016  | HDM     | 03C2    | APPROVED | 8/26/2016  | hbui       | kborders@gafoods.net | hbui           | 8/23/2016  | 8/26/2016  |
| /P201608230010432 | 85    | \$2,845.44 | 8/23/2016  | HDM     | 03C2    | APPROVED | 8/26/2016  | hbui       | kborders@gafoods.net | hbui           | 8/23/2016  | 8/26/2016  |

# Vendors – Print Center

The Vendors have the following Reports:

- Timesheets
- Invoices
- Timesheets by Period
- Gap Report

| Vendors DOSS User | Но                                              | ie / A | Applications | 1 | Kathle Brannen   Logout |
|-------------------|-------------------------------------------------|--------|--------------|---|-------------------------|
| Print Time Sheet  | Dalm Roach County Community Service             |        |              |   |                         |
| Time Entry        | Faim Deach County Community Service             | 2      |              |   | 1.98.2                  |
| Generate Involce  | Community Services Vendor Portal                |        |              |   | Vices.                  |
| Invoice Status    | Report Selection Screen for GA FOOD SERVICE INC |        |              |   |                         |
| Approved Invoices |                                                 |        |              |   |                         |
| Print Center      | Please select the report:                       |        |              |   |                         |
|                   | Timesheets<br>Invoices                          |        |              |   |                         |
|                   | Timesheets by Period<br>Gap Report              |        |              |   |                         |
|                   |                                                 |        |              |   |                         |
|                   |                                                 |        |              |   |                         |

| Vendors DOS                   | S User      |                        |          |                                                                                                    |            |              |                   |                             |         | Home     | Applications    | l          | Kathie Brannen  Logou |
|-------------------------------|-------------|------------------------|----------|----------------------------------------------------------------------------------------------------|------------|--------------|-------------------|-----------------------------|---------|----------|-----------------|------------|-----------------------|
| Print Time She                | et          | 1000                   | Dela     | m Do                                                                                                    | ach        | Con          | and we f          |                             | ter C.  | miana    |                 |            |                       |
| Time Entry                    |             | 2003                   | Pall     | п ве                                                                                                    | acn        | Cou          | inty (            | .ommun                      | ity Se  | rvices   |                 |            | 1 662                 |
| Generate Mont                 | hly Invoice | 1000                   |          | 7 2                                                                                                    | Comm       | unity        | Servio            | es Vendor (                 | Portal  |          |                 |            |                       |
| Generate Invoi                | ce          | 1000                   | Ball and | Concession of the local division of the local division of the loca | Contin     | رىسى         |                   | ies render                  |         |          |                 |            | actor of              |
| Upload Files                  |             |                        |          |                                                                                                    |            | Invoid       | ce List For GA    | FOOD SERVICE INC            |         |          |                 |            |                       |
| Monthly Invoid                | e Status    | _                      |          |                                                                                                    |            | Filter Cinvo | vice# OInvoic     | e Date OService OProgra     | m       |          |                 |            |                       |
| Invoice Status                |             | _                      | ſ        |                                                                                                    |            | Please       | type at least 3 C | haracters/Numbers to filter |         |          |                 |            |                       |
| Monthly Appro                 | wed Invoid  | es                     | L        |                                                                                                    |            |              |                   |                             | GO      | Clear    |                 |            |                       |
| Approved Inv                  | oices       |                        |          |                                                                                                    |            |              |                   |                             |         |          |                 | Process    |                       |
| Print Center                  |             | nice#                  | Units    | Amount                                                                                                    | Invoice D1 | Service      | Program           | Status                      | View    | Comments | Rejected Reason | DI         | Process By            |
| HDM Time En                   | ter.        | 01702150014092         | 15       | \$395.60                                                                                                    | 02/15/17   | HDM          | 0302              | REJECTED                    | Invoice | Add      |                 | 02/15/17   | mgomme A              |
| III)/C                        |             | 20120110013361         |          | \$39.00                                                                                                    | 01/11/17   | HOM          | 0302              | ASSECUED                    | Invalue | 0.00     |                 | 01/18/17   | ducott                |
| HDM Generate                  | Invoices    | 01201110013355         | 13       | \$558.17                                                                                                    | 01/11/17   | HOM          | 0302              | ADDROVED                    | Invoice | Add      |                 | 01/18/17   | rializar              |
| HDM Active R                  | x List      | v=201701110013354      | 16       | \$537,44                                                                                                    | 01/11/17   | HDM          | 0302              | APPROVED                    | Invoice | Add      |                 | 01/20/17   | rmauricio             |
|                               | D D         | V#201701100013333      | 111      | \$3,343.30                                                                                                    | 01/10/17   | ном          | OBCZ              | APPROVED                    | Invoice | Add      |                 | 01/20/17   | rmauricio             |
|                               |             | VP201701100013327      | 2        |                                                                                                    | 01/10/17   | HDM          | CCE               | REJECTED                    | Invoice | Add      |                 | 01/11/17   | dtscott               |
|                               |             | VP201612130012689      | 36       | \$1,023.00                                                                                                    | 12/13/16   | HDM          | 0302              | APPROVED                    | Invoice | Add      |                 | 12/16/16   | Inevsome              |
|                               |             | VP201612130012664      | 177      | \$5,327.65                                                                                                    | 12/13/16   | HDM          | 03C2              | APPROVED                    | Invoice | Add      |                 | 12/16/16   | Inevisione            |
|                               |             | VP201612120012661      | 143      | \$4,301.95                                                                                                    | 12/12/16   | HDM          | 0302              | APPROVED                    | Invoice | Add      |                 | 12/16/16   | Inevsome              |
|                               |             | VP201612120012650      | 167      | \$5,171.65                                                                                                    | 12/12/16   | HDM          | 0302              | APPROVED                    | Invoice | Add      |                 | 12/16/16   | Inevsome              |
|                               |             | VP201611300012373      | 218      | \$6,642.00                                                                                                    | 11/30/16   | HDM          | 03C2              | APPROVED                    | Invoice | Add      |                 | 12/07/16   | hbui 🗸                |
|                               |             | 10001011100010007      | -        | 483.00                                                                                                    |            |              | 0000              | 10000170                    |         |          |                 | Records: 1 | 1 - 400 of 400        |
| <ul> <li>Start Pre</li> </ul> | xess 📮      | Approved 🔐 – Draft 🔐 – | Rejected |                                                                                                    |            |              | Print/Export      | I Grid to Excel             |         |          |                 |            |                       |

• Select a timesheet to review

| Vendors DOSS User                      |                        |                       |                             |                               |                                      |                                                  |                                   |                         |                                            |                                                         |                        | Home Appli | cations | 1        | Kathie Branne  | n Logout |
|----------------------------------------|------------------------|-----------------------|-----------------------------|-------------------------------|--------------------------------------|--------------------------------------------------|-----------------------------------|-------------------------|--------------------------------------------|---------------------------------------------------------|------------------------|------------|---------|----------|----------------|----------|
|                                        | Pa<br>Pinvoice TS list | iller © C             | Bea<br>Dialog               | Last Name                     | Col<br>Time Sl<br>O First r<br>Pleas | Intv<br>heet List<br>vame Otie<br>e type at lead | For Inv<br>me Sheet<br>st 3 Chara | oiceNur<br># O Pres     | num<br>nber: 1<br>scription<br>bers to fil | 0044<br>O Service (<br>ter<br>Go                        | Servi<br>OService Date | Ostatus    | -       |          | K              |          |
| ]                                      |                        | 15#<br>22496<br>22496 | Climit#<br>251980<br>251980 | L. Name<br>Sacerio<br>Sacerio | F. Nome<br>Bismark<br>Bismark        | Rx<br>WN214259<br>WN214259                       | Service<br>HDM<br>HDM             | Program<br>03C2<br>03C2 | Units<br>10:00<br>10.00                    | Service Date<br>08/07/2016<br>07/25/2016-<br>08/07/2016 | Attach                 | Comments   |         |          |                |          |
| Sel Invoice#                           |                        | 22518                 | 72036                       | Sampson                       | Charles                              | CN218682                                         | HDM                               | 03C2                    | 14.00                                      | 07/25/2016-<br>08/07/2016                               |                        |            |         | eason Dt | Process By     |          |
| VP201702150014092                      |                        | 22510                 | 72036                       | Sampson                       | Charles                              | CN218682                                         | HDM                               | 0302                    | 14.00                                      | 07/25/2016-<br>08/07/2016                               |                        |            | - 1     | 02/15/17 | mgomme 🗸       |          |
| VP201701130013511                      | <b></b>                | 22526                 | 15017                       | Sanchez                       | Concept                              | CN218640                                         | HDM                               | 0302                    | 10.00                                      | 07/25/2016-<br>08/07/2016                               |                        |            | - 8     | 01/24/17 | dtscott        |          |
| V#201701110013361                      |                        | 22526                 | 15817                       | Sanchez                       | Concepc                              | CN218640                                         | HDM                               | 0302                    | 10.00                                      | 07/25/2016-<br>08/07/2016                               |                        |            | - 1     | 01/18/17 | rkellner       |          |
| VP201701110013354                      |                        | 22533                 | 183426                      | Sicherma                      | Daniel                               | CN218889                                         | HDM                               | 03C2                    | 7.00                                       | 07/25/2016-                                             |                        | View       | - 11    | 01/20/17 | rmauricio      |          |
| VP201701100013333                      |                        | 22553                 | 103426                      | Sicherma                      | Daniel                               | CN210007                                         | NOM                               | 0362                    | 7.00                                       | 07/25/2016-                                             |                        | View       | - 1     | 01/20/17 | rmauricity     |          |
| VP201701100013327                      |                        | 22557                 | 145884                      | Silva                         | Eduardo                              | CN218802                                         | ном                               | 0302                    | 14.00                                      | 07/25/2016-                                             |                        |            |         | 01/11/17 | dtscott        |          |
| VP201612130012689                      |                        | 22557                 | 145884                      | Silva                         | Eduardo                              | CN218802                                         | HDM                               | 03C2                    | 14.00                                      | 07/25/2016                                              |                        |            | - 1     | 12/16/16 | Inevisione     |          |
| VP201612130012664                      |                        | 22492                 | 263915                      | Smith                         | Bernita                              | CN218905                                         | ном                               | 0302                    | 5.00                                       | 07/25/2016-                                             |                        |            | - 1     | 12/16/16 | Inevisione     |          |
| VP201612120012661                      |                        | 22492                 | 263915                      | Smith                         | Bernita                              | CN218905                                         | HOM                               | 0302                    | 5.00                                       | 08/07/2016                                              |                        |            |         | 12/16/16 | Inevisione     |          |
| VP201612120012650                      |                        |                       |                             |                               |                                      |                                                  |                                   |                         |                                            | 08/07/2016                                              |                        |            | - 1     | 12/16/16 | Inevisorie     |          |
| Start Process      Approved      Draft | ·                      | Start Re              | view 🔽 -                    | Draft 🚺                       | Accept                               | ed 🚺 Ri                                          | ejected<br>to Excel               |                         | Close                                      |                                                         |                        |            |         | Records  | 1 - 400 ef 400 |          |

| (Ven  | Palm Rea<br>dor) Unit Entry for Monthly Product                                      | Webpage Dialog                                                                                  | v Comm                                                                                                    | unity                                                                         | Services                                                                                    |      |
|-------|--------------------------------------------------------------------------------------|-------------------------------------------------------------------------------------------------|----------------------------------------------------------------------------------------------------|-------------------------------------------------------------------------------|---------------------------------------------------------------------------------------------|------|
|       | Vendor Code: GAFO00<br>Time Sheet #: 2253<br>Client #: 183426<br>Client Name: DANIEL | 01 GA FOOD<br>13 Program/Servi<br>Prescription<br>SICHERM, CMA<br>FDU: 1006-144-1<br>Note:" Thi | SERVICE INC Pr<br>ice: 03C2/HDM<br>#: CN218889 7x1xE0V<br>#: 130608<br>14593419C212-GY<br>is RX is cancelled on 8/26/ | rovider/Worker:<br>Service Period<br>Contract Period<br>Grant Period<br>2016. | <pre>kborders 7/25/2016 TO 8/7/2016 11/01/2015 to 10/31/2016 01/01/2016 to 12/31/2016</pre> |      |
|       | Service Date Rx#                                                                     | ID# Service Type & D                                                                            | Description Ut. Cost Per<br>Unit                                                                                      | Total Action                                                                  |                                                                                             |      |
|       | 07/26/2016 CN218889                                                                  | BKFST Breakfast                                                                                 | 7 \$6.84                                                                                                    | \$47.88                                                                       | Records: 1 - 1                                                                              | Reas |
| t 🖸 - | Total Products Entered:                                                              | 1                                                                                               | Total Units Entered                                                                                                   |                                                                               | 7                                                                                           |      |

# Vendors – HDM Active Rx List

The HDM Active Rx List screen will list all of the Active Prescriptions for the logged in user's vendor. This screen has filters that allow the users to see a select group based on the filter selected.

| Vendors DOSS User         |       |         |                          |                                                     |                  |              |                 |            |                 | Home Applications       | 1 | Kat |
|---------------------------|-------|---------|--------------------------|-----------------------------------------------------|------------------|--------------|-----------------|------------|-----------------|-------------------------|---|-----|
| Print Time Sheet          | 100   | -       | Dalm D                   | angh Cou                                            | m trr l          | Com          |                 |            | Comi            | 000                     |   |     |
| Time Entry                |       |         | Faim B                   | each cou                                            | nty              | Com          | mu              | nty        | Servi           | ces                     |   |     |
| Generate Monthly Invoice  |       |         |                          | Community                                           | Servi            | ces V        | endor           | Port       | al              |                         |   |     |
| Generate Invoice          | 1.000 | 1000    | head and the little      |                                                     |                  |              |                 |            | 100             |                         |   |     |
| Upload Files              |       |         |                          | Active Presc                                        | TIPTION LIST     | For GA FO    |                 | E INC      |                 |                         |   |     |
| Monthly Invoice Status    |       |         |                          | Please N                                            | vpe at least 3 ( | Characters/N | umbers to filte | f          |                 |                         |   |     |
| Invoice Status            |       |         |                          |                                                     |                  |              |                 |            | Go              |                         |   |     |
| Monthly Approved Invoices |       |         |                          |                                                     |                  |              |                 |            |                 |                         |   |     |
| Approved Invoices         |       | Client# | Name                     | Address                                             | Phone            |              |                 | Route#     | Seq#            | Delivery Day            |   |     |
| Print Center              | 1     | 266255  | Abelenda Martinez, Georç | 13578 Greentree Trail                               | 561-601-         | 7x1xWK       | CN219214        |            | × 🗌             | OMOTOwOThOP             | ~ |     |
| HDM Time Entry            | 2     | 266233  | Abelenda Martinez, Georg | 13578 Greentree Trail                               | 561-601-         | 7x1xWK       | CN219216        |            |                 |                         |   |     |
| HDM Generate Invoices     | 3     | 266620  | Abreu, Michelle          | S251 Fountains Drive S                              | 9671<br>861-278- | 5×1×EOW      | WN214828        |            |                 |                         |   |     |
| HDM Active Rx List        | 4     | 266620  | Abreu, Michelle          | 5254 Fountains Drive S                              | 3900             | 5x1xEOW      | WN214827        |            |                 |                         |   |     |
|                           |       |         | Ideas Barba D            | Lake Worth , FI 33467<br>428 Jupiter Lakes Blvd     | 3955<br>561-339- | 10-1-500     | ~~~~~           |            |                 |                         |   |     |
|                           | Å     | 233729  | Adams, everyn D          | Jupiter , Fl 33458<br>3146 Via Poinciana            | 3660<br>561-701- | TOXINEOW     | Ch218793        |            |                 | OMOTOWOTHOP             |   |     |
|                           | •     | 266517  | Ageste-Ruiz, Salvador    | Lake Worth , Fl 33467                               | 3980             | 5x1xWK       | WN214807        |            | ×               | OMOTOWOTHOP             |   |     |
|                           | 7     | 266517  | Agosto-Ruiz, Salvador    | Lake Worth , FI 33467                               | 3980             | 5×1×WK       | WN214808        |            | × _             | CMOTOWOTHOR             |   |     |
|                           |       | 116658  | Akagi, John              | 30 Easthampton 8<br>8<br>West Palm Beach , Fl 33417 | 561-616-<br>8197 | 14×1×EOW     | CN218819        |            | × 🗆             | OMOTOWOTHOP             |   |     |
|                           | 9     | 189688  | Albritton, Clara R.      | 530 W 27th St<br>Riviera Beach , FI 33404           | 561-842-<br>9047 | 5x01xWK      | CN218921        |            | ×               | OMOTOWOTHOP             |   |     |
|                           | 10    | 189688  | Albritton, Clara R       | 530 W 27th St<br>Riviera Beach , Fl 33404           | 561-842-<br>9547 | 5x01xWK      | CN218922        |            | v 🗌             | OMOTOWOTHOP             | 4 |     |
|                           |       |         |                          |                                                     |                  |              |                 |            |                 | Records: 1 - 503 of 503 |   |     |
|                           |       |         |                          |                                                     |                  |              |                 |            |                 |                         | - |     |
|                           |       |         | Define i                 | Route Save                                          |                  | Print Times  | heet            | Print/Expo | t Grid to Excel | J                       |   |     |

#### Requirements

- 1. System will not allow a user to see another Vendor's Client Prescriptions
- 2. System will display all Active Clients Prescriptions based on the Signed In User's Vendor
- 3. System will provide the following filters:
  - a. Client #
  - b. Client Name
  - c. Address
  - d. Prescription
- System will provide the ability to Print/Export Client Prescription Grid data to an Excel Spreadsheet
- 5. System will have the ability to assign Routes for delivery of the prescribed Home Delivered Meals
- 6. System will provide the ability to select one or more Client Prescriptions to Print
- 7. System will assign a unique Time Sheet # to all printed Time Sheets and keep track of any data that may have been entered and saved via Time Entry
- 8. System will allow the user to print a Daily Time Sheet or Print for a Two-Week Period

#### Rules

- 1. System will display the End Date of the last printed Time Sheet
- 2. System will display Client (Rx) Latest On-Hold Date for a prescription
- 3. System will display Client (Rx) Latest Resume Date of an On-Hold prescription
- 4. System will control Time Sheet print gaps automatically
  - a. User selects client (Rx); system checks for Rx on Hold
- 5. System will automatically handle Contract Splits by printing two separate Time Sheets; "End of Contract" will print the days from the start of the service period till the end of the Contract Period and "Start of New Contract" will print the days from the start of New Contract Period till the end of the service period. Each Time Sheet will have a unique Time Sheet #
- 6. System will automatically handle Grant Splits by printing two separate Time Sheets; "End of Grant" will print the days from the start of the service period till the end of the Grant Period and "Start of New Grant" will print the days from the start of New Grant Period till the end of the service period. Each Time Sheet will have a unique Time Sheet #
- 7. System will automatically check the print service period for an already Printed Time Sheet or an already Invoiced Time Sheet and recall that Time Sheet with any data that may have been entered previously for that period
- 8. System will group all Product Prescriptions for the Program/Service on one Product Delivery Sheet for each client
- 9. System will determine which Time Sheet to print based on the Type
  - a. Type "S" = Service Two Week; Time In, Time Out
  - b. Type "P" = Product Line for each prescription for the client
  - c. Type "M" = Meal Product; Frequency determines the number of lines

#### HDM Define Route

Prior to printing the Time Sheets, the routes must be assigned to the prescriptions for the clients. If a Route is not available for selection, the user can define a new route from the HDM Active Rx List.

| /endors DOSS User         |                                           |                          |                           |                 |                    | Home Applications       | Kathle | Brannen  Lo |
|---------------------------|-------------------------------------------|--------------------------|---------------------------|-----------------|--------------------|-------------------------|--------|-------------|
| Print Time Sheet          | Dalm D                                    | anch Coun                | tur Com                   | munite          | Comi               | 000                     |        | 1.742       |
| lime Entry                | Failli De                                 | each coun                | ity com                   | munity          | Servi              | ces                     |        | 1.96        |
| Generate Monthly Invoice  |                                           | Community S              | Services Ve               | ndor Por        | tal                |                         |        | 740         |
| Generate Invoice          | and the set                               | 000                      |                           |                 | -                  |                         |        | -           |
| Jpload Files              |                                           | Active Prescrip          | OCtion List For GA FOC    | D SERVICE INC   |                    |                         |        |             |
| Monthly Invoice Status    |                                           | Please type              | at least 3 Characters/Nur | nbers to filter |                    |                         |        |             |
| nvoice Status             |                                           |                          |                           |                 | Go                 |                         |        |             |
| donthly Approved Invoices |                                           |                          |                           | ,               |                    |                         |        |             |
| Approved Invoices         | # Client# Name                            |                          |                           |                 |                    | Delivery Day            |        |             |
| rint Center               | 1 266253 Abelenda Martinez, Georg         | 13578 Greentree Trail    | 561-601-<br>7x1xWK        | CN219214        |                    | MOTOWOTS OF             | ~      |             |
| DM Time Entry             | 2 266255 Abelenda Martinez, Georg         | 13578 Greentree Trail    | 561-601- 7x1xWK           | CN219216        |                    |                         |        |             |
| DM Generate Invoices      | 1 266620 Abrau Michalla                   | Wellington , FI 33414    | 9671                      |                 |                    |                         |        |             |
| DM Active Rx List         |                                           | Please Add Routes        |                           |                 | ×                  |                         |        |             |
|                           | <ul> <li>Zeeszo Abreu, Hichele</li> </ul> |                          |                           |                 |                    | CHOTOWOTNOF             |        |             |
|                           | 5 255729 Adams, Evelyn D                  | Please Add Route Code:   | * Route - 03              |                 |                    | CMCYCWCThC#             |        |             |
|                           | 6 266517 Agosto-Ruiz, Salvador            |                          | lund.                     |                 |                    | ONOTOWOTHOP             |        |             |
|                           | 7 266517 Agosto-Ruiz, Salvador            | Please Add Route Descrip | ption: [Juno]             | ×               |                    | ONOTOWOTHOP             |        |             |
|                           | 8 116658 Akagi, John                      | SEQVendorRoute Code      | Description               | Action          |                    |                         |        |             |
|                           |                                           | 1 GAF Route - 01         | Tequesta                  | Modify Delete   |                    |                         |        |             |
|                           | 9 189688 Albritton, Clara R               | 2 GAF Route - 02         | lupiter                   | Modify Delete   |                    | ONOTOWOTHOP             |        |             |
|                           | 10 189688 Albritton, Clara R              |                          | r ·                       |                 | -                  |                         | Ĭ.     |             |
|                           |                                           |                          | Add Route                 |                 |                    | Records: 1 - 583 of 583 | 3      |             |
|                           |                                           |                          |                           |                 |                    | 1                       |        |             |
|                           | Define R                                  | save                     | Print Timesh              | Print/Ex        | port Grid to Excel | J                       |        |             |

#### HDM Assign Route

Prior to printing the Time Sheets, the routes must be assigned to the prescriptions for the clients.

| /endors DOSS User |    |         |                          |                                                     |                                   |                             |                                 |                   |          | Home Applications      | 1 | Kathle Brannen   Logout |
|-------------------|----|---------|--------------------------|-----------------------------------------------------|-----------------------------------|-----------------------------|---------------------------------|-------------------|----------|------------------------|---|-------------------------|
|                   |    |         | Palm B                   | each Cou<br>Community                               | nty (<br>Servi                    | Com<br>ces V                | mur<br>endor                    | iity Se<br>Portal | ervi     | ces                    |   |                         |
|                   |    |         |                          | Active Press                                        | ription List                      | For GA FO                   | OD SERVIC                       | E INC             |          |                        |   |                         |
|                   |    |         |                          | Filter ©Clien<br>Please t                           | it# OClient N<br>vpe at least 3 ( | ame OAddre<br>Characters/Nu | iss OPrescr<br>Imbers to filter | iption            |          |                        |   |                         |
|                   |    |         |                          |                                                     |                                   |                             |                                 | Go                |          |                        |   |                         |
|                   | _  |         |                          |                                                     |                                   |                             |                                 |                   |          |                        | _ |                         |
|                   | •  | Client# | Name                     | Address                                             | Phone                             | Frequency                   |                                 | Route#            | Seq#     | Delivery Day           |   |                         |
|                   | 1  | 266255  | Abelenda Martinez, Georg | 13378 Greentree Trail<br>Wellington , Fl 33414      | 561-601-<br>9671                  | 7x1xWK                      | CN219214                        | Route - 01 💙      |          | ● MOTOWOThO #          | ^ |                         |
|                   | 2  | 266255  | Abelenda Martinez, Georg | 13578 Greentree Trail<br>Wellington , FI 33414      | 561-601-<br>9671                  | 7x1xWK                      | CN219216                        | Route - 02 🗸 🗸    |          | Om®tOwOthOp            | - |                         |
|                   | 0  | 200520  | Abrev, Michelle          | 5254 Fountains Drive S<br>Lake Worth , FI 33467     | 561-275-<br>3955                  | 5×1×00W                     | WN214027                        | Route 03 💙        |          | OmOr®wOrnO⊭            |   |                         |
|                   |    | 266620  | Abrev, Michelle          | 5254 Fountains Drive S<br>Lake Worth , FL 33467     | 561-275-<br>3955                  | 5×1×EOW                     | WN214828                        | Route - 01 💙      |          | ● M O TO W O TH O F    |   |                         |
|                   | 5  | 255729  | Adams, Evelyn D          | 428 Jupiter Lakes Blvd<br>Jupiter , Fl 33458        | 561-339-<br>3660                  | 10x1xEOW                    | CN218793                        | Route + 02 💙      |          | OM®TOwOThOP            |   |                         |
|                   | 6  | 266517  | Agosto-Ruiz, Salvador    | 3146 Via Poinciana<br>Lake Worth , Fl 33467         | 561-701-<br>3980                  | 5×1×WK                      | WN214807                        | Route - 03 💙      |          | ONOT®WOTHOF            |   |                         |
|                   | 7  | 266517  | Agosto-Ruiz, Salvador    | 3146 Via Poinciana<br>Lake Worth , Fl 33467         | 561-701-<br>3980                  | 5x1xWK                      | WN214808                        | Route - 01 💙      |          | ● MOTOWOTHOP           |   |                         |
|                   |    | 116658  | Akagi, John              | 30 Easthampton B<br>B<br>West Palm Beach , Fl 33417 | 561-616-<br>8197                  | 14x1xEOW                    | CN218819                        | Route - 02 💙      |          | <b>™</b> ®⊤®w®тн®≠     |   |                         |
|                   | 9  | 189688  | Albritton, Clara R       | 530 W 27th St<br>Riviera Beach , FI 33404           | 561-842-<br>9047                  | 5x01xWK                     | CN218921                        | Route - 03 💙      |          |                        |   |                         |
|                   | 10 | 189688  | Albritton, Clara R       | 530 W 27th St<br>Riviera Beach , Fl 33404           | 561-842-<br>9047                  | 5x01xWK                     | CN218922                        |                   |          | ONCTOWOTHOP            | Y |                         |
|                   |    |         |                          |                                                     |                                   |                             |                                 |                   |          | Records: 1 - 503 of 50 | 0 |                         |
|                   |    |         |                          |                                                     |                                   |                             |                                 |                   |          | ,                      | _ |                         |
|                   |    |         | Define R                 | soute Save                                          |                                   | Print Times                 | heet                            | Print/Export Grid | to Excel |                        |   |                         |
|                   |    |         |                          |                                                     |                                   |                             |                                 |                   |          |                        |   |                         |

- Select the **Route #** from dropdown
- Select the **Delivery Day**
- Click the **Save** button

|        |                                  |                                                    |                  |             |            |              | Delivery Day          |  |
|--------|----------------------------------|----------------------------------------------------|------------------|-------------|------------|--------------|-----------------------|--|
| 266255 | Abelenda Martinez, Geor <u>c</u> | 13578 Greentree Trail<br>Wellington , Fl 33414     | 561-601-<br>9671 | 7x1xWK      | CN219214   | Route - 01 💙 | ● M O T O W O T h O F |  |
| 266255 | Abelenda Martinez, Georç         | 13578 Greentree Trail<br>Wellington , Fl 33414     | 561-601-<br>9671 | 7×1×WK      | CN219216   | Route - 02 💙 | OM®TOWOThOF           |  |
| 266620 | Abreu, Michelle                  | 5254 Fountains Drive S<br>Lake Worth , Fl 33467    | 561-275-<br>3955 | 5x1xEOW     | WN214827   | Route - 03 💙 | OMOT®WOThOF           |  |
| 266620 | Abreu, Michelle                  | 5254 Fountains Drive S<br>Lake Worth , Fl 33467    | 561-275          | SetaEOW     | M/NO1 4000 | Route - 01 💙 | • MOTOWOTHOF          |  |
| 255729 | Adams, Evelyn D                  | 428 Jupiter Lakes Blvd<br>Jupiter , Fl 33458       |                  |             | ×          | Route - 02 🗸 | M®TOWOThOF            |  |
| 266517 | Agosto-Ruiz, Salvador            | 3146 Via Poinciana<br>Lake Worth , Fl 33467        | New client(s) ad | lded to the | daily      | Route - 03 🗸 | OMOT®WOTHOF           |  |
| 266517 | Agosto-Ruiz, Salvador            | 3146 Via Poinciana<br>Lake Worth , Fl 33467        | Please reprint t | he timeshe  | et(s) to   | Route - 01 💙 | • MOTOWOTHOF          |  |
| 116658 | Akagi, John                      | 30 Easthampton B<br>B<br>West Palm Beach , Fl 3341 | reflect the chan | ge(s).      |            | Route - 02 💙 | OM®TOW OThOF          |  |
| 189688 | Albritton, Clara R               | 530 W 27th St<br>Riviera Beach , Fl 33404          | 561-842-<br>9047 | 5x01xWK     | CN218921   | Route - 03 💙 | MOT WOTH F            |  |
| 189688 | Albritton, Clara R               | 530 W 27th St<br>Riviera Beach , Fl 33404          | 561-842-<br>9047 | 5x01xWK     | CN218922   | <b>~</b>     | OMOTOWOThOF           |  |
|        |                                  |                                                    |                  |             |            |              | Records: 1 - 583 of   |  |

The above message displays telling the user to reprint the time sheets because more clients have been added to the routes.

#### HDM Print Timesheet

After the Routes have been assigned to the clients, the Timesheets can be printed for delivery signatures.

| ors DOSS User |       |                               |                                          |                           |                       |                   | -             | Home Applications                                                                                                    | Кі | thie Brannen |
|---------------|-------|-------------------------------|------------------------------------------|---------------------------|-----------------------|-------------------|---------------|----------------------------------------------------------------------------------------------------|----|--------------|
| ۲             |       | Palm B                        | each Cou<br>Community                    | inty Co<br><i>Service</i> | ommu<br>s Vendo       | nity S<br>r Porta | Servi<br>l    | ces                                                                                                    |    | Ŷ            |
|               |       |                               | Active Pres                              | scription List For        | GA FOOD SERV          | CE INC            |               |                                                                                                    |    |              |
|               |       |                               | Please                                   | e type at least 3 Char.   | acters/Numbers to fil | cription<br>ler   |               |                                                                                                    |    |              |
|               |       | [                             |                                          |                           |                       |                   | Go            |                                                                                                    |    |              |
|               |       |                               |                                          |                           |                       |                   |               |                                                                                                    |    |              |
|               | • C   | lient# Name                   | Address                                  | Phone Fr                  | equency Rx            | Route#            | Seq#          | Delivery Day                                                                                                    |    |              |
|               | 574 1 | 86051 Zuniga, Alba O          | 3843 42nd Ave S<br>Lake Worth , Fl 33461 | 766-251-<br>3124 5x       | 1xWK WN214801         |                   | ✓             | OMOTOWOTHOP                                                                                                    | ^  |              |
|               | 575 2 | 66255 Abelenda Martinez, Geor | 13578 Greentree Trail                    | 561-601- 7×               | 1VIIK CN210214        | Route + 01        |               | Image: Comparison of the second second se |    |              |
|               | 37e 2 | 66620 Abreu, Michelle         | Please Enter Date I                      |                           |                       |                   | ≅             | @MOTOWOThOP                                                                                                    |    |              |
|               | 577 2 | 66517 Agosto-Ruiz, Salvador   |                                          |                           |                       |                   |               | ®MOTOWOTNOF                                                                                                    |    |              |
|               | 576 2 | 66255 Abelenda Martinez, Geor | Please Select Route                      | NO: Route - 01            | ~                     |                   |               | Om®tOwOthOr                                                                                                    |    |              |
|               | 575 2 | 55729 Adams, Evelyn D         | Please Select Print:                     | Bi-Weekly O Dr            | ate                   |                   |               | OM®TOWOThOF                                                                                                    |    |              |
|               |       | CCER Alasi Jaka               |                                          |                           |                       |                   |               | 0.000                                                                                                    |    |              |
|               | 500 1 | 19930 Akapi John              | Start Date - End Date                    | a: 01/23/2017 -           | - 02/05/2017          | ~                 |               | CMETOWOTNOF                                                                                                    |    |              |
|               | 581 2 | 66620 Abreu, Michelle         |                                          |                           |                       |                   |               | ONOT®WOTHOF                                                                                                    |    |              |
|               | 582 2 | 66517 Agosto-Ruiz, Salvador   |                                          |                           |                       |                   |               | OMOTEWOTNOF                                                                                                    |    |              |
|               | 503 1 | 89688 Albritton, Clara R      |                                          | Print                     |                       |                   |               | OmOr®wOthOp                                                                                                    | Y  |              |
|               |       |                               |                                          |                           |                       |                   |               | Records: 1 - 583 of 583                                                                                                    | 1  |              |
|               |       | Define                        | Route Save                               | e Pri                     | nt Timesheet          | Print/Export      | Grid to Excel | )                                                                                                    | -  |              |

- Click the Print Timesheet button
- Select the Route No
- Select the Print Type
- Click

#### HDM Printed Timesheet

Printed Timesheets are assigned a Time Sheet Number once for a given date. If you reprint a Time Sheet you will see that the Original Time Sheet Number is retained as to not print a duplicate Time Sheet.

|                                | For 01/23/2017 M                               | onday                |          |         | Time Sheet # H2                      |
|--------------------------------|------------------------------------------------|----------------------|----------|---------|--------------------------------------|
| Client Details                 |                                                | Prog/Srv             | Rx       | Freq    | Client Signatures                    |
| Abelenda Mar<br>13578 Greent   | tinez,Georç 266255<br>ee Trail Wellington , Fl | O3C2/HDM<br>33414    | CN219214 | 7x1xWK  | Non Kosher Frozen Meal<br>Route - 01 |
| Abreu,Michell<br>5254 Fountair | e 266620<br>s Drive S Lake Worth ,             | O3C2/HDM<br>FI 33467 | WN214828 | 5x1xEOW | Kosher Meal<br>Route - 01            |
| Agosto-Ruiz,S<br>3146 Via Poin | alvador 266517<br>ciana Lake Worth , FI 3      | O3C2/HDM<br>33467    | WN214808 | 5x1xWK  | Non Kosher Frozen Meal<br>Route - 01 |

#### HDM Export to Excel the Active Prescriptions

All active prescriptions can be exported to excel via the "Print/Export Grid to Excel" button.

| ⊟                 | 5-0-    | ;                  |                                                                | ActiveTir        | neSheet.xls [Pr | otected View] - Exe | el       |   |   |   |   | Ī          | ] -      | -      |        | ×  |
|-------------------|---------|--------------------|----------------------------------------------------------------|------------------|-----------------|---------------------|----------|---|---|---|---|------------|----------|--------|--------|----|
| File              | Home    | Insert Page Layout | Formulas Data Review                                           | View TE          | AM 🛛 Tell       | me what you wan     | it to do |   |   |   |   | Kath       | ie Brann | ien S. | ₽ Shar | re |
| A1                | •       | × √ <i>f</i> × #   |                                                                |                  |                 |                     |          |   |   |   |   |            |          |        |        | ۲  |
| A                 | В       | С                  | D                                                              | E                | F               | I                   | J        | К | L | м | N | 0          |          | Р      | Q      |    |
| 1 #               | Client# | Name               | Address                                                        | Phone            | Frequen<br>cy   | Rx                  |          |   |   |   |   |            |          |        |        |    |
| 2<br>3 1          | 189688  | Albritton, Clara R | 530 W 27th St<br>Riviera Beach , Fl 33404                      | 561-842-<br>9047 | 5x01xWK         | CN218922            |          |   |   |   |   |            |          |        |        |    |
| 4<br>5 2          | 202299  | Allen, Ronnie P    | 5795 La Paseos Dr<br>Greenacres , Fl 33463                     | 561-855-<br>2495 | 7x1xWK          | CN219247            |          |   |   |   |   |            |          |        |        |    |
| 6<br>7 3          | 202299  | Allen, Ronnie P    | 5795 La Paseos Dr<br>Greenacres , Fl 33463                     | 561-855-<br>2495 | 7x1xWK          | CN219248            |          |   |   |   |   |            |          |        |        |    |
| 8<br>9 4          | 180422  | Alonso, Laura      | 1060 Camprock Road<br>West Palm Beach , Fl 33417               | 561-683-<br>1764 | 5x1xWK          | CN218577            |          |   |   |   |   |            |          |        |        |    |
| 10<br>11 5        | 180422  | Alonso, Laura      | 1060 Camprock Road<br>West Palm Beach , Fl 33417               | 561-683-<br>1764 | 5x1xWK          | CN218597            |          |   |   |   |   |            |          |        |        |    |
| 12<br>13 6        | 153584  | Alonso, Pedro      | 1060 Camprock Road<br>West Palm Beach , Fl 33417               | 561-683-<br>1764 | 5x1xWK          | CN218598            |          |   |   |   |   |            |          |        |        |    |
| 14<br>15 7        | 153584  | Alonso, Pedro      | 1060 Camprock Road<br>West Palm Beach , Fl 33417               | 561-683-<br>1764 | 5x1xWK          | CN218650            |          |   |   |   |   |            |          |        |        |    |
| 16<br>17 8        | 265614  | Ambroise, Felicia  | 4740 Portofino Way<br>West Palm Beach , Fl 33409               | 561-506-<br>4702 | 7x1xEOW         | CN219160            |          |   |   |   |   |            |          |        |        |    |
| 18<br>19 9        | 99265   | Ambrosio, Jean     | 331 Toney Penna<br>Jupiter , Fl 33458                          | 561-747-<br>7711 | 5x01xEOW        | CN218875            |          |   |   |   |   |            |          |        |        |    |
| 20<br>21 10       | 99265   | Ambrosio, Jean     | 331 Toney Penna<br>Jupiter , Fl 33458                          | 561-747-<br>7711 | 5x1xEOW         | CN218874            |          |   |   |   |   |            |          |        |        |    |
| 22<br>23<br>24 11 | 136443  | Anaya, Luis        | 313 Norwich N<br>Century Village<br>West Palm Beach , Fl 33417 | 561-682-<br>9093 | 14x1xEOW        | CN218786            |          |   |   |   |   |            |          |        |        |    |
| 25<br>26 12       | 53293   | Anderson, Jimmy L  | 1316 Sw Avenue D<br>Belle Glade , Fl 33430                     | 561-983-<br>1944 | 7x01xWK         | WN214322            |          |   |   |   |   |            |          |        |        | Ŧ  |
| 4                 | Ac      | tiveTimeSheet 🕘    |                                                                |                  |                 |                     | ÷ •      |   |   |   |   |            |          |        |        | Þ  |
| Ready             |         |                    |                                                                |                  |                 |                     |          |   |   |   |   | <b>–</b> – | - 1      |        | + 100  | 0% |

# Vendors – HDM Time Entry

After the Deliveries have been completed and the clients have signed the time sheets, the delivery information must be entered in the Time Entry screen.

| Vendors DOSS User         |                       |      |     |                  |                         |                         | Home                |    | Applications | Applications |
|---------------------------|-----------------------|------|-----|------------------|-------------------------|-------------------------|---------------------|----|--------------|--------------|
| Print Time Sheet          | Do Do                 | 1    | Dor | ah Cor           | unter Co                | manite                  | Comicor             |    |              |              |
| Time Entry                | Fa                    | IIII | Dea | ich co           | unty Ct                 | minumity                | Services            |    |              |              |
| Generate Monthly Invoice  |                       |      | C   | ommunit          | v Services              | Vendor Por              | tal                 |    |              |              |
| Generate Invoice          | and the second second | -10  | -   |                  |                         |                         | 1000                |    |              |              |
| Upload Files              |                       |      |     | Active List      | For Time Entry For      | GA FOOD SERVICE INC     | aaa/)               |    |              |              |
| Monthly Invoice Status    |                       |      |     | Please           | type at least 3 Charact | ers/Numbers to Search   | 333)                |    |              |              |
| Invoice Status            |                       |      |     |                  |                         | Go                      | Clear               |    |              |              |
| Monthly Approved Invoices |                       |      |     |                  |                         |                         |                     |    | _            | _            |
| Approved Invoices         |                       |      |     |                  | Route                   | Attachment              |                     |    |              |              |
| Print Center              |                       | 0    | 2   | 02/06/2017       | Route - 01              |                         |                     | 1. | 1            |              |
| HDM Time Entry            |                       |      | 4   | 02/13/2017       | Route - 01              |                         |                     |    |              |              |
| HDM Generate Invoices     |                       |      |     |                  |                         |                         | Records: 1 - 2 of 2 |    |              |              |
| HDM Active Rx List        |                       |      |     | O Start Time I   | Entry 🔲 Election Th     | a Entar 🔲 Draft 🛄 Dalar | ad                  |    |              |              |
|                           |                       |      |     | U - Start Time f | Print/Export Grid to    | Excel                   | eu                  |    |              |              |

• Select to enter Delivery Information

Enter the delivery information and attach the signed Time Sheet for the backup documentation.

| цу      |                               |                                                 |          |                 |                          |                          |              |
|---------|-------------------------------|-------------------------------------------------|----------|-----------------|--------------------------|--------------------------|--------------|
| Ven     | dor Code: GAF<br>e Sheet #: 2 | GA FOOD<br>ROUTE: Route                         | - 01     | L               | Service Period: 02/06/20 | Brannen<br>01702/06/2017 |              |
| Client# | Client Name                   | Address                                         | Rx#      | RX<br>Frequency | Home?/Double Delivery    | Time                     | Reset        |
| 189688  | Albritton, Clara R            | 530 W 27th St<br>Riviera Beach , Fl 33404       | CN218922 | 5x01xWK         | ●y○n○d                   | 8:00 AM                  | Reset        |
| 266517  | Agosto-Ruiz, Salvador         | 3146 Via Poinciana<br>Lake Worth , Fl 33467     | WN214808 | 5×1 ×WK         | ●yONOD                   | 8:45 AM                  | Reset        |
| 266620  | Abreu, Michelle               | 5254 Fountains Drive S<br>Lake Worth , Fl 33467 | WN214827 | 5×1 ×EOW        | ●y○N○D                   | 9:15 AM                  | Reset        |
|         |                               |                                                 |          |                 |                          | Re                       | cords: 1 - 3 |

• Click the Attach button

Locate and find your delivery time sheet for your backup documentation .

| 🧉 Select file(s) to | upload by web                    | dev11            |                  |               |                      | ×            |                                          |                  |                 |                  |                           |               |                     |     |
|---------------------|----------------------------------|------------------|------------------|---------------|----------------------|--------------|------------------------------------------|------------------|-----------------|------------------|---------------------------|---------------|---------------------|-----|
| Look in:            | HDM_Modul                        | e                | -                | G 🕫 🛙         | ୭▼                   |              | JTjhvSyo7DwMwh54pzIV                     | JlbMtjieDw2VN 🔎  | 👻 🖒 Hon         | ne               | HRIS HRIS                 | 6             | 🗿 Menu              | × b |
| C.                  | Name                             | *                |                  | Date mod      | lified               | Туре 🔺       | Microsoft Expression                     | instruct         | tions htm       |                  |                           |               |                     |     |
| Recent Places       | 16-8.pdf                         |                  |                  | 8/1/2016      | 4:23 PM              | Adobe        | Wilcrosoft Expression                    |                  | uonsatun        |                  |                           |               |                     |     |
|                     | Sign Sheet                       | for Palm Beach ( | County DOSS (O   | 0 8/1/2016    | 4:23 PM              | Adobe        |                                          |                  |                 |                  |                           |               | Home Applicatio     | ons |
|                     | Sign Sheet 1                     | for Palm Beach ( | County DOSS (C   | 0 8/1/2016 :  | 3:41 PM              | Adobe =      |                                          |                  | · C             |                  |                           |               |                     |     |
| Desktop             | Sign Sheet                       | for Palm Beach ( | County DOSS (C   | 0 8/1/2010 0  | 4:24 PIVI<br>2:55 DM | Adobe        | ach Co                                   | untv             | COL             |                  | inity Sei                 | <b>VIC</b>    | es                  |     |
|                     | Sign Sheet 1                     | for Palm Beach ( | County DOSS (C   | 0 8/1/2016    | 3:55 PM              | Adobe        | 100 1 100 Los                            |                  |                 |                  |                           |               |                     |     |
| Libraries           | Sign Sheet                       | for Palm Beach ( | County DOSS (C   | 0 8/1/2016    | 4:23 PM              | Adobe        | ommuni                                   | ty Serv          | vices '         | Vendo            | or Portal                 |               |                     |     |
|                     | Sign Sheet                       | for Palm Beach ( | County DOSS (O   | 0 8/1/2016    | 4:23 PM              | Adobe        | A COMPANY                                |                  | C ANNO C        |                  |                           | 1.00          |                     |     |
|                     | 🔁 Sign Sheet f                   | for Palm Beach ( | County DOSS (O   | 0 8/1/2016    | 4:24 PM              | Adobe        |                                          |                  |                 |                  |                           |               |                     |     |
| Computer            | 🔁 Sign Sheet 1                   | for Palm Beach ( | County DOSS (O   | 0 8/1/2016    | 3:41 PM              | Adobe        |                                          |                  |                 |                  |                           |               |                     |     |
|                     | Sign Sheet                       | for Palm Beach ( | County DOSS (C   | 0 8/1/2016    | 3:55 PM              | Adobe        | 6                                        |                  |                 |                  | rovider/Merker* Kethie    | Irannon       |                     |     |
| Network             | Sign Sheet f                     | for Palm Beach ( | County DOSS (C   | 0 8/1/2016    | 3:58 PM              | Adobe        |                                          |                  |                 | r.               | Service Devied an (ac (ac |               | 017                 |     |
|                     | <ul> <li>Sian Sheet f</li> </ul> | for Palm Beach ( | County DOSS (C   | 0 8/1/2016 :  | 3:41 PM              | Adobe        | RU                                       | UTE: Route - 01  |                 |                  | Service Period: 02/06/2   | 01702/06/2    | 017                 |     |
| Г                   | File name:                       | Sign Sheet for I | Palm Beach Couri | ty DOSS (C001 | -                    | Open         | Address                                  |                  | Ry#             | RX               | Home?/Double Delivery     | Time          | Reset               |     |
|                     | Files of type:                   | PDF Files        |                  |               | •                    | Cancel       | 520 W 27th St                            |                  |                 | Frequency        |                           |               |                     |     |
|                     |                                  | ,                |                  | _             |                      |              | Riviera Beach , Fl                       | 33404            | CN218922        | 5x01xWK          | ●YONOD                    | 8:00 AM       | Reset               |     |
|                     | _                                | _                |                  | 266517        | Agosto-Ru            | iz, Salvador | 3146 Via Poinciana<br>Lake Worth , FL 33 | 467              | WN214808        | 5x1 xWK          | ●yONOD                    | 8:45 AM       | Reset               |     |
|                     |                                  |                  |                  | 266620        | Abasis Mir           |              | 5254 Fountains Dri                       | ve S             | WN014007        | Eut - EOW        |                           | 0.15 AM       | - Proved            |     |
|                     |                                  |                  |                  | 200020        | Abred, Mic           | inene        | Lake Worth , Fl 33                       | 467              | WN214027        | JXI XEOW         | <b>WYONOD</b>             | 3:13 AM       | Keset               |     |
|                     |                                  |                  |                  |               |                      |              |                                          |                  |                 |                  |                           |               | Records: 1 - 3 of 3 |     |
|                     |                                  |                  |                  |               |                      |              |                                          |                  |                 |                  |                           |               |                     |     |
|                     |                                  |                  |                  |               |                      |              | _                                        | То               | tal Client Ente | red:   3         |                           |               |                     |     |
|                     |                                  |                  |                  |               |                      |              | I have verified a                        | nd believe the e | entered time t  | o be correct     | to the best of my knowle  | dge           |                     |     |
|                     |                                  |                  |                  |               |                      |              | Attachmer                                | 1                |                 |                  |                           |               | ×                   |     |
|                     |                                  |                  |                  |               |                      |              |                                          |                  |                 |                  |                           |               |                     |     |
|                     |                                  |                  |                  |               |                      |              |                                          |                  | Time S          | Sheet Atta       | achment #H2               |               |                     |     |
|                     |                                  |                  |                  |               |                      |              |                                          | Atta             | chment(s):*     | Attach           | (PDF Only)                |               |                     |     |
|                     |                                  |                  |                  |               |                      |              |                                          |                  |                 |                  |                           |               |                     |     |
|                     |                                  |                  |                  |               |                      |              |                                          |                  |                 |                  |                           |               |                     |     |
|                     |                                  |                  |                  |               |                      |              |                                          |                  |                 | No Record(s      | s) Found.                 |               |                     |     |
|                     |                                  |                  |                  |               |                      |              |                                          | File Name        |                 |                  | Doc Type Delet            | e             |                     |     |
|                     |                                  |                  |                  |               |                      |              |                                          |                  | т               | here are no reco | rds available.            |               |                     |     |
|                     |                                  |                  |                  |               |                      |              |                                          |                  |                 |                  | Record                    | s: 0 - 0 of 0 |                     |     |
|                     |                                  |                  |                  |               |                      |              |                                          |                  |                 |                  |                           |               |                     |     |
|                     |                                  |                  |                  |               |                      |              |                                          |                  |                 |                  |                           |               |                     |     |
|                     |                                  |                  |                  |               |                      |              |                                          |                  |                 | Clos             | e                         |               |                     |     |
|                     |                                  |                  |                  |               |                      |              |                                          |                  |                 |                  |                           |               |                     |     |
|                     |                                  |                  |                  |               |                      |              |                                          |                  |                 |                  |                           |               |                     |     |

- Click the **Attach** button
- Locate and double click on the document

|    |               |             | Canod                               | Attach/4V                       |                      | Done                      | - Dra#                                | Chark A           |                                           |            |       |
|----|---------------|-------------|-------------------------------------|---------------------------------|----------------------|---------------------------|---------------------------------------|-------------------|-------------------------------------------|------------|-------|
|    |               |             | my knowledge                        | ct to the best of I             | o be corre           | he entered time t         | verified and believe the              | I have v          |                                           |            |       |
|    |               |             |                                     |                                 | red: 3               | Total Client Ente         |                                       |                   |                                           |            |       |
| ω  | rdst 1 - 3 of | Reco        |                                     |                                 |                      |                           |                                       |                   |                                           |            |       |
| _  | Reset         | 9:15 AM     | D                                   | ONOA@                           | 5x1 xEOW             | WN214827                  | ountains Drive S<br>orth , Fl 33467   | 5254 Fi<br>Lake W | Abreu, Michelle                           | 266620     |       |
|    | Reset         | 8:45 AM     | 0                                   | ONO40                           | 5x1 xWK              | WN214808                  | 'ia Poinciana<br>'orth , Fl 33467     | 3146 V<br>Lake W  | Agosto-Ruíz, Salvador                     | 266517     |       |
| _  | Reset         | 8:00 AM     | D                                   | ONONO                           | 5x01xWK              | CN218922                  | 27th St<br>Beach , Fl 33404           | 530 W<br>Riviera  | Albritton, Clara R                        | 189688     |       |
|    | Reset         | Time        | e Delivery                          | Home?/Doubl                     | RX<br>Frequency      | Rut                       | 9                                     | Address           | Client Name                               | Client#    |       |
|    |               | -02/06/2017 | r:* Kathie Brani<br>id: 02/06/2017- | Provider/Worke<br>Service Perio |                      | - 01                      | GA FOOD S<br>ROUTE: Route             |                   | idor Code: GAF<br>ie Sheet #: 2           | Ven<br>Tim |       |
| ×  |               |             |                                     |                                 |                      |                           |                                       |                   |                                           | muy        | TimeE |
|    |               |             |                                     |                                 |                      |                           |                                       |                   |                                           |            |       |
|    |               |             |                                     | ose                             | ę                    |                           |                                       | +                 |                                           |            |       |
|    |               | 1 of 1      | Delete<br>Pelete<br>Records: 1 -    | Davie Typpe<br>PDF              | th Cou               | veet for Palm Beac        | File Nam<br><mark>Sign Si</mark>      |                   |                                           |            |       |
|    |               |             | H2<br>PDF Only)                     | tachment #I                     | Atta                 | Time {<br>(ttachment(s):* | 8                                     |                   |                                           |            |       |
| ×  |               |             |                                     |                                 |                      |                           | tachment                              | CI AL             |                                           |            |       |
|    |               |             | my knowledge                        | ct to the best of I             | red: 3<br>o be corre | Total Client Ente         | verified and believe t                | I have            |                                           |            |       |
| 64 | rds: 1 - 3 of | Kecor       |                                     |                                 |                      |                           |                                       |                   |                                           |            |       |
|    | Reset         | 9:15 AM     | D                                   | ONOA®                           | 5x1 xEOW             | WN214827                  | Fountains Drive S<br>Vorth , Fi 33467 | 5254 F<br>Lake V  | Abreu, Michelle                           | 266620     |       |
|    | Reset         | 8:45 AM     | O                                   | ONOA®                           | 5x1 xWK              | WN214808                  | Via Poinciana<br>Vorth , Fl 33467     | 3146 V<br>Lake V  | Agosto-Ruiz, Salvador                     | 266517     |       |
|    | Reset         | 8:00 AM     | U                                   | ONOA®                           | 5x01xWK              | CN218922                  | 1 27th St<br>1 Beach , Fl 33404       | 530 W<br>Riviera  | Albritton, Clara R                        | 189688     |       |
|    | Reset         | Time        | e Delivery                          | Home?/Doub!                     | Assembly J           | 2                         | 8                                     | Addres            | <b>Gient Name</b>                         | dient#     |       |
|    |               | -02/06/2017 | r:* Kathie Branı<br>Id: 02/06/2017- | Provider/Worke<br>Service Perio |                      | - 01                      | GA FOOD (<br>ROUTE: Route             |                   | ndor Code: <sub>GAF</sub><br>ne Sheet#: 2 | Ver<br>Tim |       |
| ×  |               |             |                                     |                                 |                      |                           |                                       |                   |                                           | Entry      | Time  |
|    |               | vices       | Serv                                | unity<br>for Port               | n m<br>Vend          | y Cor                     | Count<br>unity Se                     | Comm              | alm Be                                    | P          |       |
|    |               |             | -                                   |                                 |                      |                           |                                       | 5                 |                                           | -          |       |

| Ven<br>Tim | dor Code: GAF<br>e Sheet #: 2 | GA FOOD<br>ROUTE: Route                         | SERVICE INC                               | Pr                    | rovider/Worker:* Kathie B<br>Service Period: 02/06/20 | Brannen<br>01702/06/2017 |             |
|------------|-------------------------------|-------------------------------------------------|-------------------------------------------|-----------------------|-------------------------------------------------------|--------------------------|-------------|
| Client#    | Client Name                   | Address                                         | Rx#                                       | RX<br>Frequency       | Home?/Double Delivery                                 | Time Re                  | eset        |
| 189688     | Albritton, Clara R            | 530 W 27th St<br>Riviera Beach , Fl 33404       | CN218922                                  | 5×01×WK               | ● Y ○ N ○ D                                           | 8:00 AM                  | <u>eset</u> |
| 266517     | Agosto-Ruiz, Salvador         | 3146 Via Poinciana<br>Lake Worth , Fl 33467     | WN214808                                  | 5x1 xWK               | ● y ○ N ○ D                                           | 8:45 AM                  | <u>eset</u> |
| 266620     | Abreu, Michelle               | 5254 Fountains Drive S<br>Lake Worth , Fl 33467 | WN214827                                  | 5×1 ×EOW              | ● y ○ N ○ D                                           | 9:15 AM                  | <u>eset</u> |
|            |                               |                                                 |                                           |                       |                                                       | Records:                 | 1 - 3 of    |
|            |                               | ✓ I have verified and believe                   | Total Client Enter<br>the entered time to | ed: 3<br>be correct t | to the best of my knowled                             | dge                      |             |

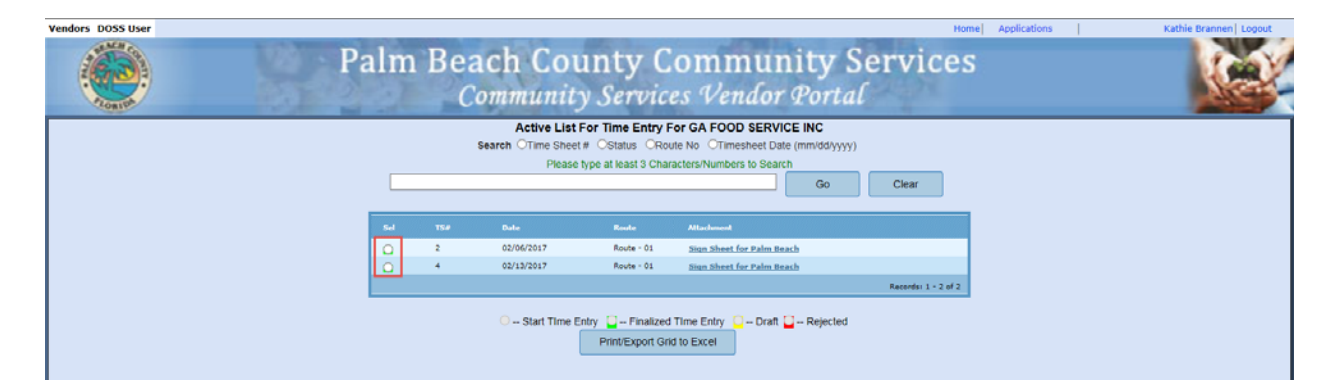

# Vendors – HDM Generate Invoices

After the time has been entered it's time to generate the invoices.

• Click the HDM Generate Invoices

| Vendors DOSS User         |         |     |              |                           |                |                           | Home     | Applications | Kathie Brannen   Logout |
|---------------------------|---------|-----|--------------|---------------------------|----------------|---------------------------|----------|--------------|-------------------------|
| Print Time Sheet          | Dala    |     | 200          | ah Country C              |                | anniter C.                | amiana   |              |                         |
| Time Entry                | Pall    | n I | sea          | ch county c               | omn            | numity Se                 | ervices  |              | 1.000                   |
| Generate Monthly Invoice  |         |     | Co           | mmunity Servic            | es Vei         | ndor Portal               |          |              | Alter-                  |
| Generate Invoice          | and all | -   |              |                           |                |                           | 1.1      |              |                         |
| Upload Files              |         |     | ilter @Cik   | Generate Invoices For (   | SA FOOD SE     | RVICE INC                 | Program  |              |                         |
| Monthly Invoice Status    |         |     | inter O'Cito | Please type at least 3 Ch | aracters/Numb  | ers to filter             | riogram  |              |                         |
| Invoice Status            |         |     |              |                           |                | Ğo                        | Clear    |              |                         |
| Monthly Approved Invoices |         |     |              |                           |                |                           |          |              |                         |
| Approved Invoices         |         |     |              |                           |                |                           | Comments |              |                         |
| Print Center              |         |     | 4            | 02/13/2017-02/13/2017     | Route - 01     | Sign Sheet for Palm Beach |          |              |                         |
| HDM Time Entry            |         |     | 2            | 02/06/2017-02/06/2017     | Route - 01     | Sign Sheet for Palm Beach |          |              |                         |
| HDM Generate Invoices     |         |     |              |                           |                |                           |          |              |                         |
| HDM Active Rx List        |         |     | Tot          | al Items Selected: 0      | т              | tal Amount Selected:      | \$0.00   |              |                         |
|                           |         |     |              | Export To Excel           | Senerate/Print | Invoice                   |          |              |                         |

• Select the row/s to invoice

| Pal | m l | Beac<br>Com     | h County (<br>umunity Servi | Comn<br>ces Ver | nunity S<br>ndor Portal   | ervices  |
|-----|-----|-----------------|-----------------------------|-----------------|---------------------------|----------|
|     |     |                 | Generate Invoices For       | GA FOOD SE      |                           |          |
|     | 1   | Filter   Client | # OLast Name OFirst Name O  | Date Range      | Time Sheet# OService O    | Program  |
|     | r   |                 | Please type at least 3 C    | characters/Numb | ers to filter             |          |
|     |     |                 |                             |                 | GO                        | Clear    |
|     | -   |                 |                             |                 |                           |          |
|     |     | TS #            | DateRange                   | Route#          | Attach                    | Comments |
|     |     | 4               | 02/13/2017-02/13/2017       | Route - 01      | Sign Sheet for Palm Beach |          |
|     |     | 2               | 02/06/2017-02/06/2017       | Route - 01      | Sign Sheet for Palm Beach |          |
|     |     |                 |                             |                 |                           |          |
|     |     | Total           | Items Selected: 2           | т               | otal Amount Selected:     | \$138.50 |
|     |     |                 | Export To Excel             | Generate/Print  | Invoice                   |          |

• Click the Generate/Print Invoice button

|          | Filter   Client | Generate Invoices Fo<br>OLast Name OFirst Name (<br>Please type at least 3 | OF GA FOOD S      | ERVICE INC    | Oservice O          | Program  |
|----------|-----------------|----------------------------------------------------------------------------|-------------------|---------------|---------------------|----------|
|          |                 |                                                                            | Grandeteroritaria |               | Go                  | Clear    |
|          | TS #            | DateRange                                                                  | Route#            | Attach        |                     | Comment  |
| <b>V</b> | 4               | 02/13/2017-02/13/2017                                                      | Route - 01        | Sign Sheet fo | <u>r Palm Beach</u> |          |
|          | 2               | 02/06/2017-02/06/2017                                                      | Route - 01        | Sign Sheet fo | <u>r Palm Beach</u> |          |
|          | Total           | Items Selected                                                             |                   |               | Selected            | \$138.50 |
|          | Total           | Confirm                                                                    |                   | 5             |                     | ¢130.30  |
|          |                 |                                                                            |                   |               |                     |          |
|          |                 | Do you want to genera                                                      | ate a vendor in   | voice?        |                     |          |

• Click the Ok button to Confirm

| Proc      | ram/Service:               | /HDM      | Λ           |                          |          |              | Reimbu     | rsement Id: VP2017021600                | 14144        | Billir         | ng Date:02/16 | /2017            |
|-----------|----------------------------|-----------|-------------|--------------------------|----------|--------------|------------|-----------------------------------------|--------------|----------------|---------------|------------------|
|           | Bill To :                  |           |             |                          |          |              | Make Check | s Payable to:                           |              |                |               |                  |
|           | Division                   | Of Senior | Services Fi | scal Staff               |          |              | Legal Name | G A Food Service Of Pinel               | las County I | nc             |               |                  |
|           | Palm Bea                   | ich Coun  | ty Communi  | ty Service Departm       | nent     |              | Alias Name | Ga Food Service Inc                     |              |                |               |                  |
|           | West Pali                  | n Beach,  | FL 33401    |                          |          |              | Address:   | 12200 32nd Court<br>St Petersburg<br>Fl |              |                |               |                  |
|           |                            |           |             |                          |          |              |            | 33716 Status:                           | Submitted    |                |               |                  |
| ¥         | Date                       | TS#       | Client#     | Client Name              | RX#      | ID#          | Produc     | t Type and Description                  | Submitted    | Unit           | Rate          | Tota             |
| 1         | 02/06/2017                 | H2        | 266620      | Abreu, Michelle          | WN214827 | BKFST-FROZEN | Pre-pla    | ed frozen breakfast                     |              | 10.00          | \$4.55        | \$45.5           |
| 2<br>Abre | 02/13/2017<br>eu, Michelle | H4        | 266620      | Abreu, Michelle          | WN214827 | BKFST-FROZEN | Pre-pla    | ed frozen breakfast                     | Total:       | 10.00<br>20.00 | \$4.55        | \$45.5<br>\$91.0 |
| #         | Date                       | TS#       | Client#     | Client Name              | RX#      | ID#          | Produ      | ct Type and Description                 |              | Unit           | Rate          | Tota             |
| 3         | 02/06/2017                 | H2        | 266517      | Agosto-Ruiz,<br>Salvador | WN214808 | FROZEN       | Non Ko     | sher Frozen Meal                        |              | 10.00          | \$4.65        | \$46.5           |
| 4         | 02/13/2017                 | H4        | 266517      | Agosto-Ruiz,<br>Salvador | WN214808 | FROZEN       | Non Ko     | sher Frozen Meal                        |              | 10.00          | \$4.65        | \$46.5           |
| Ago       | sto-Ruiz, Sa               | lvador    |             | Galvador                 |          |              |            |                                         | Total:       | 20.00          |               | \$93.0           |
| #         | Date                       | TS#       | Client#     | Client Name              | RX#      | ID#          | Produ      | ct Type and Description                 |              | Unit           | Rate          | Tota             |
| 5         | 02/06/2017                 | H2        | 189688      | Albritton, Clara R       | CN218922 | FROZEN       | Non Ko     | sher Frozen Meal                        |              | 10.00          | \$4.65        | \$46.5           |
| 6<br>Albr | 02/13/2017<br>itton, Clara | H4<br>R   | 189688      | Albritton, Clara R       | CN218922 | FROZEN       | Non Ko     | sher Frozen Meal                        | Total:       | 10.00<br>20.00 | \$4.65        | \$46.5<br>\$93.0 |
|           |                            |           |             |                          |          |              |            | Grand                                   | Fotal :      | 60.00          |               | \$277.0          |

• Print the Generated Invoice

# DOSS – Verify Override Request

| Vendors | DOSS U                | ser Proto           | Туре    |               |                         |                                       |                             | Home                                 | Applicat                              | tions          |                           | Kathie B   | rannen Lo     | gout |
|---------|-----------------------|---------------------|---------|---------------|-------------------------|---------------------------------------|-----------------------------|--------------------------------------|---------------------------------------|----------------|---------------------------|------------|---------------|------|
|         | Print Ce<br>Verify In | nter Doss<br>voices | e Reque | Palm B        | Beach<br>Comm           | Cou<br>nunity                         | nty Co<br>Service.          | ommu<br>s Vendo                      | nity S<br>or Porta                    | Servi<br>را    | ces                       |            |               | Y    |
|         | Filte                 | r Client            | t# Cli  | ent Name      | All<br>Vendor<br>Please | l <b>vendo</b><br>Name (<br>type at l | Time Entr<br>ast 3 Char     | de Reque<br>y # O Pro<br>racters/Nur | est List<br>escription<br>nbers to fi | C Serv<br>Iter | ice <sup>O</sup> Servic   | e Date ု O | Status        |      |
|         | Selec                 |                     | Client# | Client Name   |                         | Vendor                                | Rx                          | Service                              | Program                               | Units          | Service Date              | Attach     | Comments      |      |
|         | 0                     | 386                 | 123506  | ALGIE KOON    |                         | MEG                                   | CPB1094                     | PECA                                 | OA3B                                  | 27.00          | 02/03/2014-<br>02/16/2014 | View       | View          |      |
|         |                       |                     |         |               |                         |                                       |                             |                                      |                                       |                |                           | Record     | s: 1 - 1 of 1 |      |
|         | •                     | Start Rev           | iew 🖸 - | - Override Ap | oproval 【               | Ove                                   | rride Reject<br>t/Export Gr | ted<br>id to Excel                   |                                       |                |                           |            |               |      |

#### Rules

- 1. All Time Sheets/Delivery Sheets must be reviewed and verified prior to Rejecting or Approving
- 2. If One Time Sheet/Delivery Sheet is Rejected the Invoice will be Rejected
  - The Vendor will have the ability to exclude the rejected Time Sheet(s)/Delivery Sheet(s) and immediately Regenerate the Invoice for Approval of all other Time Sheets/Delivery Sheets within that Invoice
- 3. All Approved Time Sheets will be locked to prevent Vendors from changing an already approved Time Sheet/Delivery Sheet
- 4. System will be able to identify the Time Sheets/Delivery Sheets that have already been approved in order to prevent duplicate work

|       | Vorify | Invoices  |
|-------|--------|-----------|
| 0055- | veniy  | IIIVUICES |

| endors                | DOSS User                            | Proto Type     |        |                    |                                 |                                            | Home A                                         | pplications              | I         | Kathie E     | Brannen   Lo  |
|-----------------------|--------------------------------------|----------------|--------|--------------------|---------------------------------|--------------------------------------------|------------------------------------------------|--------------------------|-----------|--------------|---------------|
| and the second second | Print Center Verify In Verify Overri | Doss<br>VOICES | Pal    | m Beacl<br>Com     | h Cou<br><sup>munity</sup>      | nty Con<br>Services                        | nmuni<br>Vendor I                              | ty Ser<br>Portal         | vices     |              |               |
|                       |                                      |                | Filter | Invoice#<br>Please | All Vo<br>Vendor<br>e type at l | endor's Inv<br>Name C Inv<br>east 3 Charac | <b>voice List</b><br>oice Date<br>ters/Numbers | C Service<br>s to filter | C Program |              |               |
|                       | Selec                                | Invoice#       | Vendor | Units              | Amount                          | Invoice Date                               | Service                                        | Program                  | Status    | Process Date | Process<br>By |
|                       |                                      | 600            | MEG    | 4                  | \$2.00                          | 07/09/2014                                 | нмк                                            | OA3B                     | REJECTED  | 07/09/2014   | RNIU 📥        |
|                       |                                      | 598            | MEG    | 56                 | \$15.00                         | 07/09/2014                                 | нмк                                            | OA3B                     | REJECTED  | 07/09/2014   | RNIU          |
|                       |                                      | 606            | MEG    | 2                  | \$2.00                          | 07/09/2014                                 | нмк                                            | OA3B                     | REJECTED  |              |               |
|                       | 0                                    | 628            | MEG    | 28                 | \$14.00                         | 07/17/2014                                 | PECA                                           | OA3B                     | SUBMITTED |              |               |
|                       | 0                                    | 586            | MEG    | 2                  | \$2.00                          | 07/09/2014                                 | RESP                                           | OA3B                     | SUBMITTED | 07/09/2014   | dkon          |
|                       | 0                                    | 612            | MEG    | 0                  | \$0.00                          | 07/09/2014                                 | SCSM                                           | OA3E-1                   | SUBMITTED | 07/09/2014   | dkom          |
|                       | 0                                    | 634            | MEG    | 4                  | \$2.00                          | 07/17/2014                                 | нмк                                            | OA3B                     | SUBMITTED | 07/17/2014   | kbran         |
|                       | 0                                    | 588            | MEG    | 16                 | \$8.00                          | 07/08/2014                                 | SCSM                                           | OA3E-1                   | SUBMITTED |              |               |
|                       | 0                                    | 604            | MEG    | 11                 | \$7.00                          | 07/09/2014                                 | SCSM                                           | OA3E-1                   | SUBMITTED |              |               |
|                       | 0                                    | 624            | MEG    | 84                 | \$30.00                         | 07/17/2014                                 | PECA                                           | OA3B                     | SUBMITTED |              |               |
|                       | 0                                    | 626            | MEG    | 9                  | \$7.00                          | 07/17/2014                                 | SCSM                                           | OA3E-1                   | SUBMITTED |              |               |
|                       | 0                                    | 632            | MEG    | 1                  | \$1.00                          | 07/17/2014                                 | SCSM                                           | OA3E-1                   | SUBMITTED |              |               |
|                       |                                      | 626            | MEG    | 2                  | £2.00                           | 07/17/2014                                 | 0000                                           | 0435.4                   | CURNITTER |              | -             |
|                       | 0                                    | Start Proce    | ss 🖸   | Approved C         | Draft<br>Pri                    | Rejecte nt/Export Grid                     | d<br>to Excel                                  |                          |           | Kecords: 1 - | 23 of 23      |

#### Rules

- 1. All Time Sheets/Delivery Sheets must be reviewed and verified prior to Rejecting or Approving
- 2. If One Time Sheet/Delivery Sheet is Rejected the Invoice will be Rejected
  - a. The Vendor will have the ability to exclude the rejected Time Sheet(s)/Delivery Sheet(s) and immediately Regenerate the Invoice for Approval of all other Time Sheets/Delivery Sheets within that Invoice
- 3. All Approved Time Sheets will be locked to prevent Vendors from changing an already approved Time Sheet/Delivery Sheet
- 4. System will be able to identify the Time Sheets/Delivery Sheets that have already been approved in order to prevent duplicate work

# Time Sheet List

| Time Sheet List For InvoiceNumber: 622         Filter Client # Client Name Time Sheet # Prescription Service Service Date Range Status         Please type at least 3 Characters/Numbers to filter       Service Service Date Range Status         Selec:       TS#       Client # Client Name       Rx       Service       Program       Units       Service Date       Attach       Comments         C       27146       134141       EDYTHE PHILLIPS       CMSE423       SCSM       OA3E-1       9.00       05/2014       View       View |
|----------------------------------------------------------------------------------------------------|
| Selec:         TS#         Client#         Client Name         Rz         Service         Program         Units         Service Date         Attach         Comments           C         27146         134141         EDYTHE PHILLIPS         CMSE423         SCSM         OA3E-1         9.00         05/2014 <u>View</u> <u>View</u>                                                                                                    |
| C 27146 134141 EDYTHE PHILLIPS CMSE423 SCSM OA3E-1 9.00 05/2014 View View                                                                                                    |
|                                                                                                    |
| Records: 1 - 1 of 1                                                                                                    |

| View and track your downloads | Search                                 | a downloads |
|-------------------------------|----------------------------------------|-------------|
| Name                          | Location                               | Actions     |
| 1.pdf<br>webdev11             | Do you want to open or save this file? | Open Save 🔻 |

# Time Sheet Review

| 🕘 Unit Entry | Webpage Dial                                 | og                                                     |                      |                                                                                                    |                                        |                |                                            |                                                                   |                                               |                      | × |
|--------------|----------------------------------------------|--------------------------------------------------------|----------------------|----------------------------------------------------------------------------------------------------|----------------------------------------|----------------|--------------------------------------------|-------------------------------------------------------------------|-----------------------------------------------|----------------------|---|
|              | Vendor Co<br>Time Shee<br>Clien<br>Client Na | ode: MEGA00<br>t #: 27146<br>t #: 134141<br>me: EDYTHE | 01<br>PHILLIPS<br>FI | MEGA NURSIN<br>Program/Service: OA31<br>Prescription #: See b<br>CMA #: 1208<br>DU: 1006-144-146134 | G IN<br>E-1/SCS<br>eelow<br>87<br>0131 | <b>С.</b><br>М | Provider/W<br>Service<br>Contract<br>Grant | Vorker:* eddie<br>Period: 05/20<br>Period: 12/01<br>Period: 01/01 | george<br>)14<br>./2012 to 11<br>/2014 to 12/ | /30/2014<br>/31/2014 |   |
|              | Samira Data                                  | D#                                                     | 1D#                  | Constan Tung & Decembring                                                                           | 118                                    | Cost Per       | Total                                      | Action                                                            |                                               |                      |   |
|              | 05/05/2014                                   | CHEE402                                                | NUL ET A W/          | Denvil Heden see Pull of t                                                                          |                                        | Unit           | t102.00                                    | Accort for pa                                                     | mont                                          | _                    |   |
|              | 05/05/2014                                   | CMSE423                                                | 40333100 /           | McKesson Underpad with S                                                                            | 2                                      | \$31.00        | \$102.00                                   | Accept for pa                                                     | vment                                         |                      |   |
|              | 05/05/2014                                   | CMSE425                                                | WW-710               | Cleansing Wines Disp Pre-N                                                                          | 1                                      | \$2.88         | \$2.88                                     | Accept for pa                                                     | vment                                         |                      |   |
|              | 05/05/2014                                   | CMSE426                                                | 752440091            | Body Wash and Shampoo.                                                                              | 1                                      | \$7.20         | \$7.20                                     | Accept for pa                                                     | vment                                         | •                    |   |
|              | 05/05/2014                                   | CMSE427                                                | 00205                | Barrier Cream For Incontine                                                                         | 1                                      | \$4.55         | \$4.55                                     | Accept for pa                                                     | vment                                         |                      |   |
|              | 05/05/2014                                   | CMSE428                                                | 54328                | Glucerna Drink Diabetic/Va                                                                          | 2                                      | \$50.40        | \$100.80                                   | Accept for par                                                    | yment                                         | -                    |   |
|              | 05/12/2014                                   | CMSE430                                                | 54328                | Glucerna Drink Diabetic/Va                                                                          | 1                                      | \$50.40        | \$50.40                                    | Accept for pa                                                     | yment                                         | •                    |   |
|              |                                              |                                                        |                      |                                                                                                    |                                        |                |                                            |                                                                   | Reco                                          | ords: 1 - 7 of 7     |   |
|              |                                              |                                                        |                      |                                                                                                    |                                        |                |                                            |                                                                   |                                               |                      |   |
|              | Total I                                      | Products Ente                                          | ered:                | 7 Total Units Enter                                                                                 | ed:                                    |                | 9                                          | View: <u>View</u>                                                 | <u>1.pdf</u>                                  |                      |   |
|              |                                              |                                                        |                      |                                                                                                    |                                        |                |                                            |                                                                   |                                               |                      |   |
|              |                                              |                                                        | Dra                  | aft S                                                                                               | ave                                    |                | Can                                        | el                                                                |                                               |                      |   |
|              |                                              |                                                        |                      |                                                                                                    | 5                                      | ,<br>,         |                                            |                                                                   |                                               |                      |   |
| _            |                                              |                                                        |                      |                                                                                                    |                                        |                |                                            |                                                                   |                                               |                      |   |
| Invoice TS   | list Webpage                                 | Dialog                                                 | т                    |                                                                                                    | . <b>.</b>                             | :N             |                                            | 2                                                                 |                                               |                      | × |
|              | Filter                                       | Client#                                                | Client Nam           | e C Time Sheet # C                                                                                  | Prescrir                               | otion C        | Service                                    | Service Date R                                                    | ange Os                                       | tatus                |   |
|              | The                                          |                                                        |                      | Please type at least 3 C                                                                            | haracte                                | rs/Numb        | ers to filter                              |                                                                   | lange e                                       | latab                |   |
|              |                                              |                                                        |                      |                                                                                                    |                                        |                |                                            |                                                                   |                                               |                      |   |
|              |                                              |                                                        |                      |                                                                                                    |                                        |                |                                            |                                                                   |                                               |                      |   |
|              | Selec TS#                                    | # Client#                                              | Client Nam           | ie Rx                                                                                               | Service                                | e Progr        | am Units                                   | Service Date                                                      | Attach                                        | Comments             |   |
|              | 271                                          | 46 134141                                              | EDYTHE PH            | HILLIPS CMSE423                                                                                     | SCSM                                   | OA3E           | -1 9.00                                    | 05/2014                                                           | View                                          | View                 |   |
|              |                                              |                                                        |                      |                                                                                                    |                                        |                |                                            |                                                                   | Record                                        | ds: 1 - 1 of 1       |   |
|              |                                              |                                                        |                      |                                                                                                    |                                        |                |                                            |                                                                   |                                               |                      |   |
|              |                                              |                                                        |                      |                                                                                                    |                                        |                |                                            |                                                                   |                                               |                      |   |
|              |                                              |                                                        |                      |                                                                                                    |                                        |                |                                            |                                                                   |                                               |                      |   |
|              |                                              | _                                                      | _                    | _                                                                                                   |                                        |                |                                            |                                                                   |                                               |                      |   |
|              | O Start                                      | t Review ု 🖸                                           | Draft 💟              | Accepted 🛛 Reje                                                                                     | ected                                  |                |                                            |                                                                   |                                               |                      |   |
|              |                                              |                                                        |                      |                                                                                                    |                                        |                |                                            |                                                                   |                                               |                      |   |
|              |                                              | Def                                                    | nt/Export-C          | rid to Excel                                                                                        | ish Rev                                | iew/Fin        | alize                                      | Close                                                             |                                               |                      |   |
|              |                                              |                                                        | ne, Export d         |                                                                                                    | .Shi kev                               |                |                                            | ciose                                                             |                                               |                      |   |
|              |                                              |                                                        |                      |                                                                                                    |                                        |                |                                            |                                                                   |                                               |                      |   |

# DOSS – Finance Transmittal

DOSS must first set up Transmittal data prior to sending the invoice to the County's Finance Department. The Transmittal setup is done here by the Fiscal Staff of Community Services.

| Vendors D | OSS Us | er Finar      | nce Menu                           |                                  |                               |              |                      |                |            | Home           | Applic         | ations      | 1          |          | Dicky Komala | n Logout |
|-----------|--------|---------------|------------------------------------|----------------------------------|-------------------------------|--------------|----------------------|----------------|------------|----------------|----------------|-------------|------------|----------|--------------|----------|
|           |        |               |                                    | Pal                              | m E                           | Beacl<br>Com | h Count<br>munity Se | y Co<br>rvices | mm<br>Vena | unit<br>lor Pc | y Sei<br>ortal | rvice       | es         |          |              | C        |
|           |        |               |                                    |                                  |                               |              | Finan                | cial Trai      | nsmitt     | al             |                |             |            |          |              |          |
|           | P      | Please S<br>P | Please s<br>elect the<br>lease Inp | Select Ve<br>Invoice<br>out DO/D | ndor: *<br>Date: *<br>PO #: * | 144-         | •                    |                | Sea        | ▼<br>rch       | Clear          |             |            |          |              |          |
|           |        |               | 4                                  | pproved                          | invoice                       | 25           |                      | _              |            |                | Invoi          | ces to b    | e trans    | mitted   |              | _        |
|           |        | Invoice       | Vendor                             | Service                          |                               | Amt.         | Date                 |                |            | Invoice        | Vendor         | Service     |            | Am       | Date         |          |
|           |        |               | Ther                               | e are no rec                     | ords avai                     | ilable.      |                      |                |            |                | Ther           | e are no re | ecords ava | ailable. |              |          |
|           |        |               |                                    |                                  |                               |              |                      | >>             |            |                |                |             |            |          |              |          |
|           |        |               |                                    |                                  |                               |              |                      | <              |            |                |                |             |            |          |              |          |
|           | т      | fotal Un      | its:                               | Tota                             | l Amou                        | nt:          | Select               | ed Service     | es: (      |                |                |             |            |          | -            |          |

# DOSS – Verify Monthly Invoices

| Vendors | DOSS User                  | Home                                                                                     | Applications | K                   | Cathie Brannen  Logout |
|---------|----------------------------|------------------------------------------------------------------------------------------|--------------|---------------------|------------------------|
| 1       | Verify Override Request    | Dalm Boach County Community Community                                                    |              |                     |                        |
| THE .   | Verify Invoices            | Faim beach county community services                                                     |              |                     | 1 942 2                |
|         | Verify Monthly Invoices    | Community Services Vendor Portal                                                         |              |                     | A Cart                 |
|         | Review Invoice - Fiscal    |                                                                                          |              |                     |                        |
|         | Review Invoice - Final     | Verify Monthly Invoices                                                                  |              |                     |                        |
|         | Finance Transmittal        |                                                                                          |              |                     |                        |
|         | CMA Commodity DOSS Setup   | P No Record(s) Found                                                                     |              |                     |                        |
|         | Print Center -Invoices     |                                                                                          |              |                     |                        |
|         | Finalized Monthly Invoices | nice Number - Invision Date Vendor Code Status Service Program Amount Units Approve Date |              | Comments            |                        |
|         | Finalized Invoices         | There are no records available.                                                          |              |                     |                        |
|         |                            |                                                                                          |              | Records: 0 = 0 of 0 |                        |
|         |                            | Print/Export Grid to Excel Approve                                                       |              |                     |                        |

# DOSS – Review Invoice Fiscal

DOSS has multiple levels of approval for invoices. This is the pre-approval screen.

|   | enty Overnde<br>erify Invoices<br>erify Monthly | nvoices           |        | Palm     | Bea      | ch C         | ount<br>aity Se | ty C<br>ervice | omm<br>2s Ven | iunit<br>dor Po | y Ser<br>Irtal | vices             |                          |
|---|-------------------------------------------------|-------------------|--------|----------|----------|--------------|-----------------|----------------|---------------|-----------------|----------------|-------------------|--------------------------|
| R | eview Invoice                                   | Fiscal            |        |          | -        |              | Review Invo     | ices Approv    | ed by Doss Pr | e Fiscal        |                |                   |                          |
| F | inance Transmi                                  | ttal              |        |          |          | Filter Cinvo | ice # Ovend     | lor Name C     | Invoice Date  | OService OPro   | gram           |                   |                          |
| - | MA Commodia                                     | v DOSS Satur      |        |          |          |              |                 |                |               |                 | Clear          |                   |                          |
| D | in Contra Tas                                   | , DOGG Setup      |        |          |          |              |                 |                |               |                 |                | ·                 |                          |
| - | rint Center - inv                               | osces             | Vend   | or Units | Amount   | Invoice Ot   | Service         | Program        | Invoice       | Attachment      | Commenta       | Approve/Reject    | Process Dt               |
| 1 | inalized Month                                  | y invoices        | s PRI  | 65       | \$812.50 | 02/09/2017   |                 |                | Invoice       | View            | Add            | OApprove OReject  | 02/14/2017 02:25:38 pm   |
| F | inalized Invoic                                 | 15 ¥00.           | 1 FRI  | 4        | \$50.00  | 02/09/2017   |                 |                | Invoice       | View            | Add            | OApprove OReject  | 02/14/2017 01:17:45 pm   |
|   |                                                 | VP20170209001400  | D FRI  | 4        | \$52.00  | 02/09/2017   |                 |                | Invoice       | View            | Add            | OApprove OReject  | 02/14/2017 01:19:02 pm   |
|   |                                                 | VP20170209001398  | 6 FR1  | 4        | \$52.00  | 02/09/2017   |                 |                | Invoice       | View            | Add            | Okoprove OReject  | 02/14/2017 01:20:07 pm   |
|   |                                                 | v920170209001401  | 2 692  | 6        | \$75.00  | 02/09/2017   |                 |                | Invoice       | View            | Add            | Oxpprove Offeject | 02/14/2017 01:21:39 pm   |
|   |                                                 | VP20170209001401  | 1 991  | 6        | \$75.00  | 02/09/2017   |                 |                | Invoice       | View            | Add            | CApprove OReject  | 02/14/2017 01:22:29 pm   |
|   |                                                 | VP20170209001400  | 7 PRI  | 6        | \$75.00  | 02/09/2017   |                 |                | Invoice       | Wase            | Add            | CApprove Offeject | 02/14/2017 01:23:33 pm   |
|   |                                                 | VP20170209001399  | L PRI  | 6        | \$75.00  | 02/09/2017   |                 |                | Involce       | View            | Add            | OApprove OReject  | 02/14/2017 01:24:36 pm   |
|   |                                                 | VP201702140014064 | 4 PRI  | 4        | \$50.00  | 02/14/2017   |                 |                | Invoice       | Water           | Add            | OApprove Offeject | 02/14/2017 01:25:29 pm   |
|   |                                                 | VP20170209001400  | 5 1963 | δ        | \$104.00 | 02/09/2017   |                 |                | Invoice       | View            | Add            | CApprove Offerent | 02/14/2017 01:26:43 pm   |
|   |                                                 | VF20170209001399  | 4 783  | 12       | \$150.00 | 02/09/2017   |                 |                | Invoice       | View            | Add            | Capprove Offeject | 02/14/2017 01:26:29 pm   |
|   |                                                 | VP20170209001398  | 4 /71  | 12       | \$156.00 | 02/09/2017   |                 |                | Invoice       | View            | Add            | Capprove Offeject | 02/14/2017 01:37:00 pm   |
|   |                                                 | VP20170209001400  | 8 PR2  | 18       | \$225.00 | 02/09/2017   |                 |                | Invoice       | View            | Add            | Capprove OReject  | 02/14/2017 01:38:26 pm   |
|   |                                                 | VP20170209001400  | 4 PR3  | 18       | \$225.00 | 02/09/2017   |                 |                | Involue       | View            | Add            | CApprove CReject  | 02/14/2017 01:41:08 pm 🗸 |
|   |                                                 |                   |        |          | 4554.65  |              |                 |                | Te ales       | 11.4            |                | 0 0               | Records: 1 + 47 of 47    |

# DOSS – Review Invoice Final

DOSS has multiple levels of approval for invoices. This is the final approval screen.

| idors | DOSS User         |                     |        |               |              |        |              |             |           |                    |                |           | н        | me Applications       | Kathi                 | e Brannen |
|-------|-------------------|---------------------|--------|---------------|--------------|--------|--------------|-------------|-----------|--------------------|----------------|-----------|----------|-----------------------|-----------------------|-----------|
| 1     | Verify Override   | Request             |        | CO.           | Delma        | Daa    | -h C         |             | A         |                    |                |           |          | _                     |                       |           |
| 1     | Verify Invoices   |                     |        |               | Paim         | Bea    | cn C         | oun         | τyι       | Jommu              | inity          | Ser       | vice     | S                     |                       | 11.       |
| 6     | Verify Monthly I  | Invoices            |        |               |              | Co     |              | ita (       | erni      | es Vendi           | ar Par         | tal       |          |                       |                       |           |
|       | Review Invoice    | Fiscal              |        | in the second | had not been |        | ine ine se h | y 3         | iei vii   | es venue           | 01 2 01        |           |          |                       |                       |           |
| - 1   | Review Invoice    | - Final             |        |               |              |        | Get Approv   | ed Invoices | Approved  | by DOSS Fiscal For | Final to Revie | W         |          |                       |                       |           |
|       | Einance Transmi   | Tral                |        |               |              |        | Filter Invo  | ice # OVer  | ndor Name | Olnvoice Date OSe  | rvice OProgr   | am        |          |                       |                       |           |
|       | Phance Hansin     | man                 |        |               |              |        |              |             |           |                    |                | Clear     |          |                       |                       |           |
|       | CMA Commodit      | y DOSS              | Setup  |               |              |        |              |             |           |                    |                |           |          |                       |                       |           |
|       | Print Center -Inv | oices               |        |               | Vendor       | Units  | Amount       | Invoice Dt  | Service   | Program            | Invoice        | Attachmen | Comments | Process Dt            | Process By            |           |
|       | Finalized Month   | ly Invoic           | es 17  | 02090013957   | CFS          | 30     | \$398.10     | 02/09/201   | ник       | PBS                | Invoice        | View      | Add      | 2/14/2017 12:22:24 PM | egaskins              |           |
|       | Finalized Invoice | 18                  | 17     | 02090013973   | CFS          | 40     | \$530.80     | 02/09/201   | RESP      | CCE                | Invoice        | View      | Add      | 2/14/2017 12:23:59 PM | egaskins              |           |
|       |                   |                     | VP2017 | 02090013971   | CFS          | 42     | \$557.34     | 02/09/201   | RESP      | ADI                | Invoice        | View      | Add      | 2/14/2017 12:25:01 PM | egaskins              |           |
|       |                   | •                   | VP2017 | 02090013961   | CFS          | 317.75 | \$4,216.54   | 02/09/201   | PECA      | CCE                | Invoice        | View      | Add      | 2/10/2017 2:06:13 PM  | egaskins              |           |
|       |                   | <ul><li>✓</li></ul> | VP2017 | 02090013970   | CFS          | 83     | \$1,101.41   | 02/09/201   | PECA      | CCE                | Invoice        | View      | Add      | 2/10/2017 2:11:45 PM  | egaskins              |           |
|       |                   | <ul><li>✓</li></ul> | VP2017 | 02090013958   | CFS          | 171    | \$2,269.17   | 02/09/201   | нмк       | CCE                | Invoice        | View      | Add      | 2/10/2017 2:51:04 PM  | egaskins              |           |
|       |                   | <b>V</b>            | VP2017 | 02090013953   | CFS          | 464    | \$6,157.28   | 02/09/201   | RESP      | CCE                | Invoice        | View      | Add      | 2/10/2017 3:04:03 PM  | egaskins              |           |
|       |                   |                     | VP2017 | 02090013956   | CFS          | 419    | \$5,560.13   | 02/09/201   | RESP      | ADI                | Invoice        | View      | Add      | 2/10/2017 3:18:07 PM  | egaskins              |           |
|       |                   |                     | VP2017 | 02090013949   | CFS          | 104    | \$1,380.08   | 02/09/201   | PECA      | PBCC               | Invoice        | View      | Add      | 2/14/2017 1:00:40 PM  | egaskins              |           |
|       |                   |                     | VP2017 | 02090013954   | CFS          | 66     | \$875.82     | 02/09/201   | RESP      | QA3E-1             | Invoice        | View      | Add      | 2/14/2017 12:30:03 PM | egaskins              |           |
|       |                   |                     | VP2017 | 02090013962   | CFS          | 63     | \$836.01     | 02/09/201   | PECA      | QA3B               | Invoice        | View      | Add      | 2/14/2017 12:37:06 PM | egaskins              |           |
|       |                   |                     | VP2017 | 02090013972   | CFS          | 101    | \$1,340.27   | 02/09/201   | COMP      | QA3B               | Invoice        | View      | Add      | 2/14/2017 12:47:36 PM | egaskins              |           |
|       |                   |                     | VP2017 | 02090013968   | CFS          | 98     | \$1,300.46   | 02/09/201   | PEGA      | PBCC               | Invoice        | View      | Add      | 2/14/2017 12:50:19 PM | egaskins              |           |
|       |                   |                     | VP2017 | 02090013964   | CFS          | 88     | \$1,167.76   | 02/09/201   | HMK       | QA38               | Invoice        | View      | Add      | 2/14/2017 12:54:57 PM | egaskins 🗸            |           |
|       |                   |                     | VP2017 | 102090013955  | CF8          | 116    | \$1,539.32   | 02/09/201   | RESP      | OA38               | Invoice        | View      | A.64     | 2/14/2017 12:58:15 PM | enaskins              |           |
|       |                   |                     |        |               |              |        |              |             |           |                    |                |           |          |                       | Records: 1 - 40 of 40 |           |

# DOSS – CMA Commodity DOSS Setup

DOSS must first set up CMA Commodity data prior to sending the invoice to the County's Finance Department. The CMA Commodity setup is done here by the Fiscal Staff of Community Services.

| Vendors | DOSS U       | lser Financ | ce Menu              |                     | _               |                     | Home                   | Applications       | 1                  | Dicky Komalan L        | .ogout |
|---------|--------------|-------------|----------------------|---------------------|-----------------|---------------------|------------------------|--------------------|--------------------|------------------------|--------|
|         |              |             | Palr                 | n Beach<br>Commi    | Cour<br>unity S | ity Cor<br>Services | nmunity<br>Vendor Port | Servic             | es                 |                        | Ì      |
|         |              |             | С                    | MA Advantage        | / Com           | munity Ser          | vice Crosswall         | k Associatio       | n                  |                        |        |
|         | Select       |             | Effective Start Date | Effective End Date  | Sel             |                     | Legal Name             |                    | DOSS Ven           | dor                    |        |
|         | 0            | 11036C      | 06/20/2014           | 06/19/2015          |                 |                     | There                  | are no records ava | ailable.           |                        |        |
|         | $\bigcirc$   | 12087       | 12/01/2014           | 11/30/2015          |                 |                     |                        | Records: 0         | 0 of 0 - Pages: «« | < 1 > >> (out of 0)    | ,      |
|         | $\bigcirc$   | 14010       | 05/04/2014           | 05/03/2015          |                 |                     |                        |                    |                    |                        | - 1    |
|         |              |             |                      | Records: 1 - 3 of 3 |                 |                     |                        |                    |                    |                        |        |
|         | Adv.<br>COMM | I. Adva     | ntage CL_Desc        | Advantage           | Advantag        | je COMM DESC        | Price                  |                    | DQSS Product       |                        |        |
|         | Ln#          |             |                      |                     | There           | e are no records    | available.             |                    |                    |                        |        |
|         |              |             |                      |                     |                 |                     |                        | Records: 0 - 0     | of 0 - Pages: «« « | $1 \gg \gg$ (out of 0) |        |
|         |              |             |                      |                     |                 |                     |                        |                    |                    |                        |        |

| Vendors DOSS User |               |                                                              |                       | _                      |                                         |                              | Home Applications                                           | Kathie Brannen   Logout |
|-------------------|---------------|--------------------------------------------------------------|-----------------------|------------------------|-----------------------------------------|------------------------------|-------------------------------------------------------------|-------------------------|
|                   | F             | Palm Bea<br><i>Co</i>                                        | ch Cou<br>mmunity     | nty<br>Ser             | 7 Co1<br>vices                          | nmun<br>Vendor               | ity Services<br>Portal                                      |                         |
|                   |               | ci                                                           | A Advantage           | / Comn                 | unity Ser                               | vice Crosswal                | k Association                                               |                         |
|                   | Select        | CHA Effective Start Date                                     | Effective End Date    | 54                     | она                                     | Legal Name                   | DOSS Vendor                                                 |                         |
|                   | ۲             | 12046RRD 12/01/2016                                          | 11/30/2017            | ۲                      | MEGA0001                                | MEGA NURSING<br>SERVICES INC | MEGA NURSING SERVICES, INC.                                 | 1                       |
|                   | 0             | 12087C 12/01/2016                                            | 11/30/2017            |                        |                                         |                              | Records: 1 - 1 of 1 - Pages: 44 4 1 > >> (out of 1)         | 1                       |
|                   | 0             | 16028 06/07/2016                                             | 06/06/2017            |                        |                                         |                              |                                                             |                         |
|                   | 0             | 16059 11/01/2016                                             | 10/31/2017            | ]                      |                                         |                              |                                                             |                         |
|                   |               |                                                              | Records: 1 - 7 of 7   |                        |                                         |                              |                                                             |                         |
|                   |               |                                                              |                       | -                      |                                         |                              |                                                             |                         |
|                   |               |                                                              |                       |                        |                                         |                              |                                                             |                         |
|                   | Adv.<br>COMH. | Advantage CL. Desc                                           | Advantage<br>COHIH CD | Advantas               | e COMH DESC                             | Price                        | DOSS Product                                                |                         |
|                   | 1             | PROTECTIVE UNDERWEAR FO<br>WOMEN, ELASTIC TO BE PULL<br>UP & | R<br>ED 47564         | Paper Go<br>Blister Ca | ods: Diapers, Med<br>rds, Pillovr Cases | fication \$17.00             | Prevail Underwear Pull-Up Mode -> PWC-512 W/MC              |                         |
|                   | 2             | MEN. ELASTIC TO BE PULLED                                    | 47564<br>UP & 47564   | Paper Go<br>Blister Ca | rds: Diapers, Med<br>rds, Pillour Cases | sitation \$15.30             |                                                             |                         |
|                   | (a.)          | PROTECTIVE UNDERWEAR PO<br>WOMEN, ELASTIC TO BE PULL<br>UP & | R<br>ED 47564         | Paper Go<br>Blister Ga | ods: Diapers, Med<br>rds, Pillow Cases  | lication \$42.50             | Prevail Underwear Pull-Up Mode -> NU-512 W/MOD              |                         |
|                   | 4             | PROTECTIVE UNDERWEAR FO<br>MEN, ELASTIC TO BE PULLED         | R 47564               | Paper Go<br>Blister Ca | ods: Diapers, Med<br>rds, Pillour Cases | fication \$42.50             | Prevail Underwear Pull-Up Mode -> NU-512 M/MOD              |                         |
|                   | 3             | PROTECTIVE UNDERWEAR PO<br>WOMEN, ELASTIC TO BE PULL<br>UP & | R<br>ED 47564         | Paper Go<br>Blister Ca | ods: Diapers, Med<br>rds, Pillow Cases  | lication \$47.00             | Prevail Underwear Pull-Up Mode -> NU-513 W/MOD              |                         |
|                   | 6             | PROTECTIVE UNDERWEAR FO<br>MEN, ELASTIC TO BE PULLED         | 47564                 | Paper Go<br>Blister Ca | ods: Diapers, Med<br>rds. Dillour Cases | lication \$47.00             | Prevail Underwear Pull-Up Mode -> NU-513 M/MOD              |                         |
|                   | 2             | PROTECTIVE UNDERWEAR FO<br>WOMEN, ELASTIC TO BE PULL<br>UP & | K<br>ED 47564         | Paper Go<br>Blister Ca | ods: Diapers, Med<br>rds, Pillow Cases  | fication \$51.00             | Prevail Underwear Pull-Up Mode -> NU-514 W/MOD              |                         |
|                   |               | PROTECTIVE UNDERWEAR FO<br>MEN, ELASTIC TO BE PULLED         | 47564<br>UD & 47564   | Faper Go<br>Blister Ca | oda: Diapera, Med<br>rds. Dilour Cases  | lication \$51.00             | Prevail Underwear Pull-Up Mode -> NU-514 M/MOD              |                         |
|                   |               | PROTECTIVE UNDERWEAR FO                                      | R<br>ED 47564         | Paper Go               | ods: Diapers, Med                       | fication #17.00              | ×                                                           |                         |
|                   |               |                                                              |                       | The Local D            | on and the second second                |                              | Records: 1 - 77 of 77 - Pages: Control 1 Control (out of 1) |                         |
|                   | <u>.</u>      |                                                              |                       |                        |                                         |                              |                                                             |                         |
|                   |               |                                                              |                       |                        |                                         |                              |                                                             |                         |
|                   |               |                                                              |                       |                        |                                         |                              |                                                             |                         |

# DOSS Print Center – Invoices

An Invoice can be printed from this screen.

| DOSS | Jser Finan | ce Menu   |        |                    |                                                |                                    |                                                              | Home                                                        | Applicati                            | ons      |                           | Dicky Komala |
|------|------------|-----------|--------|--------------------|------------------------------------------------|------------------------------------|--------------------------------------------------------------|-------------------------------------------------------------|--------------------------------------|----------|---------------------------|--------------|
|      |            |           | Palr   | n Bea<br><i>Co</i> | ch Co<br>mmunit                                | unty<br>ty Serv                    | Com<br>vices Ve                                              | munit<br>ndor Pc                                            | y Serv                               | vices    |                           |              |
|      | Filter @   | Time Shee | t NO © | Ple<br>Client #    | Prin<br>ase Choos<br>O Last Nam<br>Please type | e Form T<br>e © Firs<br>at least 3 | r For All \<br>ype © Time<br>t Name ○<br>Range<br>Characters | <b>/endors</b><br>esheet ◎ I<br>Prescription<br>/Numbers to | nvoice<br>Service<br>filter<br>Clear | code 🔘 P | rogram Code               | O Date       |
|      |            | Vendor    | T5#    | Client#            | L. Name                                        | F. Name                            | Rx                                                           | Service                                                     | Program                              | Units    | Date Range                |              |
|      |            | MEG       | 981    | 242010             | Hashim                                         | Abdul                              | CRE133                                                       | RESP                                                        | OA3E-1                               | 6.00     | 06/15/2015-<br>06/28/2015 | ×            |
|      |            | MEG       | 986    | 242010             | Hashim                                         | Abdul                              | CRE133                                                       | RESP                                                        | OA3E-1                               | 6.00     | 01/26/2015-02/08/2015     |              |
|      |            | MEG       | 985    | 242010             | Hashim                                         | Abdul                              | CRE133                                                       | RESP                                                        | OA3E-1                               | 12.00    | 09/21/2015-<br>10/04/2015 |              |
|      |            | MEG       | 984    | 242010             | Hashim                                         | Abdul                              | CRE133                                                       | RESP                                                        | OA3E-1                               |          | 07/27/2015-08/09/2015     |              |
|      |            | MEG       | 983    | 242010             | Hashim                                         | Abdul                              | CRE133                                                       | RESP                                                        | OA3E-1                               | 6.00     | 08/24/2015-<br>09/06/2015 |              |
|      |            | MEG       | 982    | 242010             | Hashim                                         | Abdul                              | CRE133                                                       | RESP                                                        | OA3E-1                               | 6.00     | 06/01/2015-<br>06/14/2015 |              |
|      |            | MEG       | 980    | 242010             | Hashim                                         | Abdul                              | CRE133                                                       | RESP                                                        | OA3E-1                               | 11.75    | 08/10/2015-<br>08/23/2015 |              |
|      |            | MEG       | 979    | 242010             | Hashim                                         | Abdul                              | CRE133                                                       | RESP                                                        | OA3E-1                               | 6.00     | 05/18/2015-<br>05/31/2015 |              |
|      |            | MEG       | 987    | 242010             | Hashim                                         | Abdul                              | CRE133                                                       | RESP                                                        | OA3E-1                               |          | 05/04/2015-<br>05/17/2015 |              |
|      |            | MEG       | 843    | 242010             | Hashim                                         | Abdul                              | CRE133                                                       | RESP                                                        | OA3E-1                               | 12.00    | 09/08/2014-               | *            |
|      |            |           |        |                    |                                                |                                    |                                                              |                                                             |                                      |          |                           | 4 200        |

# DOSS Finalized Monthly Invoices

| Vendors | DOSS User           |                   |              |             |                   |              |               |            |        | Home                      | Applications |                       | Kathie Brannen   Logout |
|---------|---------------------|-------------------|--------------|-------------|-------------------|--------------|---------------|------------|--------|---------------------------|--------------|-----------------------|-------------------------|
|         | Verify Override     | Request           | Dolm         | Dood        | Con               | mtrr (       | ommi          | iter       | Com    | iaaa                      |              |                       |                         |
| 1       | Verify Invoices     |                   | Palm         | Deac        | a cou             | nty t        | Johnmo        | unity      | Serv   | ices                      |              |                       | 1 MR /                  |
|         | Verify Monthly      | Invoices          |              | Com         | munity            | Servio       | es Vend       | or Port    | al     |                           |              |                       | Alter -                 |
|         | Review Invoice      | - Fiscal          | the set      | 0.000       | Junio             |              |               |            |        |                           |              |                       | and the second second   |
|         | Review Invoice      | - Final           |              | Elliner (#  | Involte il Ovland | Monthly      | / Invoices    | ada Obrara | o Code |                           |              |                       |                         |
|         | Finance Transmittal |                   |              | ritter @    |                   |              |               |            |        |                           |              |                       |                         |
|         | CMA Commod          | ity DOSS Setup    |              | L           |                   |              |               |            | Clear  |                           |              |                       |                         |
|         | Print Center -In    | voices            |              |             |                   |              |               |            |        |                           |              |                       |                         |
|         | Finalized Mon       | thly Invoices     | Invuice Date | Vendor Code | Status            | Service      | Program       | Amount     | Units  | Approve Date              | View         | Comments              |                         |
|         | Finalized Invoid    | 2906              | 02/07/2017   | GUA         | APPROVED          | EAR          | CCE           | 110.36     | 124    | PM                        | Invoice      | Add.                  |                         |
|         |                     | VP201701110013346 | 01/11/2017   | GUA         | APPROVED          | EAR          | CCE           | 110.36     | 124    | 1/12/2017<br>2:36:48 PM   | Invoice      | Add                   |                         |
|         |                     | VP201612090012632 | 12/09/2016   | GUA         | APPROVED          | EAR          | COE           | 106.80     | 120    | 12/12/2016<br>3:30:41 PM  | Invoice      | Add                   |                         |
|         |                     | VP201611110012024 | 11/11/2016   | GUA         | APPROVED          | EAR          | CCE           | 110.36     | 124    | 11/14/2016<br>9:01:13 AM  | Invoice      | Add                   |                         |
|         |                     | VP201610130011491 | 10/13/2016   | GUA         | APPROVED          | EAR          | COE           | 133.50     | 150    | 10/14/2016<br>12:10:19 PM | Invoice      | Add                   |                         |
|         |                     | VP201609150010969 | 09/15/2016   | GUA         | APPROVED          | EAR          | CCE           | 165.54     | 186    | 9/16/2016<br>9:10:32 AM   | Invoice      | Add                   |                         |
|         |                     | VP201702010013844 | 02/01/2017   | LIFE        | APPROVED          | EAR          | CCE           | 764.80     | 936    | 2/3/2017 8:41:39<br>AM    | Invoice      | <u>Add</u>            |                         |
|         |                     | VP201701030013205 | 01/03/2017   | LIFE        | APPROVED          | EAR          | CCE           | 868        | 1085   | 1/3/2017 3:45:38<br>PM    | Invoice      | Add                   |                         |
|         |                     | VP201612050012524 | 12/05/2016   | LIFE        | APPROVED          | EAR          | cce           | 000        | 1110   | 12/6/2016<br>8:23:29 AM   | Invoice      | Add                   |                         |
|         |                     | VP201611070011946 | 11/07/2016   | LIFE        | APPROVED          | EAR          | CCE           | 799.20     | 999    | 11/7/2016<br>1:01:36 PM   | Invoice      | Add                   |                         |
|         |                     | VP201611070011945 | 11/07/2016   | LIFE        | APPROVED          | EAR          | CCE           | 799.20     | 999    | 11/7/2016                 | Invoice      | Add                   |                         |
|         |                     |                   |              |             |                   |              |               |            |        |                           |              | Records: 1 - 13 of 13 |                         |
|         |                     |                   |              |             | (                 | Print/Export | Grid to Excel |            |        |                           |              |                       |                         |

# **DOSS Finalized Invoices**

This is the finalized invoices for all vendors.

| dors DOSS User     |                     |              |             |                  |         |         |          |        | Home                      | Applications | - I                   | (athie Brannen  L |  |
|--------------------|---------------------|--------------|-------------|------------------|---------|---------|----------|--------|---------------------------|--------------|-----------------------|-------------------|--|
| Verify Override    | Request             | Dolm         | Dood        | Con              | m ter C |         | and tree | Com    | iana                      |              |                       | 1.74              |  |
| Verify Invoices    | 1000                | Paim         | Beaci       | i cou            | nty C   | ommu    | inity    | Serv   | lces                      |              |                       |                   |  |
| Verify Monthly     | Invoices            |              | Com         | munity           | Servic  | es Vend | or Port  | al     |                           |              |                       | 100               |  |
| Review Invoice     | - Fiscal            | Bad and      |             | ,                | Marthle |         |          |        |                           |              |                       | 1000              |  |
| Review Invoice     | - Final             |              | Filter 🖲    | Monthly Invoices |         |         |          |        |                           |              |                       |                   |  |
| Finance Transmi    | Finance Transmittal |              |             |                  |         |         |          | Clear  |                           |              |                       |                   |  |
| CMA Commodi        | ty DOSS Setup       |              |             |                  |         |         |          | Cilcai |                           |              |                       |                   |  |
| Print Center -Inv  | voices              | Invoice Date | Vendor Cade | Status           | Service | Program | Amount   | Units  | Approve Date              | View         | Comments              |                   |  |
| Finalized Mont     | hly Invoices        | 02/07/2017   | GUA         | APPROVED         | EAR     | CCE     | 110.36   | 124    | 2/7/2017 1:23:48<br>PM    | Invoice      | Add A                 |                   |  |
| T IIIIIICO IIITOIC | VP201701110013346   | 01/11/2017   | GUA         | APPROVED         | EAR     | CCE     | 110.36   | 124    | 1/12/2017<br>2:36:48 PM   | Invoice      | Add                   |                   |  |
|                    | VP201612090012632   | 12/09/2016   | GUA         | APPROVED         | EAR     | CCE     | 106.80   | 120    | 12/12/2016<br>3:30:41 PM  | Invoice      | Add                   |                   |  |
|                    | VP201611110012024   | 11/11/2016   | GUA         | APPROVED         | EAR     | COR     | 110.36   | 124    | 11/14/2016<br>9:01:13 AM  | Invoice      | Add                   |                   |  |
|                    | VP201610130011491   | 10/13/2016   | GUA         | APPROVED         | EAR     | CCE     | 133.50   | 150    | 10/14/2016<br>12:10:19 PM | Invoice      | Add                   |                   |  |
|                    | VP201609150010969   | 09/15/2016   | GUA         | APPROVED         | EAR     | CCE     | 165.54   | 186    | 9/16/2016<br>9:10:32 AM   | Invoice      | Add                   |                   |  |
|                    | VP201702010013844   | 02/01/2017   | LIFE        | APPROVED         | EAR     | COE     | 764.80   | 956    | 2/3/2017 6:41:39          | Invoice      | Add                   |                   |  |
|                    | VP201701030013205   | 01/03/2017   | LIFE        | APPROVED         | EAR     | CCE     | 868      | 1085   | 1/3/2017 3:45:38          | Invoice      | Add                   |                   |  |
|                    | VP201612050012524   | 12/05/2016   | LIFE        | APPROVED         | EAR     | COE     | 000      | 1110   | 12/6/2016<br>8:23:29 AM   | Invoice      | 644                   |                   |  |
|                    | VP201611070011946   | 11/07/2016   | LIFE        | APPROVED         | EAR     | CCE     | 799.20   | 999    | 11/7/2016                 | Invoice      | 644                   |                   |  |
|                    | VP201611070011945   | 11/07/2016   | LIFE        | APPROVED         | EAR     | CCE     | 799.20   | 999    | 11/7/2016                 | Invoice      | Add                   |                   |  |
|                    |                     |              |             |                  |         |         |          |        |                           |              | Records: 1 - 13 of 13 |                   |  |

# Finance Transmittal

| Dologogie       Date       Total Aunt       Invoice Number       Old Plate       Vendor       Status         5137       01/20/2015       248.05       011215-5137       MEG       Submitted       View       Approve         4010       01/25/2015       960.00       012515-4010       MEG       Processed       View       Approve         4020       01/27/2015       1960.00       012715-4020       MEG       Rejected       View       Approve                                                                                                    |
|----------------------------------------------------------------------------------------------------|
| Submitted Invoice List         Filter       Invoice Number       Date       Total Amount       DO/DPO#       Vendor       Status         D0/DP0#       Date       Total Am       Invoice Number       Vendor       Status       Action         D0/DP0#       Date       Total Am       Invoice Number       Vendor       Status       View       Action         5137       01/20/2015       248.05       011215-5137       MEG       Submitted       View       Pending       Reject         4010       01/25/2015       960.00       012515-4010       MEG       Processed       View       Approve       Pending         4020       01/27/2015       1960.00       012715-4020       MEG       Rejected       View       Opponing         4020       01/27/2015       1960.00       012715-4020       MEG       Rejected       View       Opponing         4020       01/27/2015       1960.00       012715-4020       MEG       Rejected       View       Opponing         4020       01/27/2015       1960.00       012715-4020       MEG       Rejected       View       Opponing         4020       01/27/2015       1960.00 |
| D0/DPO#       Date       Total Amt       Invoice Number       Vendor       Status       View       Action         5137       01/20/2015       248.05       011215-5137       MEG       Submitted       View                                                                                                    |
| 5137       01/20/2015       248.05       011215-5137       MEG       Submitted       View       Pending         4010       01/25/2015       960.00       012515-4010       MEG       Processed       View       Pending         4020       01/27/2015       1960.00       012715-4020       MEG       Rejected       View       Pending         6       Approve       Pending       Reject       Pending       Reject                                                                                                    |
| 4010         01/25/2015         960.00         012515-4010         MEG         Processed         View         O Approve           4020         01/27/2015         1960.00         012715-4020         MEG         Rejected         O Approve           4020         01/27/2015         1960.00         012715-4020         MEG         Rejected         O Pending           6         Repending         Reject         O Rejected         O Rejected         O Rejected                                                                                                    |
| O Approve     4020 01/27/2015 1960.00 012715-4020 MEG Rejected View     O Pending     O Reject                                                                                                    |
|                                                                                                    |
| Records: 1 - 3 of 3                                                                                                    |

# **Finance Print Center**

| Vendors DOSS User Finance Menu |               |                                          |                                                  |                                           | Home                    | Applications | 1                 | Dicky Komalan   Logout |
|--------------------------------|---------------|------------------------------------------|--------------------------------------------------|-------------------------------------------|-------------------------|--------------|-------------------|------------------------|
| 0                              | Palm B        | each Co                                  | ounty C<br>ity Service                           | ommu<br>es Vendo                          | nity<br>r Porte         | Servic       | es                |                        |
|                                | Filter 🔘 Vou  | All Vouch<br>cher Number 《<br>Please typ | er List For N<br>Date O Tota<br>e at least 3 Cha | AEGA NURS<br>al Amount O<br>aracters/Numb | DO/DPO#<br>ers to filte | C.           | Status            |                        |
|                                |               |                                          |                                                  |                                           |                         |              |                   |                        |
|                                | Voucher Numbe | Date                                     | Total Amt                                        | DO/DPO#                                   | RC#                     | Status       | View              |                        |
|                                | 011215-5137   | 01/20/2015                               | 248.05                                           | 5137                                      |                         | Submitted    | View              |                        |
|                                | 012515-4010   | 01/25/2015                               | 960.00                                           | 4010                                      |                         | Processed    | View              |                        |
|                                | 012715-4020   | 01/27/2015                               | 1960.00                                          | 4020                                      |                         | Rejected     | View              |                        |
|                                |               |                                          |                                                  |                                           |                         | Re           | cords: 1 - 3 of 3 |                        |
|                                |               |                                          |                                                  |                                           |                         |              |                   |                        |
|                                |               |                                          |                                                  |                                           |                         |              |                   |                        |
|                                |               |                                          |                                                  |                                           |                         |              |                   |                        |
|                                |               |                                          | Pri                                              | int                                       |                         |              |                   |                        |
|                                |               |                                          |                                                  |                                           |                         |              |                   |                        |